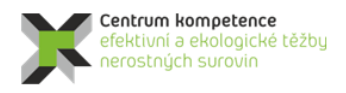

T A Č R

## Metodika tvorby a vizualizace 3D modelu ložiska grafitu Český Krumlov – Městský vrch

## 1. Obsah a závazná struktura certifikované metodiky

Obsah a závazná struktura certifikované metodiky je zpracována ve smyslu "Metodického postupu pro zpracování a uplatnění výsledků výzkumu a vývoje typu "Nmet – Certifikovaná metodika" Zákona č. 130/2002 Sb., o podpoře výzkumu, experimentálního vývoje a inovací z veřejných prostředků.

### 1.1. Cíl metodiky

Prostorové modelování ložisek vychází z nutnosti, v rámci dostupných strukturně-geologických, geochemických a ložiskově-technologických parametrů, sestavit co nejvěrnější obraz dané ložiskové struktury a v jejím rámci následně vyhodnotit 3D distribuci konkrétního zrudnění v rámci výrazně heterogenního geologického prostředí. Zásadním problémem je přitom mj. absence jednotné, a moderním analytickým metodám odpovídající, vstupní databáze parametrů nezbytných pro výpočtové modely. Pro vybraná modelová ložiska kritických surovin, byla k dispozici data z 80., 70. let a v řadě případů ještě starších etap geologických průzkumných prací minulého století. Tato skutečnost je jedním z důvodů, proč není možno, bez dodatečného moderního ložiskového průzkumu, využít celosvětově využívaných softwarových řešení, nehledě na fakt že, pro analyzovaná malá ložiska, jakým je i ložisko grafitu Český Krumlov – Městský vrch, jsou všechny tyto softwary velmi drahé, a pro daná ložiska tedy potenciálně neekonomické.

Základem našeho navrhovaného postupu tedy bylo vytvořit, s dílčím využitím existujících, ekonomicky akceptovatelných a komerčně dostupných softwarových aplikací, takové komplexní 3D modely morfologie vybraných ložisek, včetně prostorové distribuce ložiskově - technologických parametrů, které by s využitím možností 3D počítačové grafiky umožňovalo variabilní odhady zásob a případný následný projekt otvírky konkrétního ložiska.

## 2. Popis vlastní metodiky

### 2.1. Obecná část – popis ložiska

Jako vhodný ložiskový objekt splňující požadavky projektu CEEMIR pro vytvoření metodického postupu byl v oblasti Moldanubika vybráno ložisko grafitu Český Krumlo – Městský vrch.

Ložisko grafitu Městský vrch se nachází v jižní části Českého masívu, v metamorfovaných horninách českokrumlovské pestré skupiny jihočeského moldanubika (obr. 1). V rámci této jednotky náleží do hořického grafitonosného pásma, resp. do severního ohybu jeho dílčí krumlovské grafitonosné struktury. Území budují pararuly, krystalické a erlanové vápence, erlany, amfibolity. Mladší intruzíva jsou zastoupena leukokrátními žilnými granity, aplity a méně hojnými pegmatity.

V regionálním kontextu se ložisko nachází v tektonicky velmi složité doméně složené od podloží do nadloží z následující sekvence varisky metamorfovaných a deformovaných litotektonických jednotek:

- 1. Kaplická jednotka, charakteristická monotónním vývojem Mu-Bt pararul s vložkami kvarcitů a vzácně amfibolitů.
- 2. Monotónní skupina složená z Bt pararul, často migmatitizovaných, s vložkami kvarcitů a amfibolitů.
- 3. Světlická eklogitová zóna, světlická ortorula a několik drobných těles ortoruly v okolí Rájova představují exotické útržky pravděpodobně pocházející z jednotek v podloží moldanubických metasedimentů, které byly tektonicky vmístěny do monotónní skupiny při její hranici s nadložní pestrou skupinou českokrumlovskou. Eklogity vykazují maximální metamorfní P-T podmínky 20-25 kbar a 750 °C [2, 9]. Ortoruly pak pocházejí z protolitu cca 2,1 Ga starého [14].
- 4. Českokrumlovská pestrá skupina je charakteristická velmi pestrým litologickým složením. V převládajících migmatitizovaných Bt a Bt-Sil pararulách je uloženo velké množství silně protažených čočkovitých těles amfibolitů, krystalických vápenců, erlanů, kvarcitů, ortorul a grafitických hornin. Vzhledem k litologické pestrosti se předpokládá spodnopaleozoické stáří protolitu indikují stáří kambro-ordovické, cca 500-550 Ma [7].
- 5. Granulitový masiv Blanského lesa, kde je zcela dominantní horninou Bt-Grt-Ky/Sill felzický granulit v různém stupni retrogrese, hydratace a parciálního tavení. Jeho protolitem byly velmi pravděpodobně kambro ordovické granitoidy [6]. Felzické granulity lokálně uzavírají budiny až drobná tělesa částečně serpentinizovaných peridotitů, plášťových eklogitů a intermediárních až mafických granulitů.

Tělesa všech těchto hornin jsou obvykle výrazně protažena paralelně s dominantní foliací.

Popsanou variskou sekvenci intruduje velké množství leukogranitů až aplitů, částečně deformovaných, které tvoří jak pravé tak ložní žíly o mocnostech od jednotek centimetrů do prvních desítek metrů.

Podrobné strukturní studie [3,4] prokázaly v této oblasti sekvenci 5 duktilních deformačních fází, které se v různé míře projevily vrásněním různých měřítek, vznikem nové foliace a přetvořením jednotlivých horninových těles. Relikty dvou nejstarších fází (D1, D2) jsou zachované pouze v granulitech Blanského lesa, následující dvě fáze (D3, D4) pak postihují všechny výše popsané litotektonické celky. Poslední fáze (D5) se v zájmovém region projevuje jen velmi slabě.

Pro vývoj českokrumlovské pestré skupiny s grafitovými ložisky vč. Městského Vrchu měly tedy zásadní význam fáze D3 a D4, které obě proběhly v podmínkách střední orogenní kontinentální kůry (za tlaků odhadem 7 - 10 kbar, tedy v hloubkách cca 20-30 km a za podmínek parciálního tavení metasedimentů, tedy cca 700 – 750 °C). Dle geochronologických prací zaměřených zejména na tektonický vývoj sousedního granulitového masívu Blanského lesa k těmto fázím došlo v rozmezí cca 345-337 Ma (radiometrické datace viz [8], příp. souhrn [4]).

Dle Fraňka et al. [4] došlo během fáze D3 k vmístění granulitového masívu do sekvence metasedimentů moldanubika a pravděpodobně také k definitivnímu umístění nadložní pestré a podložní monotónní skupiny. Intenzivní deformace vyústila ve velmi výraznou přestavbu hornin, nově vzniklá foliace obsahuje jen drobné zbytky starší stavby v podobě uzavřených až izoklinálních vrás různých měřítek. Závěr této fáze je pravděpodobně spojen s intruzemi leukogranitů generovaných v metasedimentech tepelným tokem z relativně teplejšího granulitu. V závěru této fáze také došlo ke zvrásnění granulitového tělesa Blanského lesa do podoby jedné asymetrické vrásy s vlnovou délkou cca 17 km a strmě k západu ukloněnými dvěma osními rovinami. Granulitový masív Blanského lesa byl během tohoto vrásnění reologicky kompetentnější čočkovité těleso s charakterem řídící vrstvy, přičemž okolní částečně natavené a reologicky výrazně méně kompetentní metasedimentární jednotky se z velké části jen pasivně přizpůsobovaly amplifikaci této regionální vrásy (obr. 3). Do JZ zámku vrásy byla tímto procesem vtlačena pestrá skupina českokrumlovská v širším okolí ložiska Městský Vrch, která od hranice s podložní monotónní skupinou postupně amplifikovala do podoby několikakilometrové antiklinály. Hranice pestrá – monotónní skupina tedy představuje "detachment horizont" této dílčí antiklinály, ložisko Městský Vrch se nachází v severní části zámkové linie této antiklinály (obr. 2). Vzhledem k litologicky i reologicky velmi pestrému vývoji

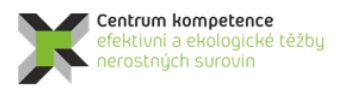

T A Č R

metasedimentů v širším okolí ložiska Městský Vrch zde nevznikla jednoduchá cylindrická antiklinála, ale geometricky složitější sub-cylindrický útvar s vývojem parazitických vrás menšího měřítka. Pravděpodobná přítomnost izoklinálních reliktů starších staveb v měřítku jednotek a stovek metrů a zároveň přítomnost četných budin podobných měřítek navíc v širším okolí ložiska zapříčinila vývoj nepravidelného a geometricky složitého průběhu jednotlivých horninových těles, pravděpodobně zčásti charakteru interferenčních vrásových vzorů (obr. 2, 3). Grafitické horniny v této fázi velmi pravděpodobně sloužily jako tektonické mazadlo při amplifikaci celé antiklinály, umožňovaly mezivrstevní prokluz mezi jednotlivými horninovými tělesy a pravděpodobně usnadňovaly vznik vrásových akomodačních struktur jako např. střižných zón lokalizovaných v deformací nejvíce namáhaných zámcích dílčích vrás.

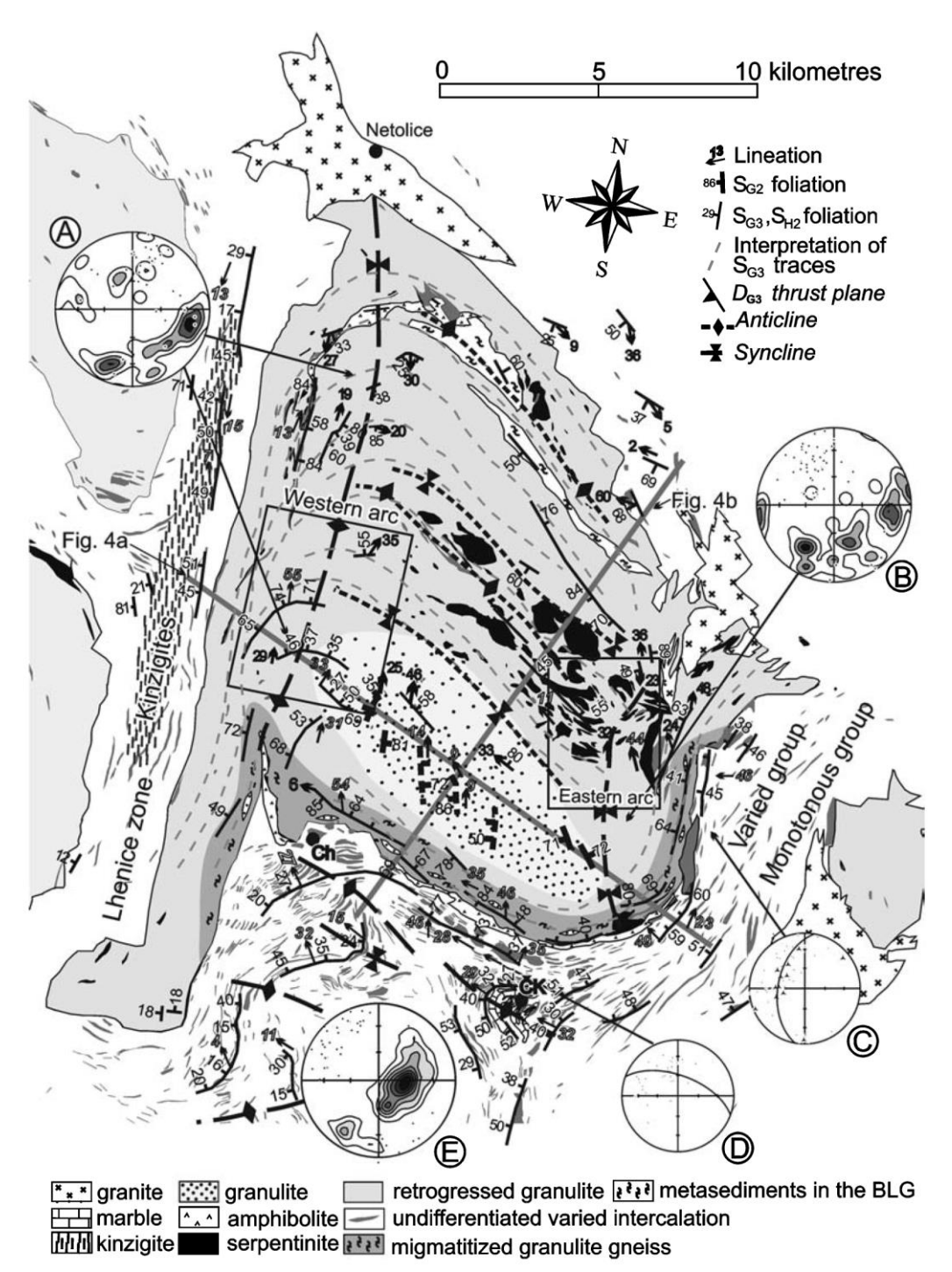

Obr. 1: Strukturní mapa širšího regionu s vyobrazením trendů planárních a lineárních duktilních struktur. Stereografické projekce ukazují následující data: A - Konturový diagram foliace S3 ze sz. části granulitového masívu Blanského lesa, n = 51, spolu s lineacemi vynesenými jako body, n=35; B – Foliace S3 z východní části granulitu Blanského lesa, n = 51, s lineacemi, n = 54; C - Lineace (body) a striace (trojúhelníky) z východní hranice granulitu Blanského lesa, n = 53. Velký oblouk reprezentuje generalizovaný průběh foliace S3; D - Lineace z jižní hranice granulitu Blanského lesa, n = 33. Velký oblouk reprezentuje generalizovaný průběh foliace S3; E – Foliace S3 z pestré skupiny jižně od granulitu Blanského lesa, n = 114, s odpovídajícími lineacemi, n = 45. Zjednodušená geologická mapa vychází z geologické mapy 1:50 000 České geologické služby. Zkrácené názvy měst: ČK - Český Krumlov, Ch – Chvalšiny.

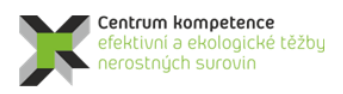

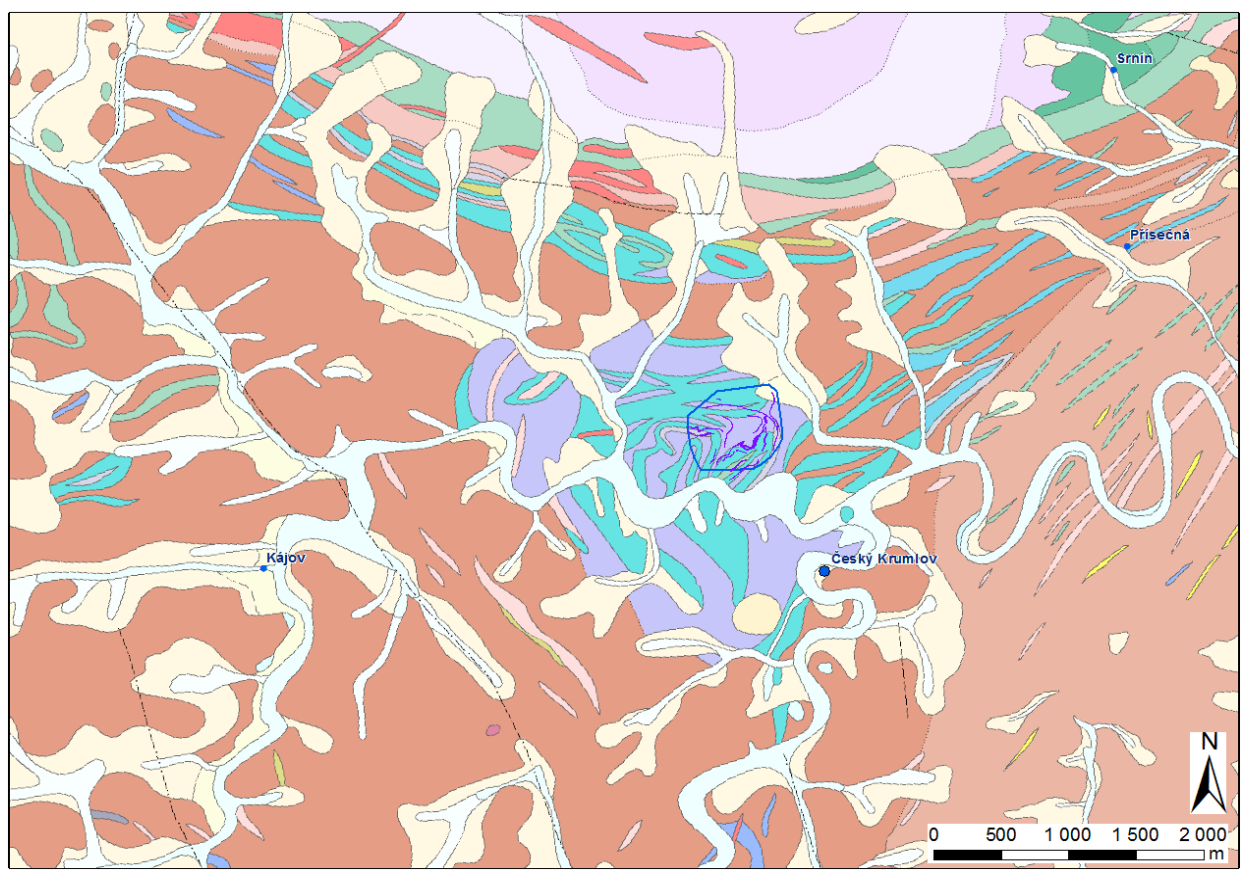

Obr. 2: Geologická mapa 1 : 50.000 českokrumlovské pestré skupiny v širším okolí ložiska Městský Vrch, s vyobrazením rozsahu 3D geologického modelu (modrý polygon). Grafitové polohy ložiska Městský Vrch zvýrazněny fialově.

Následující fáze D4 v českokrumlovské pestré skupině způsobila částečné zploštění již vzniklé složité stavby. V oblasti ložiska však nevyústila ve výrazné přepracování proto, že se ložisko nalézalo v tlakovém stínu kompetentnějšího granulitového masívu a na rozdíl od vzdálenějších částí pestré skupiny tak bylo uchráněno penetrativního převrásnění.

### Morfologie ložiska

Ložisko grafitu, které bylo ověřeno do hloubek kolem 200 m od povrchu, je vymezeno v pěti grafitonosných pruzích, označených podle geografické pozice jako východní, severní, střední, západní a severozápadní (obr. 3). V rámci těchto pruhů je vymezováno tzv. hlavní grafitové lože a několik dílčích méně významných loži v nadloží a podloží. Grafitové polohy jsou vyvinuty nejčastěji při rozhraní vápencových a rulových poloh. Ložiskový obzor tvoří silně grafitické pararuly.

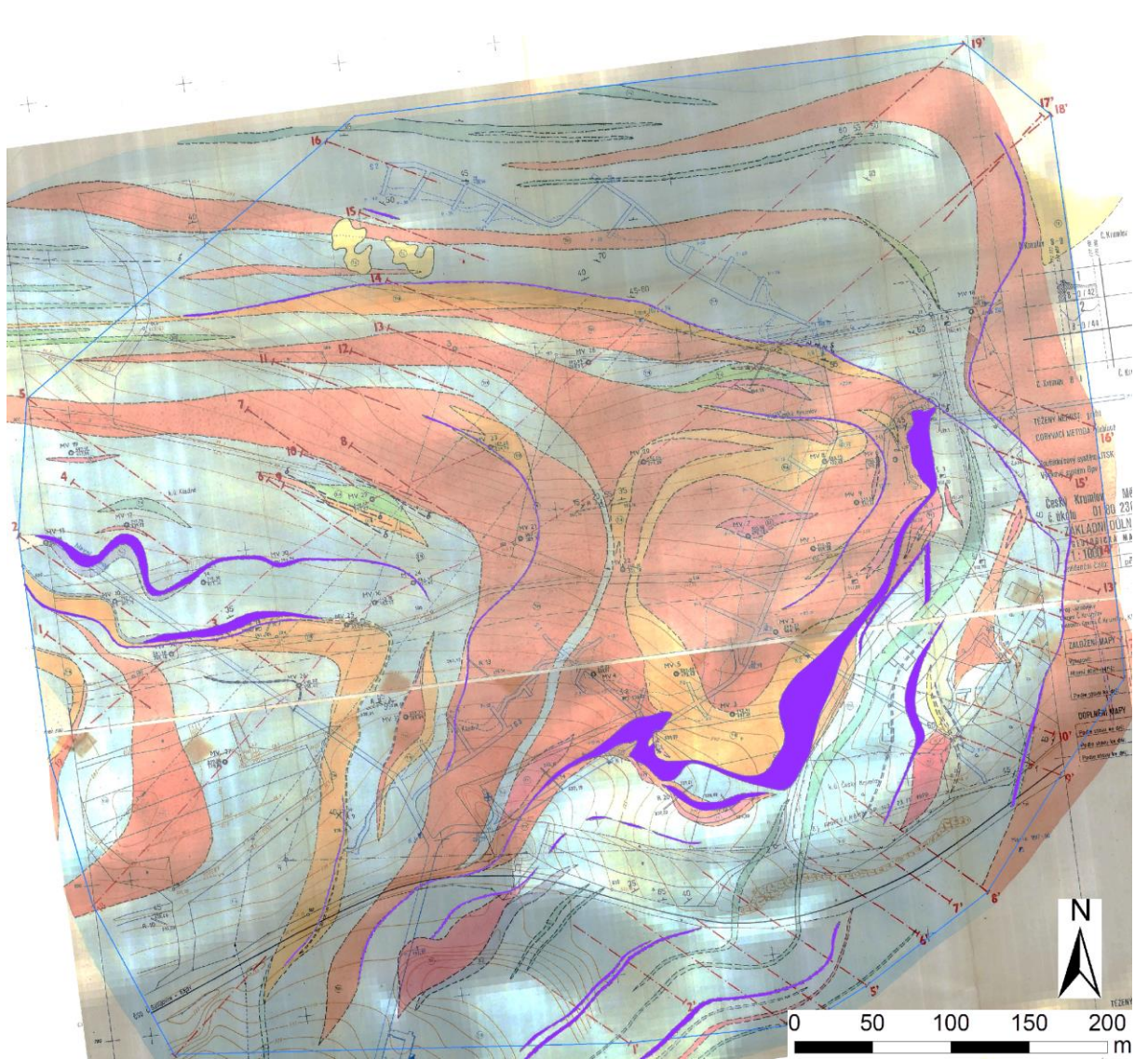

Obr. 3: Archivní povrchová geologická mapa z ložiska Městský Vrch s vyobrazením rozsahu 3D geologického modelu (modrý polygon). Grafitové polohy zvýrazněny fialově.

Hlavní poloha ložiska vytváří v detailu složitě provrásněnou synklinálu (obr. 3, 4) s vlnovou délkou cca 700 m, s vrásovou osou upadající pod středním úhlem k ZSZ a subvertikální osní rovinou směru ZSZ-VJV. Směry sklonu foliace jsou 20°-60° k SZ, Z i S, nejčastěji kolem 35°. Tlaková napětí se v grafitonosné sérii vyrovnávala většinou flexurami a ohyby jednotlivých poloh. V důsledku provrásnění dochází lokálně k prudkým změnám směrů horninových poloh, k izoklinálnímu provrásnění a ke vzniku lokálních brachysynklinálních a brychyantiklinálních struktur [11,12].

Mocnost loží je velmi proměnlivá. Maximální mocnosti byly zjištěny v hlavním loži východního pruhu až 20 m, v průměru 5,14 m. Jednotlivá lože mají charakter čočkovitých a tektonicky deformovaných poloh, ev. drobných útržků grafitu. Typickým rysem jsou lokální prudké změny směrů horninových poloh, rychlé vykliňování či naduřování mocností. Všechna uvedená lože probíhají paralelně s generelní foliací okolních hornin a zároveň paralelně s hranicemi okolních horninových těles [13].

Disjunktivní tektonika je poněkud zastřena provrásněním a mylonitizací a její vliv je spíše lokální, s vytrácením skluzů v grafitové výplni. Hojné jsou drobné poruchy, ohlazové plochy směrů SV-JZ, SZ-JV a

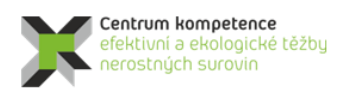

Γ Α Č R

S-J (obr. 5), ostrá klínovitá omezení grafitu. Severovýchodní částí hlavního lože prochází významná mylonitizovaná zóna, na ktré dochází k propojení hlavního lože s dílčím ložem.

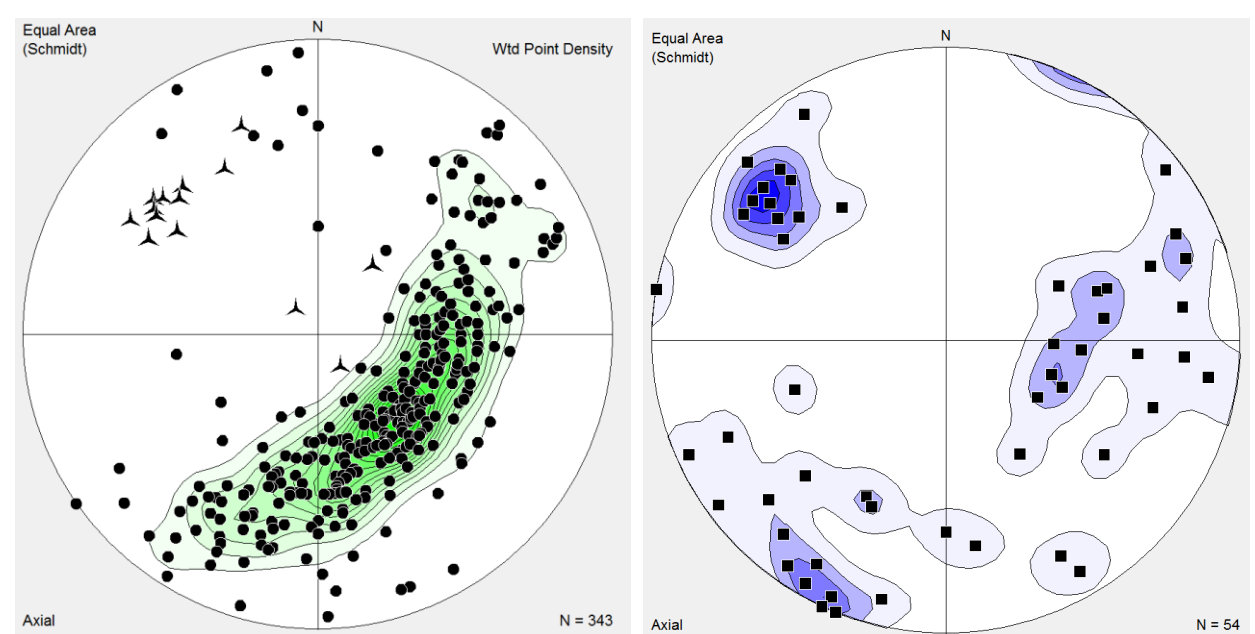

Obr. 4: Póly ploch 329 archivních měření foliací (body) a 14 lineací (hvězdy) ze zájmového území ložiska Městský vrch, projekce na spodní polokouli.

Obr. 5: Póly ploch 54 archivních měření zlomů ze zájmového území ložiska Městský vrch, projekce na spodní polokouli.

#### Mineralogická a petrografická charakteristika

Ložiskovou výplní je grafitická pararula, obsahující zpravidla 8 až 30% grafitického uhlíku (Cgraf). Kromě grafitu surovina obsahuje vybělený biotit, muskovit, sericitizované a kaolinizované živce (plagioklasy andezinového složení převládají nad ortoklasem), křemen, dále fibrolitický sillimanit, cordierit apatit a dosti hojný pyrhotin a pyrit (ve formě kyzových impregnací). Z akcesorií se běžně vyskytuje turmalín, hematit, siderit, granát a zirkon. Velikost grafitových vloček se pohybuje mezi 0,00X-0,5 mm. Historické prameny udávají až 73% obsahy a šupinky až 1 mm velké [11,13].

### 2.2. Metodické postupy a algoritmy tvorby a vizualizace 3D modelu ložiska grafitu Český Krumlov – Městský vrch

V této kapitole jsou definovány jednotlivé kroky metodického postupu tvorby a vizualizace 3D modelu ložiska grafitu Český Krumlov – Městský vrch. Tyto kroky na sebe navazují a v nich použité algoritmy zpracování údajů a vytvořený software jsou detailně popsány ve stejnojmenných podkapitolách:

- 2.2.1 Revize všech dostupných archivních materiálů, verifikace a korekce vstupních dat.
- 2.2.2 Výpočet a vizualizace prostorové lokalizace vstupních dat.
- 2.2.3 Konstrukce 3D strukturního modelu.
- 2.2.4 Výpočet topologie 3D gridu tělesa grafitu podle 3D strukturního modelu (program *Grafit\_Teleso*, modul *Výpočet topologie 3D gridu tělesa*).

- 2.2.5 Základní statistické zpracování obsahů grafitického uhlíku Cgraf, CO2 a síry.
- 2.2.6 Zobrazení vstupních dat ložiska grafitu ve 3D v prostředí *Voxler*, stanovení elipsoidů anizotropie a výběru dat, vytvoření 3D gridů obsahů technologických parametrů a export 2D gridů v jednotlivých horizontech ve formátu *Surfer*.
- 2.2.7 Odhad zásob na základě 2D gridů technologických parametrů a jejich převedení do 3D gridu (program *Grafit\_Teleso*, modul *Výpočet hodnot 3D gridů tělesa a odhad zásob* nebo modul *Výpočet hodnot 3D gridů těles A, B, C a odhad zásob*).
- 2.2.8 Vizualizace horizontálních řezů ve 2D v prostředí *Surfer* (program *Grafit\_Teleso*, modul *Vykreslení horizontálních řezů zadaných vrstev*).
- 2.2.9 Vizualizace sítě vertikálních řezů ve 2D v prostředí *Surfer* (program *Grafit\_Teleso*, modul *Vykreslení zadaných vertikálních řezů XZ a YZ*).
- 2.2.10 Vizualizace technologických parametrů ve 3D v prostředí Voxler.

Jednotlivé kroky metodického postupu jsou realizovány tak, aby bylo možno při libovolné změně parametrů tyto kroky programově rychle přepočítat bez nutnosti zdlouhavých ručních postupů. Proto je také možné snadno provést modelování v několika variantách (například s použitím více variant parametrů gridování apod.).

### 2.2.1. Revize všech dostupných archivních materiálů, verifikace a korekce vstupních dat

Základním zdrojem archivních dat a geologických informací nezbytných pro tvorbu 3D strukturního modelu byly závěrečné zprávy FZ006071 [12] a FZ005542 [11]. Z těchto zpráv byly digitalizovány geologické mapy (povrchové a štolového patra) ze tří různých časových období. Dále geologické řezy (celkem 34) a grafická dokumentace k 20 kopaným rýhám a k 16 šachticím. Z těchto dokumentů byly kromě prostorové pozice jednotlivých horninových těles a tektonických rozhraní získány i prostorové informace ke strukturním datům a informace o analyzovaných vzorcích, odebraných ve štolovém patře a určených míst šachtic a rýh. Digitalizovaná strukturní data nesla informaci také o jejich prostorové pozici. Ze zpráv byly získány informace o pozici odebraných vzorků a jejich technologických parametrech. Dále bylo z vrtné databáze ČGS získáno 36 středně hlubokých vrtů, které nesly informaci o litologických rozhraní a technologických parametrech odebraných vzorků. Deset vrtů bylo inklinometricky zaměřeno. Model povrchu reliéfu byl vytvořen v gridu  $10 \times 10$  metrů na základě dat DMR 4G (digitální model reliéfu čtvrté generace).

Od WP3 byla převzata data ve formátu *xlsx*:

- tabulka VRTY, celkem 267 vzorků z 21 povrchových vrtů (ukázka viz tab. 1),
- tabulka *RÝHY*, celkem 8 vzorků z 5 rýh (viz tab. 2),
- tabulka ZÁSEKOVÉ VZORKY, celkem 282 vzorků ze záseků (ukázka viz tab. 3),
- tabulka ŠACHTICE, celkem 82 vzorků z šachtic (ukázka viz tab. 4),
- tabulka INKLINOMETRIE, údaje o inklinometrii 10 povrchových vrtů (ukázka viz tab. 5)

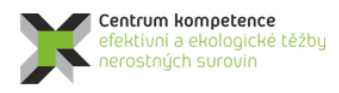

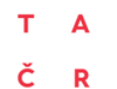

### Tabulka 1: Část údajů tabulky VRTY.

| Název vrtu-vzorku | KLIC_GDO | METR_OD | METR_DO | X(ústí)    | Y(ústí)     | n.v. (ústí) | od     | do     | % C graf | % CO2 | % S  |
|-------------------|----------|---------|---------|------------|-------------|-------------|--------|--------|----------|-------|------|
| V61-40            |          | 2.6     | 3.7     | -770229.2  | -1181519    | 544.9       | 542.3  | 541.2  | 27.67    | 0.031 | 0    |
| V103-43           |          | 4.4     | 5.4     | -770373    | -1181557.2  | 536.6       | 532.2  | 531.2  | 23.68    | 0.029 | 0    |
| MV-1              | 514679   | 30.1    | 30.4    | -770240.36 | -1181466.18 | 549.58      | 519.48 | 519.18 | 9.21     | 7.07  | 0    |
| MV-1              | 514679   | 30.4    | 31.9    | -770240.36 | -1181466.18 |             | 519.18 | 517.68 | 23.41    | 2.57  | 0.46 |
| MV-1              | 514679   | 31.9    | 33.2    | -770240.36 | -1181466.18 |             | 517.68 | 516.38 | 24.21    | 0.27  | 0    |
| MV-1              | 514679   | 33.2    | 33.3    | -770240.36 | -1181466.18 |             | 516.38 | 516.28 | 23.45    | 17.89 | 0    |
| MV-1              | 514679   | 33.3    | 34.3    | -770240.36 | -1181466.18 |             | 516.28 | 515.28 | 0        | 0     | 0    |
| MV-1              | 514679   | 34.3    | 34.4    | -770240.36 | -1181466.18 |             | 515.28 | 515.18 | 0        | 0     | 0    |
| MV-1              | 514679   | 34.4    | 36.1    | -770240.36 | -1181466.18 |             | 515.18 | 513.48 | 20.62    | 10.94 | 0.29 |
| MV-1              | 514679   | 36.1    | 36.6    | -770240.36 | -1181466.18 |             | 513.48 | 512.98 | 9.35     | 1.52  | 0    |
| MV-1              | 514679   | 36.6    | 37      | -770240.36 | -1181466.18 |             | 512.98 | 512.58 | 10.64    | 19.11 | 0    |
| MV-2              | 514680   | 22      | 22.6    | -770271.1  | -1181495.63 | 545.3       | 523.3  | 522.7  | 5.76     | 0.84  | 0    |
| MV-2              | 514680   | 22.6    | 23.9    | -770271.1  | -1181495.63 |             | 522.7  | 521.4  | 12.61    | 0.072 | 0.16 |
| MV-2              | 514680   | 24.9    | 25.3    | -770271.1  | -1181495.63 |             | 520.4  | 520    | 21.5     | 0.07  | 0    |
| MV-2              | 514680   | 25.3    | 26.1    | -770271.1  | -1181495.63 |             | 520    | 519.2  | 6.46     | 0.092 | 0.16 |
| MV-3              | 514681   | 19.1    | 20      | -770305.19 | -1181544.88 | 542.41      | 523.31 | 522.41 | 15.13    | 0.031 | 0    |
| MV-3              | 514681   | 20      | 20.9    | -770305.19 | -1181544.88 |             | 522.41 | 521.51 | 8.74     | 0.044 | 0    |
| MV-3              | 514681   | 20.9    | 21.7    | -770305.19 | -1181544.88 |             | 521.51 | 520.71 | 6.11     | 0.046 | 0    |
| MV-3              | 514681   | 21.7    | 22.5    | -770305.19 | -1181544.88 |             | 520.71 | 519.91 | 4.31     | 0.062 | 0    |
| MV-3              | 514681   | 22.5    | 23.7    | -770305.19 | -1181544.88 |             | 519.91 | 518.71 | 14.02    | 0.046 | 3.34 |

#### Tabulka 2: Tabulka RÝHY.

| Název rýhy- |         |         |            |             |        |        |          |       |      |
|-------------|---------|---------|------------|-------------|--------|--------|----------|-------|------|
| vzorku      | METR_OD | METR_DO | X          | Y           | od     | do     | % C graf | % CO2 | % S  |
| R1-44       | 2       | 3.2     | -770166.65 | -1181432.74 | 548.7  | 547.5  | 17.01    | 0.058 | 0    |
| R14-50      | 2.4     | 2.8     | -770422.32 | -1181574    | 530.72 | 530.32 | 11.32    | 0.03  | 0    |
| R15-51      | 1       | 2.3     | -770314.39 | -1181603.53 | 537.89 | 536.59 | 16.59    | 0.24  | 0    |
| R15-52      | 1.8     | 2.5     | -770317.56 | -1181597.69 | 538    | 537.3  | 13.89    | 0.2   | 0.14 |
| R16-53      | 2       | 4       | -770367.85 | -1181563.92 | 535.99 | 533.99 | 23.08    | 0.044 | 0    |
| R16-54      | 1.9     | 3.1     | -770364.25 | -1181561.34 | 536.09 | 534.89 | 16.09    | 0.005 | 0    |
| R20-65      | 2.4     | 3.4     | -770345.6  | -1181591.81 | 535.21 | 534.21 | 40.31    | 0.98  | 0    |
| R20-66      | 2.8     | 3.4     | -770344.28 | -1181590.95 | 534.81 | 534.21 | 24.09    | 0.12  | 0    |

### Tabulka 3: Část údajů tabulky ZÁSEKOVÉ VZORKY.

|              |       | -           |         |          |         |        |            |       |      |          |                      |
|--------------|-------|-------------|---------|----------|---------|--------|------------|-------|------|----------|----------------------|
| číslo vzorku | CISLO | Mocnost (m) | SJTSK_X | SJTSK_Y  | SJTSK_Z | Azimut | % C grafit | % CO2 | % S  | Rozrazka | Místo odběru         |
| 1            | 1     | 0.9         | -770341 | -1181539 | 497     | 65     | 25.2       | 0.65  | 0.17 | S2-S     | chodba S-2, levý bok |
| 2            | 2     | 1           | -770340 | -1181539 | 497     | 65     | 23.62      | 0.52  | 0.11 | S2-S     | chodba S-2, levý bok |
| 3            | 3     | 0.9         | -770339 | -1181538 | 497     | 65     | 36.04      | 0     | 0.53 | S2-S     | chodba S-2, levý bok |
| 4            | 4     | 1           | -770338 | -1181538 | 497     | 65     | 43.04      | 0.54  | 0.23 | S2-S     | chodba S-2, levý bok |
| 5            | 5     | 0.9         | -770337 | -1181538 | 497     | 65     | 38.86      | 0.68  | 1.45 | S2-S     | chodba S-2, levý bok |
| 6            | 6     | 1           | -770336 | -1181537 | 497     | 65     | 39.83      | 0.06  | 1.28 | S2-S     | chodba S-2, levý bok |
| 7            | 7     | 1           | -770335 | -1181538 | 497     | 65     | 44.42      | 0.05  | 1.28 | S2-J     | chodba S-2, levý bok |
| 8            | 8     | 0.9         | -770336 | -1181536 | 497     | 65     | 37.62      | 0.45  | 1.52 | S2-S     | chodba S-2, levý bok |
| 9            | 9     | 1           | -770335 | -1181536 | 497     | 65     | 32.1       | 0.4   | 4.31 | S2-S     | chodba S-2, levý bok |
| 10           | 10    | 0.9         | -770334 | -1181535 | 497     | 65     | 26.68      | 0.58  | 4.56 | S2-S     | chodba S-2, levý bok |
| 11           | 11    | 1           | -770333 | -1181535 | 497     | 65     | 22.08      | 0     | 0.49 | S2-S     | chodba S-2, levý bok |
| 12           | 12    | 1           | -770324 | -1181531 | 497     | 65     | 14.67      | 0.08  | 5.11 | S2-S     | chodba S-2, levý bok |
| 13           | 13    | 1           | -770323 | -1181530 | 497     | 65     | 10.82      | 0.59  | 3.51 | S2-S     | chodba S-2, levý bok |
| 14           | 14    | 1           | -770322 | -1181530 | 497     | 65     | 16.66      | 0.17  | 4.37 | S2-S     | chodba S-2, levý bok |
| 15           | 15    | 1           | -770321 | -1181529 | 497     | 65     | 20.48      | 0.2   | 3.82 | S2-S     | chodba S-2, levý bok |
| 16           | 16    | 1           | -770320 | -1181529 | 497     | 65     | 10.6       | 1.27  | 5.79 | S2-S     | chodba S-2, levý bok |

Tabulka 4: Část údajů tabulky ŠACHTICE.

| Název     |         |          |          |         | azimut  | délka  |          |       |      |
|-----------|---------|----------|----------|---------|---------|--------|----------|-------|------|
| šachtice- |         |          |          | hloubka | (od     | vzorku |          |       |      |
| vzorku    | Hloubka | X(střed) | Y(střed) | (n.v.)  | severu) | (m)    | % C graf | % CO2 | % S  |
| Š2-45     | 2       | -770157  | -1181371 | 552.95  | 90      | 1      | 23.3     | 7.1   | 0    |
| Š2-49     | 4       | -770157  | -1181371 | 550.95  | 90      | 0.7    | 5.7      | 11.1  | 0    |
| Š2-67     | 5       | -770157  | -1181371 | 549.85  | 90      | 0.4    | 5.4      | 1.2   | 0    |
| Šc2-68    | 9       | -770159  | -1181372 | 540.55  | 250     | 1      | 6.3      | 10.9  | 0    |
| Šc2-69    | 9       | -770160  | -1181372 | 540.55  | 250     | 1      | 3.1      | 10.4  | 0    |
| Šc2-70    | 9       | -770161  | -1181373 | 540.55  | 250     | 1      | 12.1     | 9.2   | 0    |
| Šc2-71    | 9       | -770162  | -1181373 | 540.55  | 250     | 0.5    | 10.6     | 8.5   | 0    |
| Šc2-72    | 9       | -770164  | -1181374 | 540.55  | 250     | 0.7    | 19.4     | 15.7  | 0    |
| Šc2-80    | 9       | -770165  | -1181374 | 540.55  | 250     | 0.7    | 13.1     | 11.6  | 0.08 |
| Šc2-81    | 9       | -770166  | -1181375 | 540.55  | 250     | 1      | 25.9     | 10.1  | 0    |
| Šc2-82    | 9       | -770167  | -1181375 | 540.55  | 250     | 1.2    | 12.5     | 7.8   | 0    |
| Šc2-83    | 9       | -770168  | -1181374 | 540.55  | 70      | 1.3    | 8.2      | 7.9   | 0    |
| Šc2-84    | 9       | -770166  | -1181373 | 540.55  | 70      | 0.3    | 6.5      | 15.4  | 0    |
| Šc2-85    | 9       | -770164  | -1181373 | 540.55  | 70      | 0.7    | 17.9     | 9.5   | 0    |
| Šc2-86    | 9       | -770161  | -1181371 | 540.55  | 70      | 1.2    | 16.1     | 11.2  | 0    |

Tabulka 5: Část údajů tabulky INKLINOMETRIE.

| OBJECT | LOCALITY            | DEPTH | UKLON | AZIM |
|--------|---------------------|-------|-------|------|
| MV20   | FZ006071 [ 514290 ] | 0     | 0     | 148  |
| MV20   | FZ006071 [ 514290 ] | 50    | 2     | 148  |
| MV20   | FZ006071 [ 514290 ] | 100   | 4.8   | 144  |
| MV20   | FZ006071 [ 514290 ] | 150   | 6.3   | 140  |
| MV20   | FZ006071 [ 514290 ] | 200   | 7.8   | 133  |
| MV20   | FZ006071 [ 514290 ] | 250   | 10.3  | 134  |
| MV20   | FZ006071 [ 514290 ] | 284   | 13.2  | 130  |
| MV21   | FZ006071 [ 514291 ] | 0     | 0     | 170  |
| MV21   | FZ006071 [ 514291 ] | 50    | 1     | 170  |
| MV21   | FZ006071 [ 514291 ] | 100   | 3.7   | 152  |
| MV21   | FZ006071 [ 514291 ] | 150   | 6.8   | 143  |
| MV21   | FZ006071 [ 514291 ] | 200   | 9.8   | 143  |
| MV21   | FZ006071 [ 514291 ] | 210   | 9.8   | 143  |

Ve všech vzorcích byly stanoveny obsahy grafitického uhlíku (Cgraf), CO<sub>2</sub> a síry v %, proto jsou tyto technologické parametry modelovány.

Verifikace vstupních dat byla prováděna konfrontací s archivními materiály a také s pomocí vizualizace (ve 2D a ve 3D) a srovnáním s příslušnými archivními horizontálními a vertikálními řezy. Přitom byly zjištěny chyby, které byly způsobeny nejen překlepy souvisejícími s digitalizací archivních podkladů. Chybné údaje byly opraveny.

Vstupní údaje z tabulek VRTY, RÝHY, ZÁSEKOVÉ VZORKY, ŠACHTICE a INKLINOMETRIE byly převedeny do tabulek Collars (celkem 393 průzkumných děl, ukázka viz tab. 6), Trajectories (ukázka viz tab. 7) a Samples (celkem 639 vzorků, ukázka viz tab. 8) souboru Data\_10\_2017.xlsm, ze kterých se pak načítají a zobrazují programem Voxler (obr. 6) a jsou využívány i pro další zpracování.

Jelikož byly zásekové vzorky lokalizovány ve svém středu, bylo nutno před zařazením záseku do tabulky *Collars* přepočítat lokalizaci podle azimutu na začátek záseku makrem *Zaseky* (viz [5]). Přitom se vytváří i soubor *Zaseky.bln* pro vizualizaci záseků ve 2D. Podobně byly i vzorky šachtic lokalizovány ve svém středu, proto bylo nutno před zařazením šachtice do tabulky *Collars* přepočítat lokalizaci podle azimutu na začátek šachtice makrem *Sachtice* (viz [5]). Přitom se vytváří i soubor *Sachtice.bln* pro vizualizaci šachtic ve 2D.

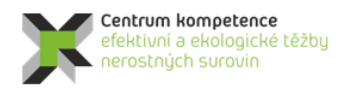

### Tabulka 6: Část údajů tabulky Collars.

| ID      | Easting    | Northing    | Elevation | Azimuth | Dip | Depth |
|---------|------------|-------------|-----------|---------|-----|-------|
| MV20    | -770340.7  | -1181377.4  | 556       | 0       | -90 | 284.5 |
| MV21    | -770424.6  | -1181415.4  | 549.5     | 0       | -90 | 281.8 |
| MV23    | -770436.3  | -1181355.6  | 557.3     | 0       | -90 | 302.5 |
| MV25    | -770541.8  | -1181455.6  | 542.2     | 0       | -90 | 220.2 |
| MV26    | -770576.8  | -1181489.7  | 540.02    | 0       | -90 | 241.4 |
| MV27    | -770630.1  | -1181532.4  | 539.86    | 0       | -90 | 360   |
| MV28    | -770366.8  | -1181310.2  | 562.9     | 0       | -90 | 296   |
| MV29    | -770515.4  | -1181378.6  | 549.1     | 0       | -90 | 290.5 |
| MV30    | -770581.7  | -1181410.9  | 544.7     | 0       | -90 | 305.8 |
| MV31    | -770655.1  | -1181460.1  | 541.5     | 0       | -90 | 306   |
| V61-40  | -770229.2  | -1181519    | 544.9     | 0       | -90 | 3.7   |
| V103-43 | -770373    | -1181557.2  | 536.6     | 0       | -90 | 5.4   |
| MV-1    | -770240.36 | -1181466.18 | 549.58    | 0       | -90 | 42    |
| MV-2    | -770271.1  | -1181495.63 | 545.3     | 0       | -90 | 50    |
| MV-3    | -770305.19 | -1181544.88 | 542.41    | 0       | -90 | 50    |

Tabulka 7: Část údajů tabulky Trajectories.

| ID   | MD    | Azimuth | Inclination |
|------|-------|---------|-------------|
| MV20 | 0.0   | 0       | 0.00        |
| MV20 | 50.0  | 148.0   | 2.00        |
| MV20 | 100.0 | 144.0   | 4.80        |
| MV20 | 150.0 | 140.0   | 6.30        |
| MV20 | 200.0 | 133.0   | 7.80        |
| MV20 | 250.0 | 134.0   | 10.30       |
| MV20 | 284.5 | 130.0   | 13.20       |
| MV21 | 0.0   | 0.0     | 0.00        |
| MV21 | 50.0  | 170.0   | 1.00        |
| MV21 | 100.0 | 152.0   | 3.70        |
| MV21 | 150.0 | 143.0   | 6.80        |
| MV21 | 200.0 | 143.0   | 9.80        |
| MV21 | 281.8 | 143.0   | 9.80        |

Tabulka 8: Část údajů tabulky Samples.

| ID   | From  | То    | Cgraf | CO2  | S    |
|------|-------|-------|-------|------|------|
| MV20 | 108   | 109.5 | 15.37 | 0.46 | 4.7  |
| MV20 | 109.5 | 111   | 0.54  | 1.45 | 4.27 |
| MV20 | 111   | 112   | 22.1  | 2.37 | 7.48 |
| MV20 | 112   | 113   | 25.8  | 1.75 | 5.63 |
| MV20 | 113   | 114.1 | 22.68 | 1.31 | 5.08 |
| MV20 | 227.3 | 228.5 | 12.55 | 1.35 | 4.15 |
| MV20 | 228.5 | 229.5 | 19.8  | 0.23 | 4.32 |
| MV20 | 229.5 | 230.5 | 24.84 | 0.09 | 4.64 |
| MV20 | 230.5 | 231.5 | 20.16 | 0.27 | 5.6  |
| MV20 | 231.5 | 232.4 | 31.14 | 0.19 | 4.51 |
| MV20 | 239.3 | 240.3 | 19.36 | 1.69 | 6.61 |
| MV20 | 240.3 | 241.3 | 15.92 | 1.98 | 4.16 |
| MV20 | 241.3 | 242   | 10.57 | 0.81 | 5.73 |
| MV20 | 242   | 243   | 5.57  | 0.18 | 4.99 |
| MV20 | 243   | 244   | 4.31  | 0.6  | 4.75 |

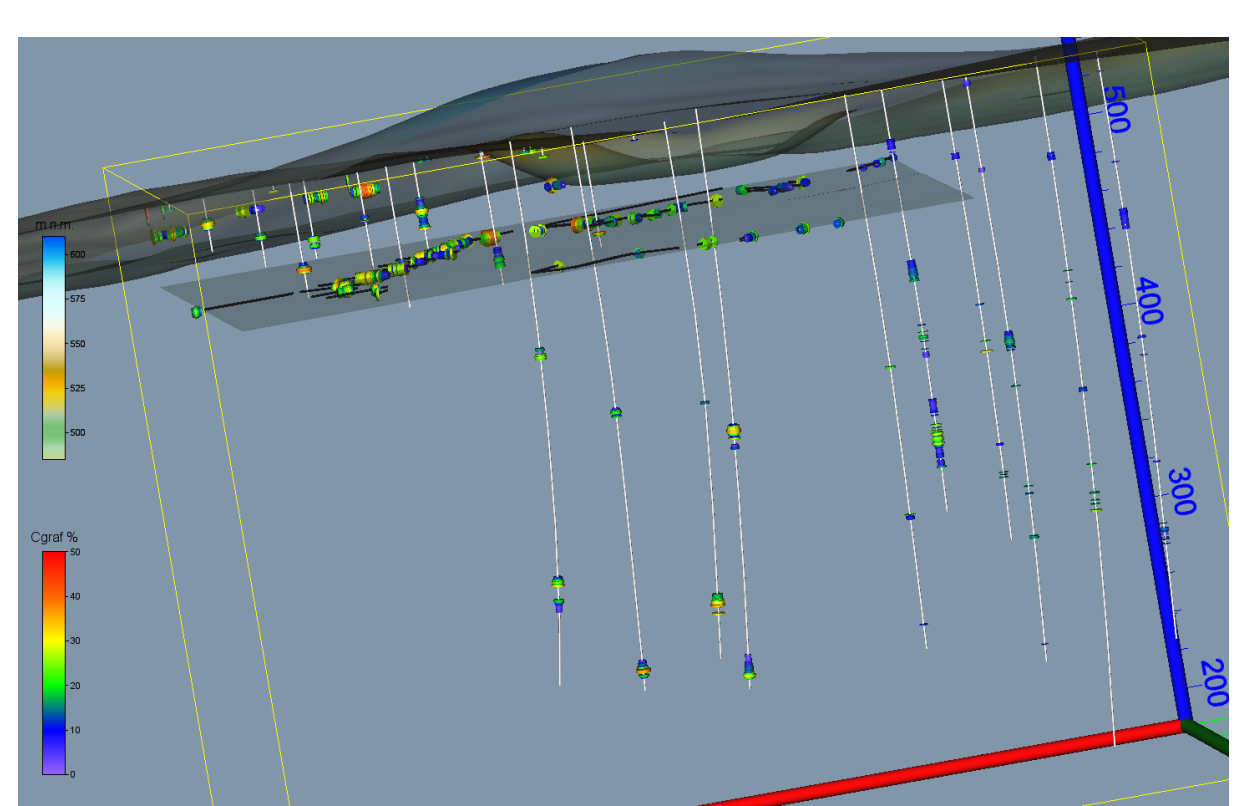

*Obr. 6: Zobrazení průzkumných děl s proporcionálním zobrazením Cgraf (%) ve vzorcích vstupujících do výpočtu (včetně štolového patra a povrchu) v prostředí Voxler.* 

### 2.2.2. Výpočet a vizualizace prostorové lokalizace vstupních dat.

Opravené a doplněné vstupní údaje (geometrické parametry průzkumných děl a vzorky s obsahy technologických parametrů) se s pomocí speciálně vytvořeného makra XYZ\_data\_Ink (viz [5]) rozdělují po 10 cm úsecích (celkem 5941), prostorově se lokalizují (pokud má dílo inklinometrii, tak podle inklinometrie zadané v tabulce *Trajectories*, jinak podle azimutu a úklonu díla z tabulky *Collars*) ve středu každého úseku, ukládají se do listu *Analyzy\_Ink* a zároveň se vytváří textový soubor pro vstup analýz do programu *Voxler*. Ukázka údajů tabulky *Analyzy\_Ink* je v tabulce 9.

Tabulka *Analyzy\_Ink* je zdrojem údajů pro další zpracování: pro výběr dat pro tvorbu horizontálních a vertikálních řezů, pro statistické analýzy, vizualizaci ve 2D a 3D aj. Jako příklad jsou na obr. 7 zobrazeny lokalizované údaje obsahu Cgraf v prostředí *Voxler*.

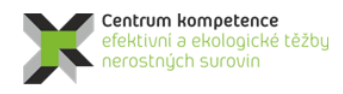

T A Č R

#### Tabulka 9: Část údajů tabulky Analyzy\_Ink.

| X          | Y           | Z      | Cgraf | CO2  | S    | ID   | Hloubka |
|------------|-------------|--------|-------|------|------|------|---------|
| -770337.99 | -1181381.14 | 448.08 | 15.37 | 0.46 | 4.7  | MV20 | 108.05  |
| -770337.99 | -1181381.14 | 447.98 | 15.37 | 0.46 | 4.7  | MV20 | 108.15  |
| -770337.98 | -1181381.15 | 447.88 | 15.37 | 0.46 | 4.7  | MV20 | 108.25  |
| -770337.98 | -1181381.16 | 447.78 | 15.37 | 0.46 | 4.7  | MV20 | 108.35  |
| -770337.97 | -1181381.17 | 447.69 | 15.37 | 0.46 | 4.7  | MV20 | 108.45  |
| -770337.96 | -1181381.17 | 447.59 | 15.37 | 0.46 | 4.7  | MV20 | 108.55  |
| -770337.96 | -1181381.18 | 447.49 | 15.37 | 0.46 | 4.7  | MV20 | 108.65  |
| -770337.95 | -1181381.19 | 447.39 | 15.37 | 0.46 | 4.7  | MV20 | 108.75  |
| -770337.94 | -1181381.19 | 447.29 | 15.37 | 0.46 | 4.7  | MV20 | 108.85  |
| -770337.94 | -1181381.2  | 447.19 | 15.37 | 0.46 | 4.7  | MV20 | 108.95  |
| -770337.93 | -1181381.21 | 447.09 | 15.37 | 0.46 | 4.7  | MV20 | 109.05  |
| -770337.93 | -1181381.22 | 446.99 | 15.37 | 0.46 | 4.7  | MV20 | 109.15  |
| -770337.92 | -1181381.22 | 446.89 | 15.37 | 0.46 | 4.7  | MV20 | 109.25  |
| -770337.91 | -1181381.23 | 446.79 | 15.37 | 0.46 | 4.7  | MV20 | 109.35  |
| -770337.91 | -1181381.24 | 446.69 | 15.37 | 0.46 | 4.7  | MV20 | 109.45  |
| -770337.9  | -1181381.25 | 446.59 | 0.54  | 1.45 | 4.27 | MV20 | 109.55  |
| -770337.89 | -1181381.25 | 446.49 | 0.54  | 1.45 | 4.27 | MV20 | 109.65  |
| -770337.89 | -1181381.26 | 446.39 | 0.54  | 1.45 | 4.27 | MV20 | 109.75  |
| -770337.88 | -1181381.27 | 446.29 | 0.54  | 1.45 | 4.27 | MV20 | 109.85  |
| -770337.88 | -1181381.28 | 446.19 | 0.54  | 1.45 | 4.27 | MV20 | 109.95  |

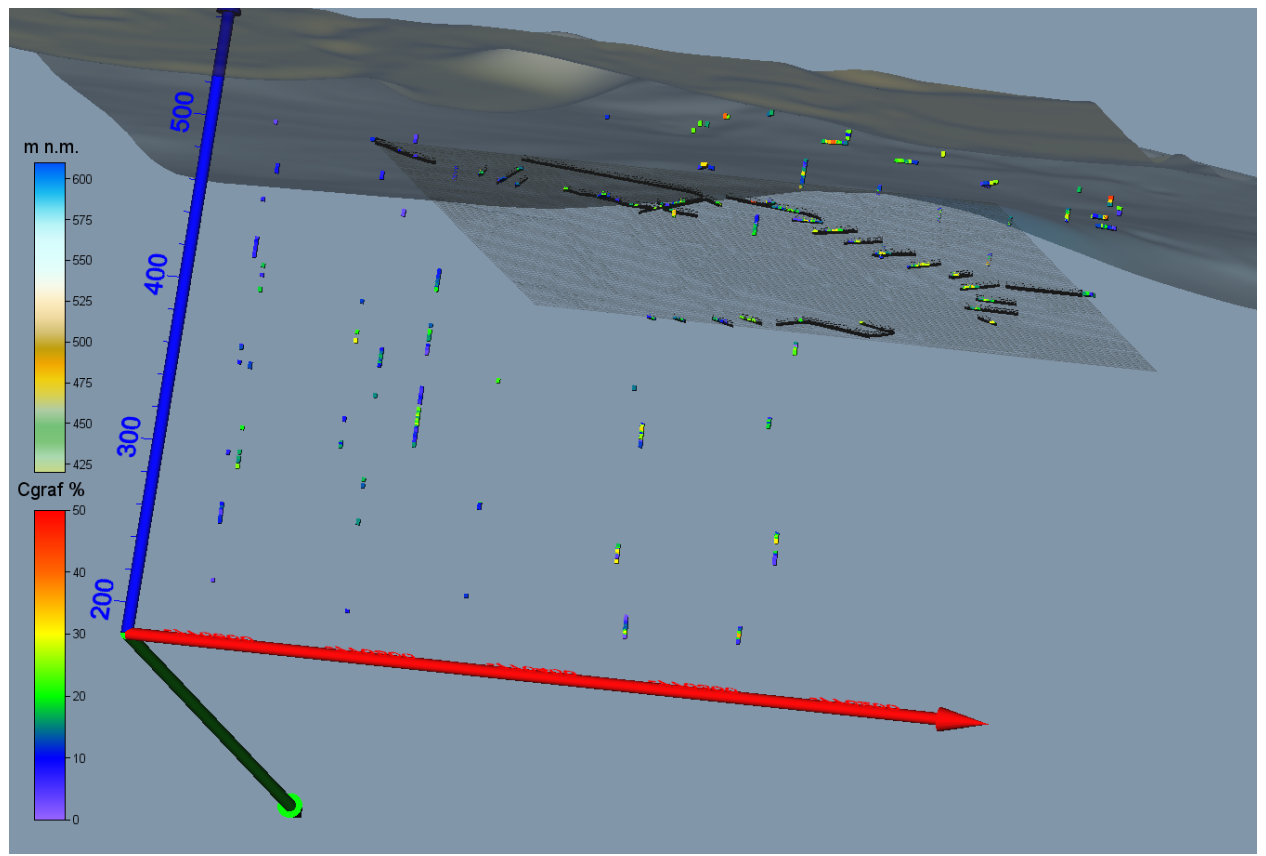

Obr. 7: Lokalizované údaje obsahu Cgraf v prostředí Voxler (včetně zobrazení štolového patra a povrchu).

### 2.2.3. Konstrukce 3D strukturního modelu

Všechny podklady uvedené v části 2.1 byly georeferencovány a prostorově usazeny (obr. 8). Vynesením zmíněných dat do plochy byl stanoven zájmový polygon. Pomocí prostorové vizualizace byly vybrány důlní

díla zachycující zájmovou polohu grafitu. Pro tyto práce byl využit software *ArcGIS* a *Move*. Pro konstrukci 3D strukturního modelu byl použit výhradně program *Move*.

Vzájemně byly porovnány geologické mapy z různých časových období nesoucí odlišné informace o pozici zájmové grafitové polohy a důlních děl. Geologická data uvedená v geologických mapách štolového patra byla verifikována in situ. Verifikace pozice důlních děl proběhla na podkladě srovnání s poslední geodetickou zprávou z roku 1984, uvedenou v archivním dokumentu FZ006071 [12].

Po verifikaci byly nadigitalizovány z geologických map měřítka M 1:5000 průběhy rozhraní zájmové grafitové polohy a významné střižné zóny, která tuto polohu porušuje. Nadigitalizované povrchové polygony byly přeneseny na povrch DMR, čímž došlo k jejich prostorovému usazení. Polygony štolového patra byly usazeny na jeho výškovou úroveň, tedy do výšky 498 m n. m.

Profily vrtů i archivní geologické řezy obsahovaly velké množství malých geologických těles, které nebylo možno v modelu zobrazit. Proto bylo rozhodnuto, že tělesa s menší mocností než 2 metry se modelovat ani zobrazovat nebudou. Pro vrtnou dokumentaci byla vytvořena zjednodušená litologická kolonka obsahující pouze 8 litologických jednotek. Profily všech vrtů byly reklasifikovány podle nové litologické kolonky a současně validovány s archivními daty.

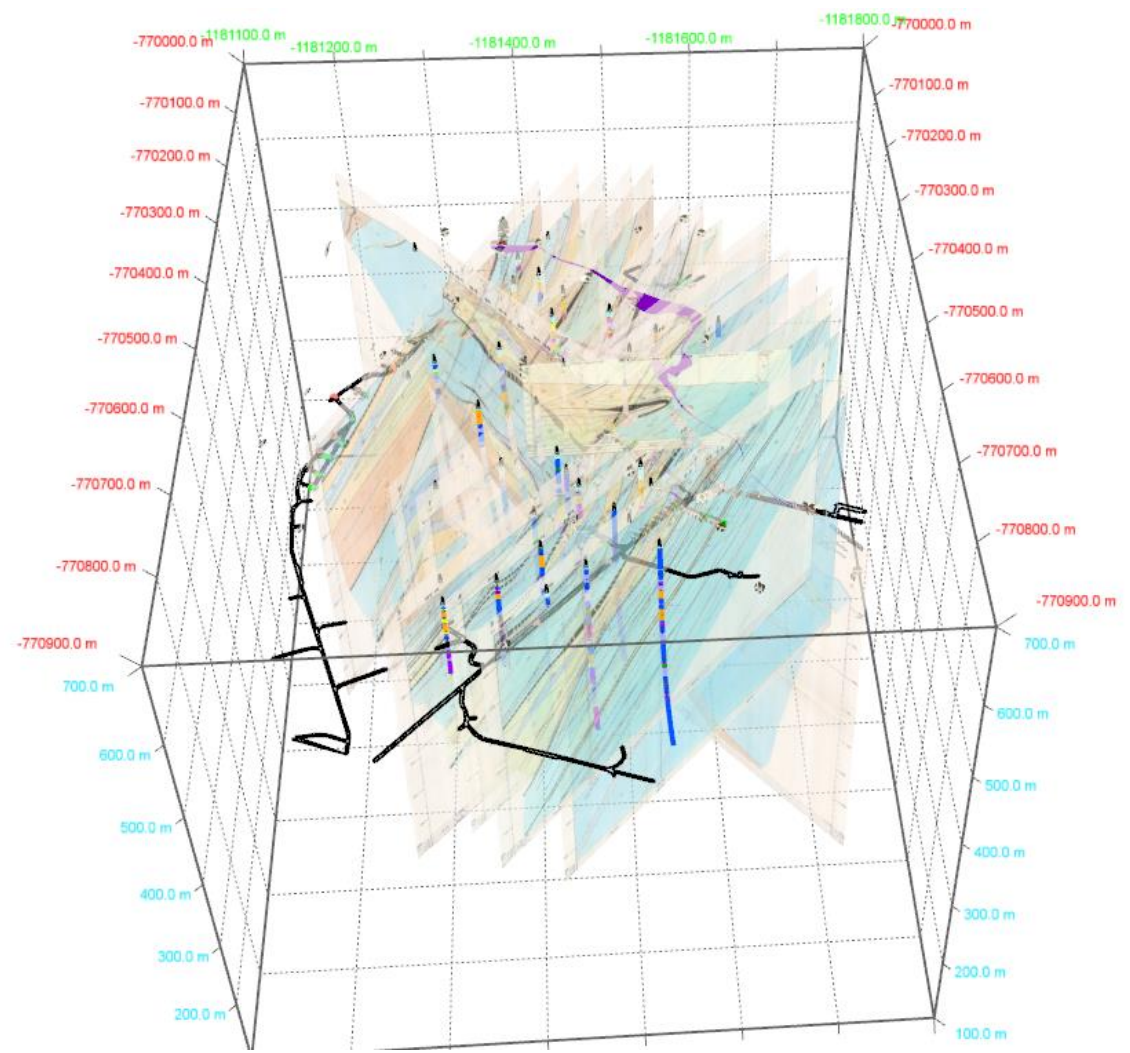

Obr. 8: 3D náhled na prostorově usazené naskenované archivní geologické řezy, průběhy vrtů, pozice důlních děl a průběh grafitové polohy na povrchu (fialový nepravidelný polygon).

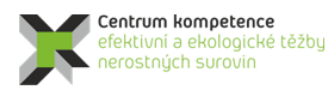

Model vznikal postupně od jednodušších variant po komplikovanější. Celkem byly vytvořeny čtyři zpřesňující se verze.

První verze modelu (obr. 9) byla velmi primitivní a sloužila především pro prostorové znázornění zájmové grafitové polohy vůči zobrazeným důlním dílům a vrtům. Na tomto základě mohla proběhnout separace důlních a vrtných dat (viz výše). Vytvořený model se sestával ze čtyř mashů (ploch) omezujících svrchní a spodní plochu zájmového tělesa grafitu a střižné zóny. Střižná zóna byla také modelována, protože se v ní vyskytuje grafit, ze kterého byly odebrány a analyzovány vzorky. V této fázi tvorby modelu se vycházelo z obecné geologické představy, že se jedná o jednu grafitovou polohu, v jejíž severní částí prochází střižná zóna. Mashe grafitové polohy i střižné zóny byly vytvořeny prostým lineárním propojením obvodových linií, které byly nadigitalizovány z povrchové a důlní geologické mapy.

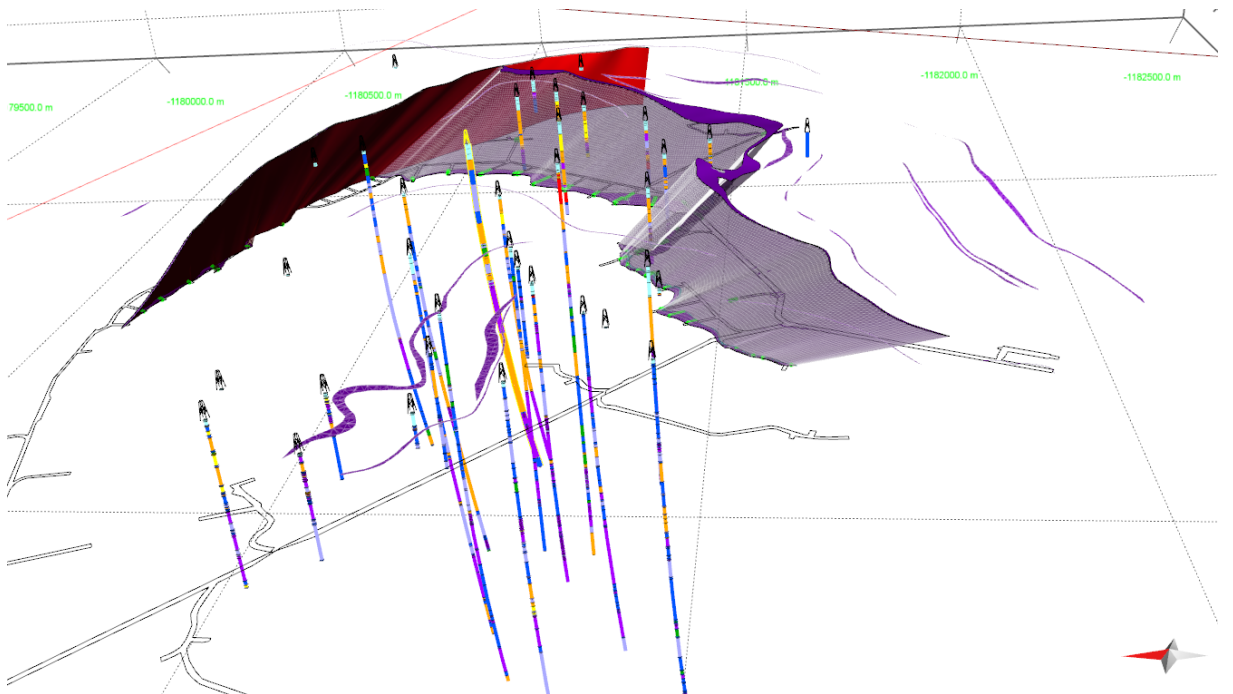

*Obr. 9: První veze modelu zájmové grafitové polohy vymodelované od povrchu po štolové patro.* Zobrazena je i vymodelovaná střižná zóna (červené plochy), důlní díla, vrty a ostatní grafitové polohy tak, jak byly nadigitalizovány z povrchové geologické mapy.

Na základě této první verze modelu byla přehodnocena strukturní geologická představa o stavbě zájmové grafitové polohy. Nový názor předpokládá, že se jedná o dvě různé grafitové polohy, které byly střižnou zónou propojeny v jedno těleso. Vzhledem k této skutečnosti a faktu, že severní část zájmové polohy je méně mocná, byla druhá verze modelu vytvářena pouze pro jihovýchodní část grafitové polohy po úroveň střižné zóny.

Druhá verze modelu vycházela kromě povrchové a štolové projekce grafitové polohy také z pozice grafitové polohy zachycené ve vrtech, šachticích, rýhách a především v geologických řezech. Bylo rozhodnuto, že nový model bude konstruován do stejné hloubky, do jaké jsou konstruovány geologické řezy, tedy do 425 m n. m. Ze všech řezů byly prostorově nadigitalizovány svrchní a spodní plochy grafitové polohy. Vznikly linie jednotlivých ploch v prostoru. Ty byly následně prostorově porovnávány. Bylo zjištěno, že si řezy z různých časových období zcela neodpovídají, i když jsou vedeny takřka stejným prostorem. Také bylo zjištěno, že linie reprezentující svrchní či spodní grafitovou polohu se v místech křížení podélných a příčných řezů neprotínají.

Pro tvorbu nového modelu byl použit postup tvorby horizontálních linií svrchní a spodní grafitové polohy v sekcích (horizontálních plochách) s odstupem po 20 výškových metrech. Průsečíky nadigitalizovaných linií ploch grafitové polohy z jednotlivých řezů se zobrazily v sekcích jako body (obr. 10). Takto byly snadno určeny rozdíly mezi jednotlivými interpretacemi průběhu grafitové polohy zobrazené v různých řezech.

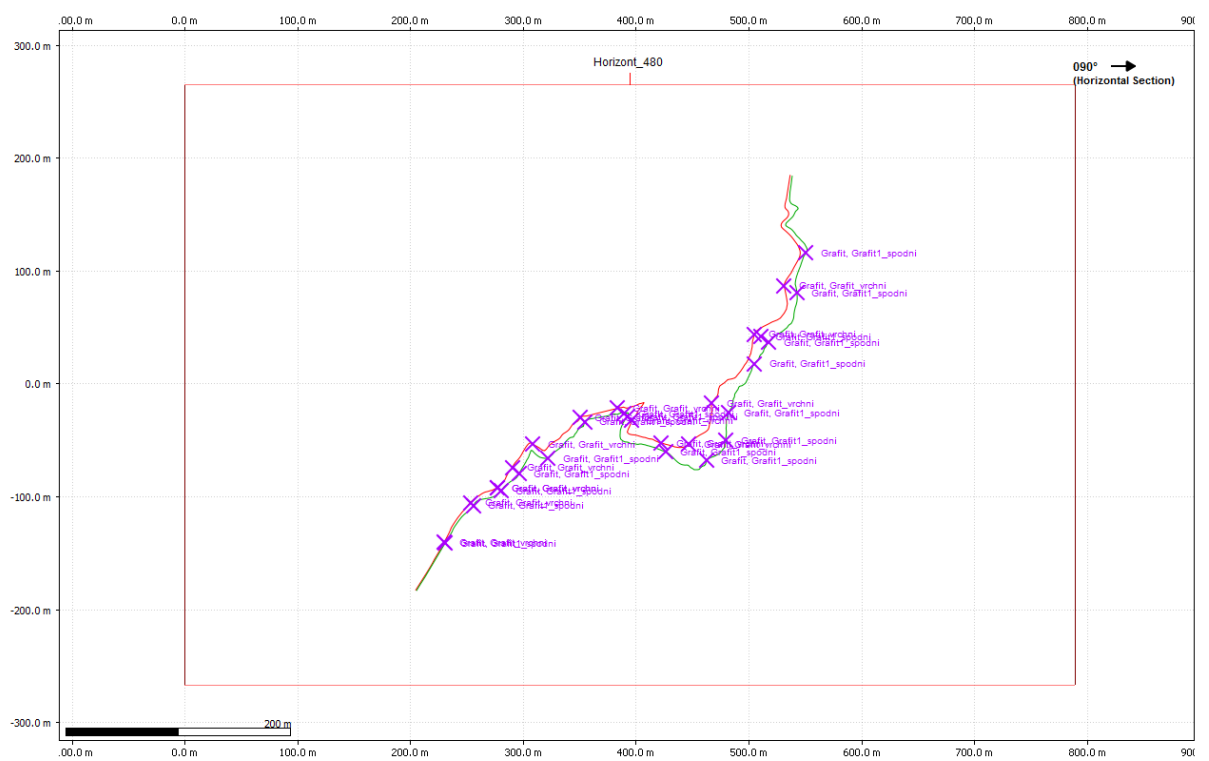

Obr. 10: Sekce v nadmořské výšce 480 m n. m. zobrazuje průsečíky prostorových linií jednotlivých rozhraní grafitové polohy získaných digitalizací geologických řezů (fialové body) a průběh vytvořeného rozhraní svrchní (červená linie) a spodní (zelená linie) plochy.

První upravované sekce se nacházely v blízkosti štolového patra, které poskytovalo nejvíc informací o průběhu modelovaných rozhraní (získaných z patrové geologické mapy). Průběh svrchní či spodní plochy byl odvozen od průběhu zachyceném ve štolovém patře, ale přizpůsoben tak, aby linie současně procházela průsečíky sekce s liniemi z řezů a současně korespondovala se strukturními značkami. Tímto postupem se odvozovaly linie rozhraní grafitu, postupně sekce od sekce směrem dolů a nahoru od štolového patra. U povrchu se korekce prováděla i s daty odvozenými z povrchové geologické mapy.

Vznikla prostorová představa průběhu zájmové polohy grafitu tvořené jednotlivými liniemi v prostoru (obr. 11). Bohužel použitý software *Move* neumožňuje vymodelovat takto komplikovanou plochu najednou. Bylo nutné rozdělit (rozpojit) jednotlivé linie na dílčí úseky. Zvlášť konkávní a konvexní křivky. Tyto dílčí křivky nad sebou v jednotlivých sekcích byly použity pro tvorbu dílčího mashe. Pro jeho konstrukci bylo zvoleno lineární propojení triangulační metodou. Software nabízí také možnost B-splainu, lineárního krigingu, IDW metodu. Nicméně tyto interpolační metody nebyly použity z důvodu, že výsledný mash nerespektuje zcela průběh zadaných rozhraní. Zvolenou interpolační metodou byly vytvořeny dílčí mashe, které následně byly spojeny v jeden, který reprezentuje buď spodní, nebo svrchní plochu zájmové polohy grafitu.

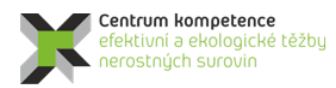

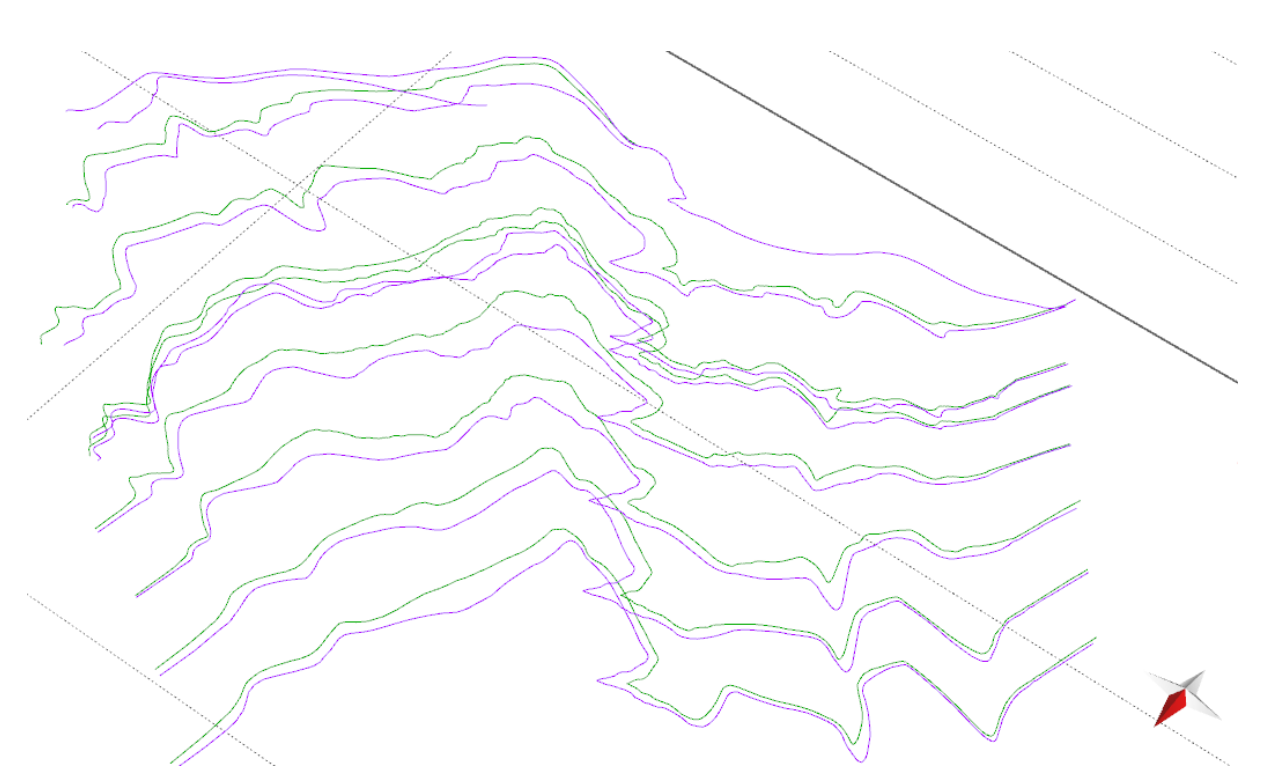

*Obr. 11: Prostorově usazená síť vytvořených linií v jednotlivých sekcí vstupující do výpočtu druhé verze modelu. Fialové linie zastupují průběh svrchní plochy grafitu v jednotlivých sekcích, zelené linie reprezentují spodní plochu.* 

Vzhledem k relativně velké vzdálenosti linií mezi sekcemi a subjektivní interpretací jejich průběhu v sekcích obsahujících malé množství dat, vznikla chyba v průběhu omezujících ploch. Spodní plocha grafitu se v některých místech dostala nad svrchní plochu (obr. 12 – růžová místa). Bylo nezbytné model opravit a vytvořit třetí verzi modelu.

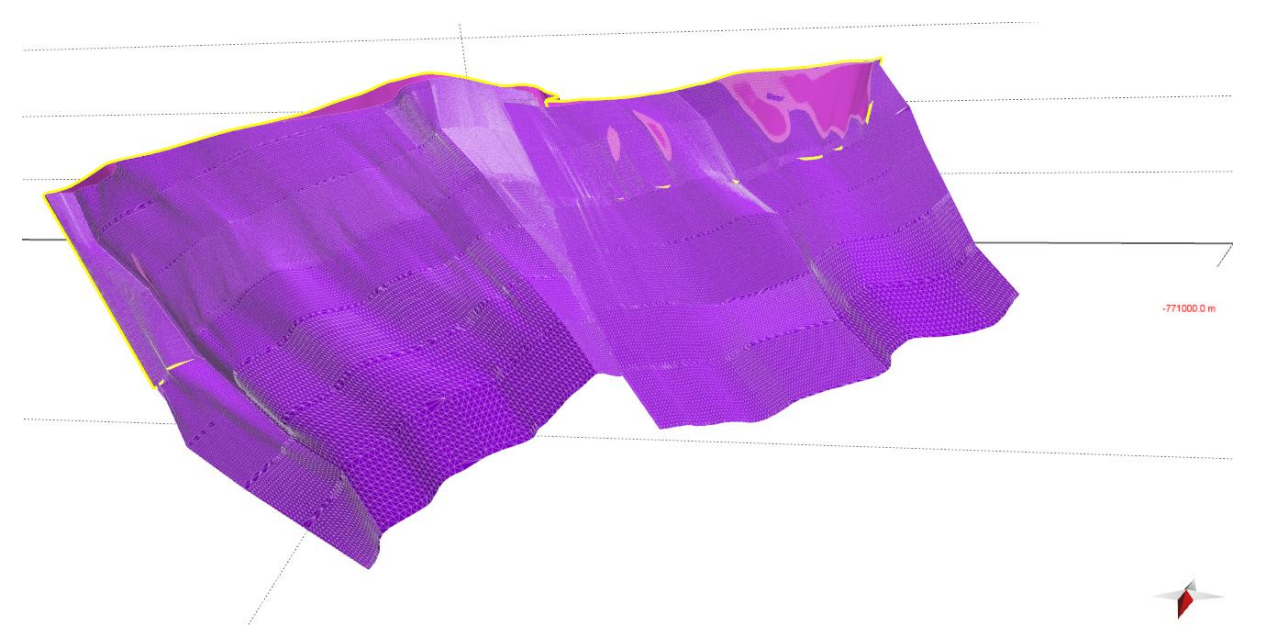

Obr. 12: Druhá verze modelu grafitové polohy s chybou, kde spodní plocha (růžové plochy) vystupuje nad svrchní fialovou plochu.

Při konstrukci třetí verze modelu se postupovalo podobně, jako u předešlé verze, ale s tím rozdílem, že se pracovalo v sekcích s vertikálním odstupem 5 metrů. Původní druhá verze modelu byla rozřezána do sekcí po 5 výškových metrech. V každé sekci byl opraven průběh každé omezující linie (svrchní či spodní plochy grafitu) tak, aby se křivky nepřekrývaly, současně procházely průsečíky omezujících linií podélných či příčných geologických řezů a respektovaly strukturní značky. Vznikla podrobnější verze sítě linií omezujících ploch grafitu usazených v prostoru (obr. 13).

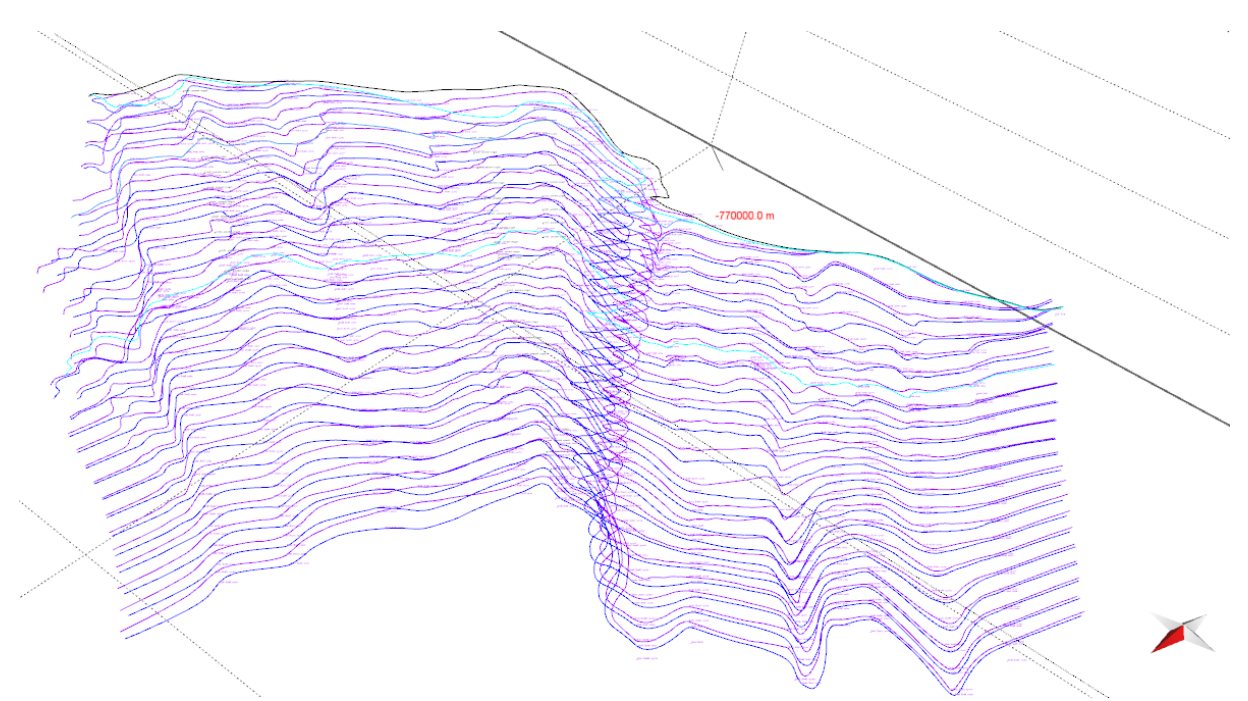

Obr. 13: Prostorově usazená detailnější síť linií omezujících grafitovou polohu v jednotlivých sekcí, vstupující do výpočtu třetí verze modelu.

Následná tvorba mashů probíhala obdobně, jako u předešlé verze. Tedy linie byly rozpojeny v inflexních bodech a vzniklé dílčí úseky v sekcích nad sebou byly použity pro tvorbu jednoho dílčího mashe. Postupně byly vytvářeny dílčí mashe obou omezujících ploch, které byly spojeny v jeden mash, reprezentující danou omezující plochu grafitového tělesa. Za interpolační metodu byla vybrána opět lineární triangulace.

Vytvořená nová třetí verze modelu opět vykazovala stejný charakter chyb, jako verze předešlá, ovšem v menším rozsahu a na jiných místech (obr. 14). Došlo k překryvu spodní plochy tělesa grafitu přes plochu horní. Kromě této chyby byl v oblasti štolového patra v jeho severní části vymodelován náhlý morfologický stupeň, na kterém byla přerušena kontinuita úklonu horninového rozhraní grafitového tělesa. Tato disproporce vznikla v důsledku nepřesné interpretace průběhu grafitové polohy znázorněné v určitém geologickém řezu a byla tak přenesena do modelu.

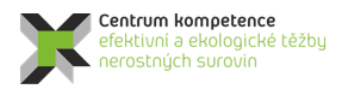

### Program Centra kompetence

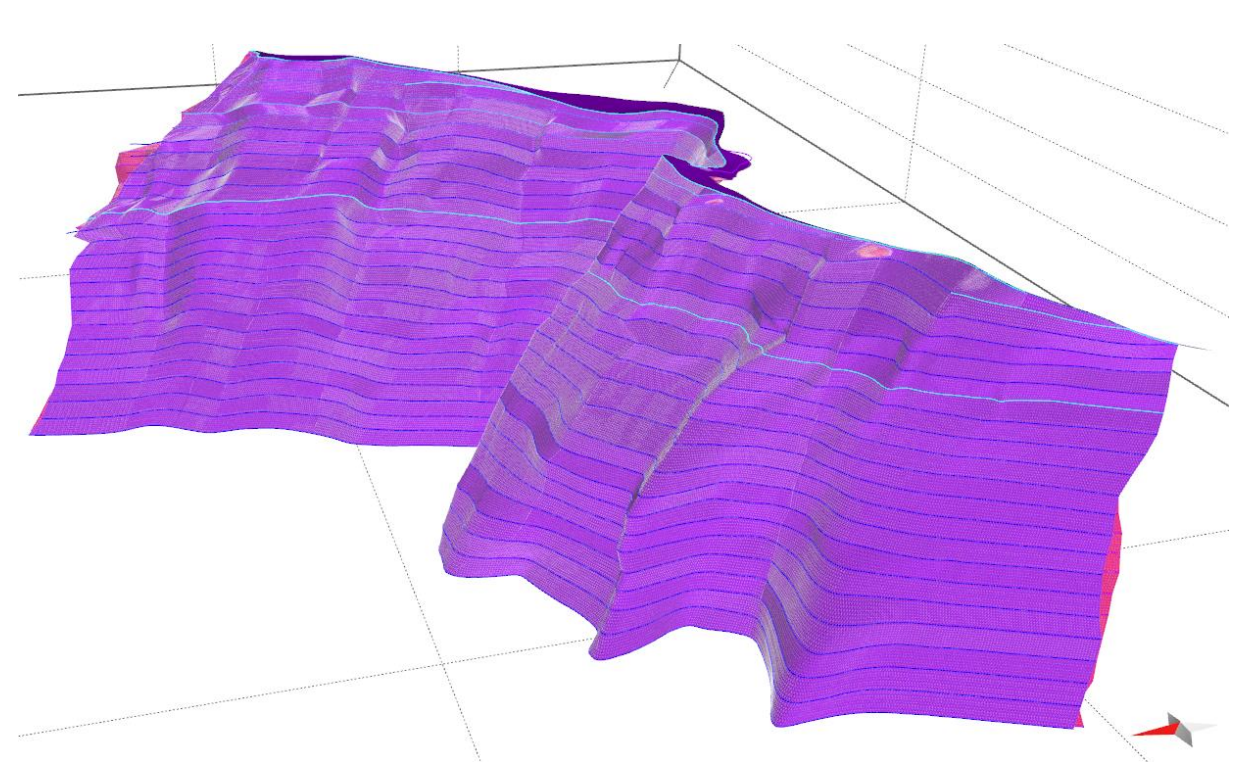

*Obr. 14: Třetí verze modelu grafitové polohy s chybou překryvu ploch (růžové plochy) a morfologickým stupněm (severní část v okolí světle modré linie).* 

Následná oprava modelu probíhala v širším okolí problémových míst. Překryt jednotlivých ploch byl vyřešen tak, že v dílčích úsecích daných sekcí byl opraven průběh hraniční linie. Linie byla posunuta tak, aby se zvětšila horizontální mocnost grafitu, ale současně linie procházela průsečíky hraničních linií řezů se sekcemi.

V případě opravy disproporce v průběhu rozhraní grafitu byl postup opravy modelu jiný než v předešlých případech. V problematické části dané sekce opravovaná část hraniční linie již nerespektovala průběh průsečíkem s řezem. Tvar a pozice linie byly odvozeny od průběhu a pozice nejbližší linie v horní a dolní sekci. Po opravě všech dílčích úseků hraničních linií byl zopakován postup tvorby nových dílčích mashů. Jejich spojením do jednoho mashe pro dané rozhraní modelované grafitové polohy vznikla finální čtvrtá verze modelu (obr. 15 a 16).

Vytvořený 3D strukturní model grafitové polohy vymezuje prostor, v jakém se bude vytvářet model technologický. Bohužel distribuce technologických vzorků je velmi nerovnoměrná. Největší množství analyzovaných vzorků je ve štolovém patře. Několik málo vzorků pochází z přípovrchových rýh a šachtic. Tento set dat ze štolového patra a z povrchu je doplněno vzorky z nerovnoměrně rozmístěných 15 vrtů, které prochází modelovanou částí grafitové polohy. Vzhledem k této špatné distribuci vstupních dat bylo rozhodnuto, že technologický model se bude zabývat pouze částí strukturního modelu v rozmezí od 490 do 510 m n. m., pro kterou existuje největší množství technologických dat.

Tento dílčí úsek strukturního modelu byl rozřezán do sekcí (horizontálními řezy) po 50 cm. Vzniklo celkem 41 výškových úrovní. Každá úroveň obsahovala průnikové křivky svrchní a spodní plochy grafitové polohy. V každé úrovni byly linie spojeny tak, aby vytvořily polygon. Vzniklé polygony byly exportovány v podobě *shp* souborů. Software *Surfer*, který byl použit pro tvorbu technologického modelu, umí tento formát načíst a dále s ním pracovat.

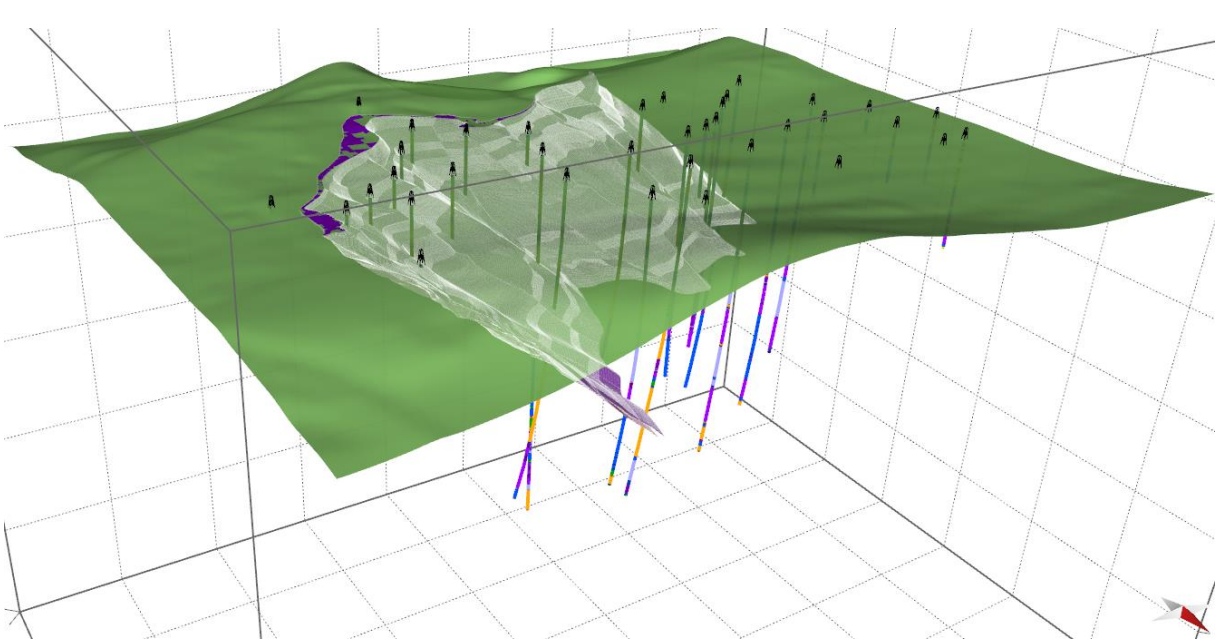

Obr. 15: Finální čtvrtá verze modelu grafitové polohy zobrazené s DMR a profily vrtů.

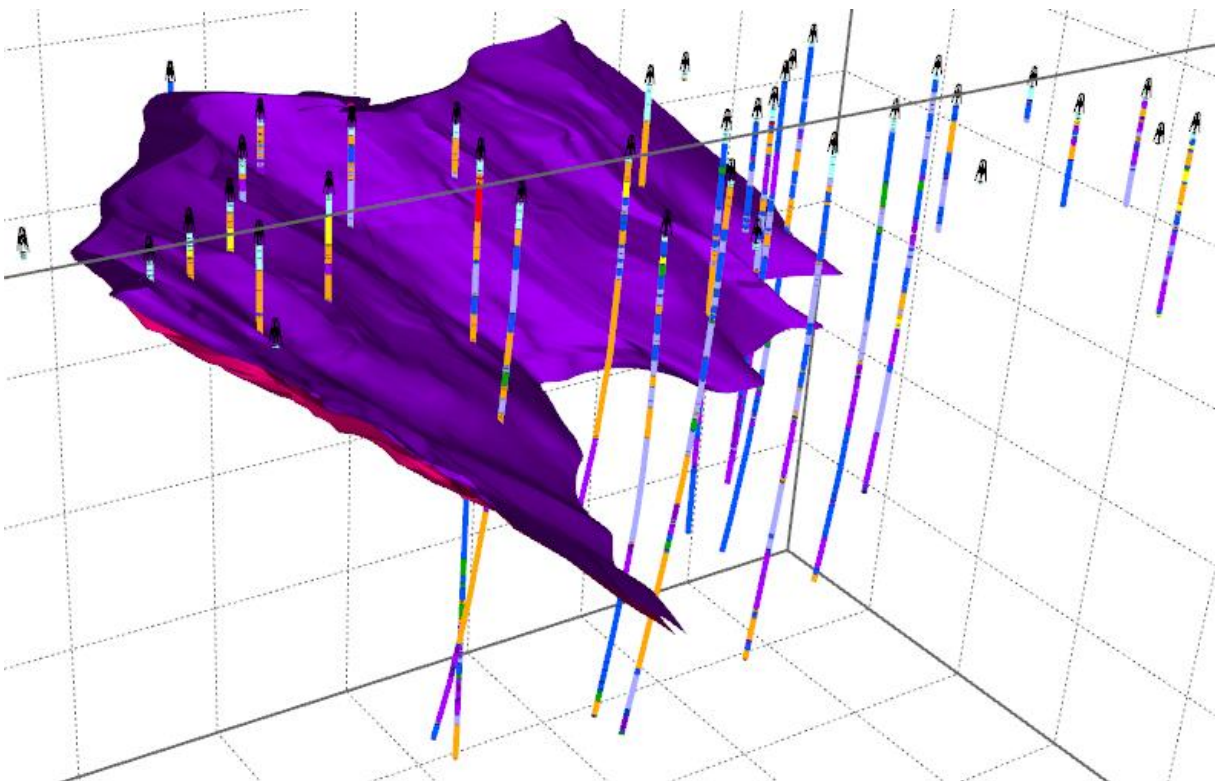

Obr. 16: Finální čtvrtá verze modelu grafitové polohy zobrazené s profily vrtů.

### 2.2.4. Výpočet topologie 3D gridu tělesa grafitu podle 3D strukturního modelu

Celkem 41 obvodových polygonů tělesa grafitu vyexportovaných ze strukturního modelu ve výškových úrovních 490 až 510 m n.m. s krokem 0.5 m ve formátu *shp* (viz 2.3) bylo v prostředí *Surfer* převedeno do formátu *bln*. Souřadnice X a Y byly v *shp* souborech zapisovány s přesností na 11 desetinných míst. Přitom

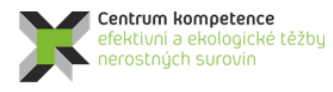

T A Č R

souřadnice prvního a posledního bodu polygonu nebyly totožné, liší se na posledních místech. Proto bylo vytvořeno makro *BlnDat* (viz [5]), které souřadnice zaokrouhlí na 3 desetinná místa a také vytváří textový soubor pro vykreslení čísel bodů polygonu (viz 2.6) v prostředí *Surfer*. Vzniknou tak soubory *XXXmm.bln* a *XXX.dat*, kde *XXX* je postupně 490, 490\_5, ..., 500. V tabulce 10 je část souboru 500mm.bln a v tabulce 11 část souboru 500.dat. Na obr. 17 jsou všechny polygony (soubory *XXXmm.bln*) zobrazeny – od 490 do 499.5 m n.m. modře (od světlého po tmavý odstín), 500 m n.m. černě, od 500.5 do 510 m n.m. zeleně (od tmavého po světlý odstín).

Tabulka 10: Ukázka části souboru 500mm.bln. 2842,0 "Grafit" -770243.328,-1181276.384 -770243.323,-1181276.398 -770242.946,-1181277.651 -770242.943,-1181277.666 -770242.799,-1181278.901 -770242.795,-1181278.915 -770242.402,-1181279.815 -770242.398,-1181279.829 -770242.351,-1181280.803 -770242.351,-1181280.818

Tabulka 11: Ukázka části souboru 500.dat.

-770243.328,-1181276.384,1 -770243.323,-1181276.398,2 -770242.946,-1181277.651,3 -770242.943,-1181277.666,4 -770242.799,-1181278.901,5 -770242.795,-1181278.915,6 -770242.402,-1181279.815,7 -770242.398,-1181279.829,8 -770242.351,-1181280.803,9 -770242.351,-1181280.818,10

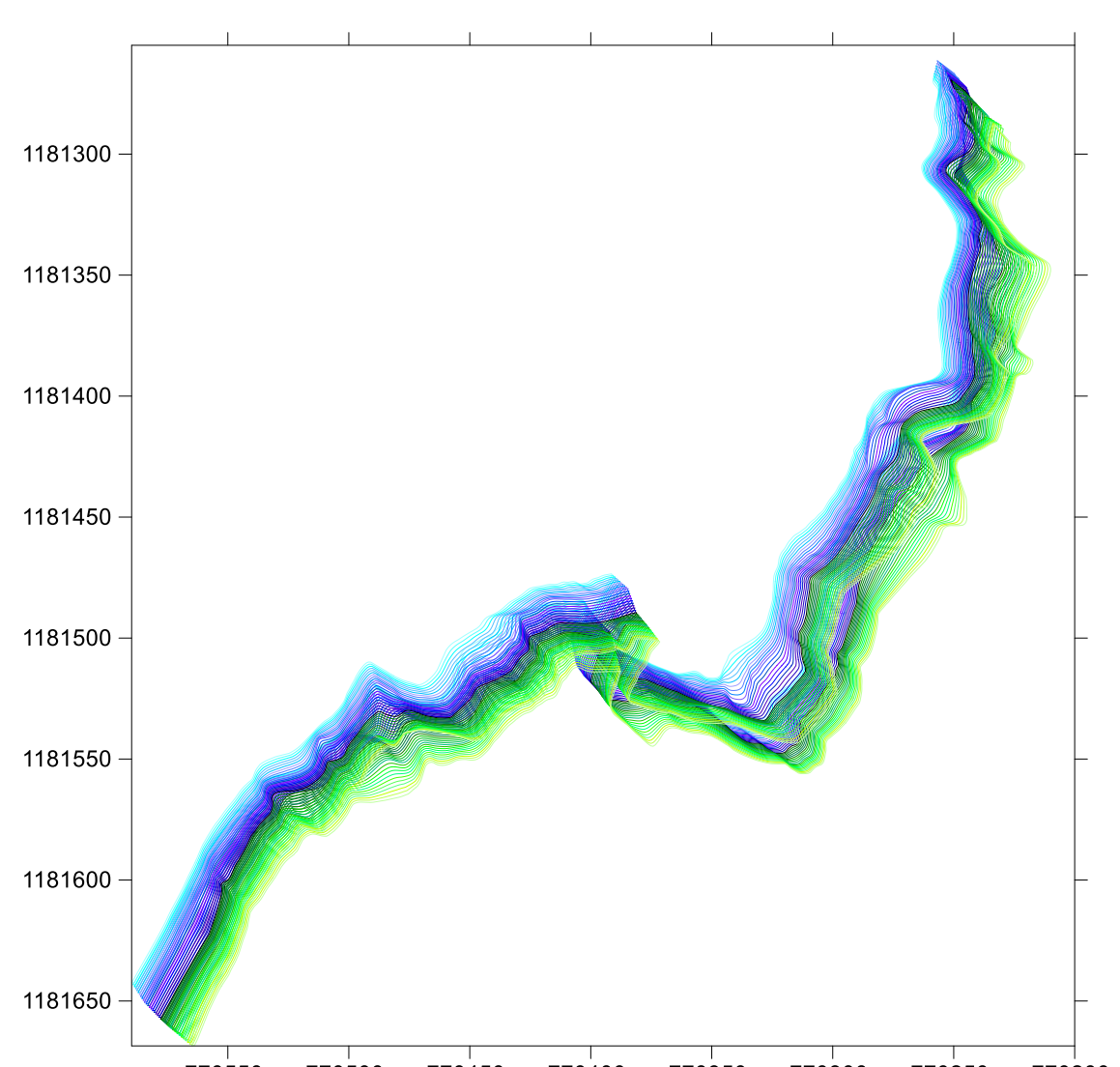

770550 770500 770450 770400 770350 770300 770250 770200 Obr. 17: Obvodové polygony tělesa grafitu vyexportované ze strukturního modelu ve výškových úrovních 490 až 510 m n.m. s krokem 0.5 m - od 490 do 499.5 m n.m. modře (od světlého po tmavý odstín), 500 m n.m. černě, od 500.5 do 510 m n.m. zeleně (od tmavého po světlý odstín).

Protože pro tvorbu 3D gridů technologických parametrů musí vstupovat pouze hodnoty, které leží uvnitř tělesa grafitu, byly makrem *Vyber\_Teleso* (viz [5]) z tabulky *Analyzy\_Ink* vybrány pouze tyto hodnoty a zapsány do tabulky *Analyzy\_Teleso*. Tabulka *Analyzy\_Teleso* bude zdrojem vstupních údajů pro vytváření 3D gridů technologických parametrů tělesa grafitu.

Program *Grafit\_Teleso [5]*, modul *Výpočet topologie 3D gridu tělesa*, vytváří 3D grid topologie tělesa se zadanou hustotou (0.5 \* 0.5 \*0.5 m) ve formě textového souboru *Teleso\_3D\_grid.dat*. K tomu jsou využívány právě obvodové polygony tělesa grafitu vyexportované ze strukturního modelu ve výškových úrovních 490 až 510 m n.m. s krokem 0.5 m ve formátu *bln*. Na obr. 18 je takto vytvořené těleso grafitu zobrazeno v prostředí *Voxleru*.

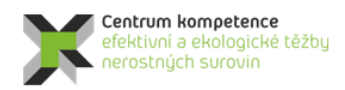

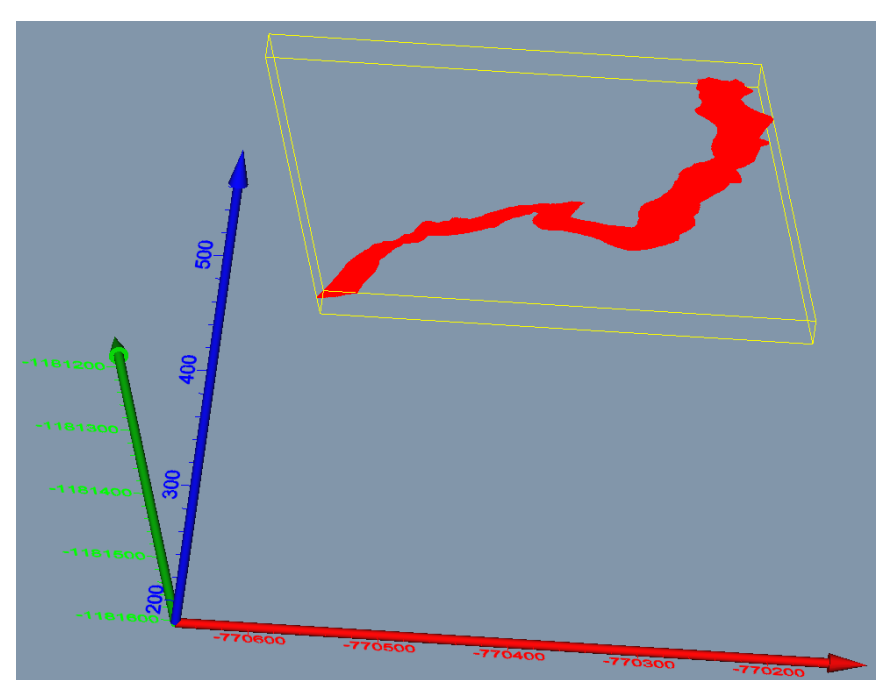

Obr. 18: Zobrazení topologie tělesa grafitu v prostředí Voxler.

Před jeho spuštěním programu *Grafit\_Teleso* se vytvoří pracovní adresář, kde se umístí spustitelný tvar programu (*Grafit\_Teleso.exe*) a inicializační soubor (v textu *Grafit\_Teleso\_init.dat* - viz [5]). Pro různé varianty modelování se může vytvořit více pracovních adresářů a také více inicializačních souborů.

Na obr. 19 je úvodní okno programu po spuštění. Na obr. 20 je okno programu pro zadání vstupních parametrů.

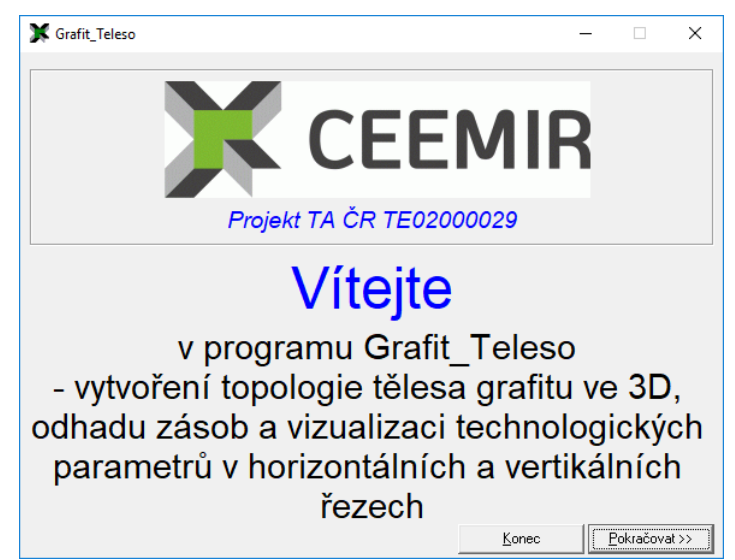

Obr. 19: Úvodní okno programu Grafit\_Teleso po spuštění.

| 🗶 Výpočet podle zadaných vstupních parametrů —                                                                                                    |                         |
|----------------------------------------------------------------------------------------------------|-------------------------|
| - Vyberte inicializační vstupní soubor (Kaolin_Viz_init*.dat):                                                                                                    |                         |
| Image: Constraint of the second second se |                         |
| D:\LK\Programy\arafit\Lele1elesoNaraz\arafit_1eleso_mit.dat                                                                                                    |                         |
| Vstupni parametry         Topologie tělesa grafitu bude vytvořena od 490 po 510 m n.m. s krokem 0.5 m         Horizontální řezy - parametry vizualizace         Zmin (m n.m.):       490         Zmax (m n.m.):       510         Vetlikální řezy - parametry vizualizace         Spodní XZ (JTSK):       1181640         Vzdálenost mezi řezy XZ (m):       10         Poč         Vykreslovat vrty do vzdálenosti od řezu (m):       5                                                                                                    | n<br>5et: 37<br>5et: 36 |
|                                                                                                    | Vstup <u>O</u> K        |
|                                                                                                    | Cancel                  |

Obr. 20: Okno programu Grafit\_Teleso pro zadání vstupních parametrů.

Přitom je požadována kontrola vstupních parametrů adresářů a souborů zadaných v inicializačním souboru (obr. 21) a také parametrů pro odhad zásob a vizualizaci (viz 2.7, 2.8 a 2.9), obr. 22.

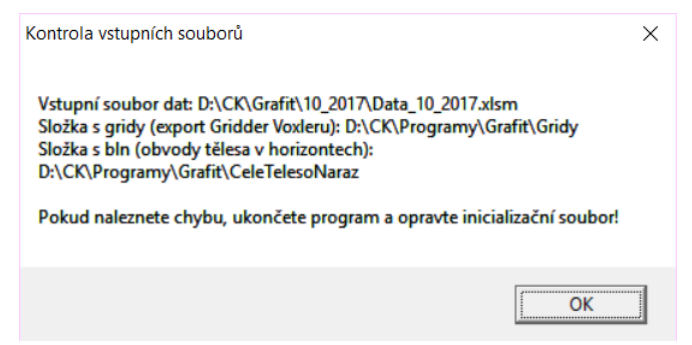

Obr. 21: Kontrola vstupních parametrů adresářů a souborů.

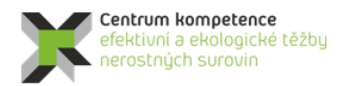

| Kontrola vstupních parametrů                                                                                                    | × |
|----------------------------------------------------------------------------------------------------|---|
| Xmin: -770590<br>Ymin: -1181669<br>Xmax: -770209<br>Ymax: -1181261<br>Zmin: 490<br>Zmax: 510<br>Objemová hmotnost grafitu: 2100 kg/m3<br>Map units per cm pro horizontální 2D mapy: 25<br>Map units per cm X pro vertikální řezy: 20<br>Map units per cm Y pro vertikální řezy: 2 |   |
| Pokud naleznete chybu, ukončete program a opravte inicializační soubor!                                                                                                    |   |
| ОК                                                                                                    |   |

Т А

Č

R

Obr. 22: Kontrola vstupních parametrů pro odhad zásob a vizualizaci.

Po zadání vstupních parametrů (obr. 20) a stisknutí tlačítka *Vstup <u>O</u>K* se zobrazí tlačítka pro spuštění jednotlivých modulů programu (obr. 23).

| 💢 Výpočet podle zada                                                                                                    | aných vstu     | ıpních parametrů                      | _                               |                                            |  |  |  |
|----------------------------------------------------------------------------------------------------|----------------|---------------------------------------|---------------------------------|--------------------------------------------|--|--|--|
| –Vyberte inicializační vstup                                                                                                    | ní soubor (    | Kaolin_Viz_init*.dat): —              |                                 |                                            |  |  |  |
| CK CK CR CK CK CK CK CK CK CK CK CK CK CK CK CK                                                                                                    | soubor:        | Grafi                                 | Teleso init dat                 |                                            |  |  |  |
| D:\CK\Programy\Gra                                                                                                    | it\Cele1       | elesoNaraz\Grafit_l                   | eleso_init.dat                  |                                            |  |  |  |
| - Vstupní parametry<br>Topologie tělesa grafitu bude vytvořena od 490 po 510 m n.m. s krokem 0.5 m<br>Horizontální řezy - parametry vizualizace<br>Zmin (m n.m.): 490 Zmax (m n.m.): 510 |                |                                       |                                 |                                            |  |  |  |
| Vertikální řezy - parame                                                                                                    | try vizualiza  | ice                                   |                                 |                                            |  |  |  |
| Spodní XZ (JTSK): 1                                                                                                    | 181640         | Vzdálenost mezi řezy X                | Z (m): 10 Poò                   | iet: 37                                    |  |  |  |
| Levý YZ (JTSK):                                                                                                    | 770580         | Vzdálenost mezi řezy Y.               | Z (m): 10 Poò                   | iet: 36                                    |  |  |  |
| Vykreslovat vrty do vzd                                                                                                    | lálenosti od   | řezu (m): 5                           |                                 |                                            |  |  |  |
|                                                                                                    |                |                                       |                                 | Vstup <u>O</u> K                           |  |  |  |
| Výpočet <u>t</u> opologie 3D<br>gridu tělesa                                                                                                    | Výpočet I<br>a | nodnot 3D gridů tělesa<br>odhad zásob | Výpočet hodnot<br>a odh         | 3D gridů těles <u>A</u> , B, C<br>ad zásob |  |  |  |
| Vykreslení <u>h</u> orizontální<br>zadaných vrstev                                                                                                    | ch řezů<br>⁄   | Vykreslení zadaných<br>XZ a           | <u>v</u> ertikálních řezů<br>YZ | <u>C</u> ancel                             |  |  |  |

Obr. 23: Okno programu Grafit\_Teleso po potvrzení vstupních parametrů.

Programu Grafit\_Teleso obsahuje pět modulů:

1. Výpočet topologie 3D gridu tělesa grafitu podle 3D strukturního modelu (tlačítko "Výpočet topologie 3D gridu tělesa") – viz 2.4.

- Odhad zásob na základě 2D gridů technologických parametrů a jejich převedení do 3D gridů, celé těleso s jednotným elipsoidem anizotropie a výběru hodnot (tlačítko "Výpočet hodnot 3D gridů tělesa a odhad zásob) – viz 2.7, varianta1.
- Odhad zásob na základě 2D gridů technologických parametrů a jejich převedení do 3D gridů, těleso rozděleno na 3 části s různými elipsoidy anizotropie a výběru hodnot (tlačítko "Výpočet hodnot 3D gridů těles A, B, C a odhad zásob") - viz 2.7, varianta 2.
- 4. Vizualizace horizontálních řezů ve 2D v prostředí *Surfer* (tlačítko "Vykreslení horizontálních řezů zadaných vrstev") viz 2.8.
- 5. Vizualizace sítě vertikálních řezů ve 2D v prostředí *Surfer* (tlačítko "Vykreslení zadaných vertikálních řezů XZ a YZ") viz 2.9.

Před spuštěním programu *Grafit\_Teleso* se vytvoří pracovní adresář, kde se umístí spustitelný tvar programu (*Grafit\_Teleso.exe*) a inicializační soubor (*Grafit\_Teleso\_init.dat* - viz [5]). Pro různé varianty modelování se může vytvořit více pracovních adresářů a také více inicializačních souborů.

#### 2.2.5. Základní statistické zpracování obsahů grafitického uhlíku Cgraf, CO2 a síry

Základní statistické zpracování je prováděno v prostředí *SGeMS* (viz část 1). Makro *GSLIB\_vystup* (viz [5]) provádí převod potřebných údajů do formátu *GSLIB* (Deutsch, C., V., Journel, A., G, 1998) z tabulky *Analyzy\_Teleso* pro zpracování v programu *SGeMS*. V tabulce 12 je ukázka části takto vzniklého souboru. Po jeho načtení do prostředí *SGeMS* lze tyto údaje vizualizovat (obr. 24), provádět základní statistické rozbory a případně provádět i jiná geostatistická zpracování. Na obr. 25 jsou histogramy četností Cgraf, CO2 a S spolu s jejich charakteristikami.

Tabulka 12: Ukázka části souboru T490\_510\_GSLIB.dat ve formátu GSLIB pro vstup do prostředí SGeMS. Grafit 8

Х Y Ζ Cgraf CO2 Sira Hloubka -770390.14 -1181508.25 490.16 23.89 0.031 4.3 49.65 490.16 -770390.14 -1181508.25 490.06 23.89 0.031 4.3 49.75 490.06 -770337.49 -1181514.72 490.17 10.61 0.75 0 53.45 490.17 -770337.49 -1181514.72 490.07 10.61 0.75 0 53.55 490.07 -770390.14 -1181508.25 490.66 23.89 0.031 4.3 49.15 490.66 -770390.14 -1181508.25 490.56 23.89 0.031 4.3 49.25 490.56 -770390.14 -1181508.25 490.46 23.89 0.031 4.3 49.35 490.46 -770390.14 -1181508.25 490.36 23.89 0.031 4.3 49.45 490.36 -770390.14 -1181508.25 490.26 23.89 0.031 4.3 49.55 490.26 -770337.49 -1181514.72 490.67 10.61 0.75 0 52.95 490.67 -770337.49 -1181514.72 490.57 10.61 0.75 0 53.05 490.57 -770337.49 -1181514.72 490.47 10.61 0.75 0 53.15 490.47

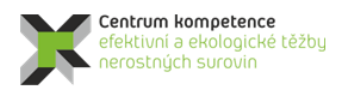

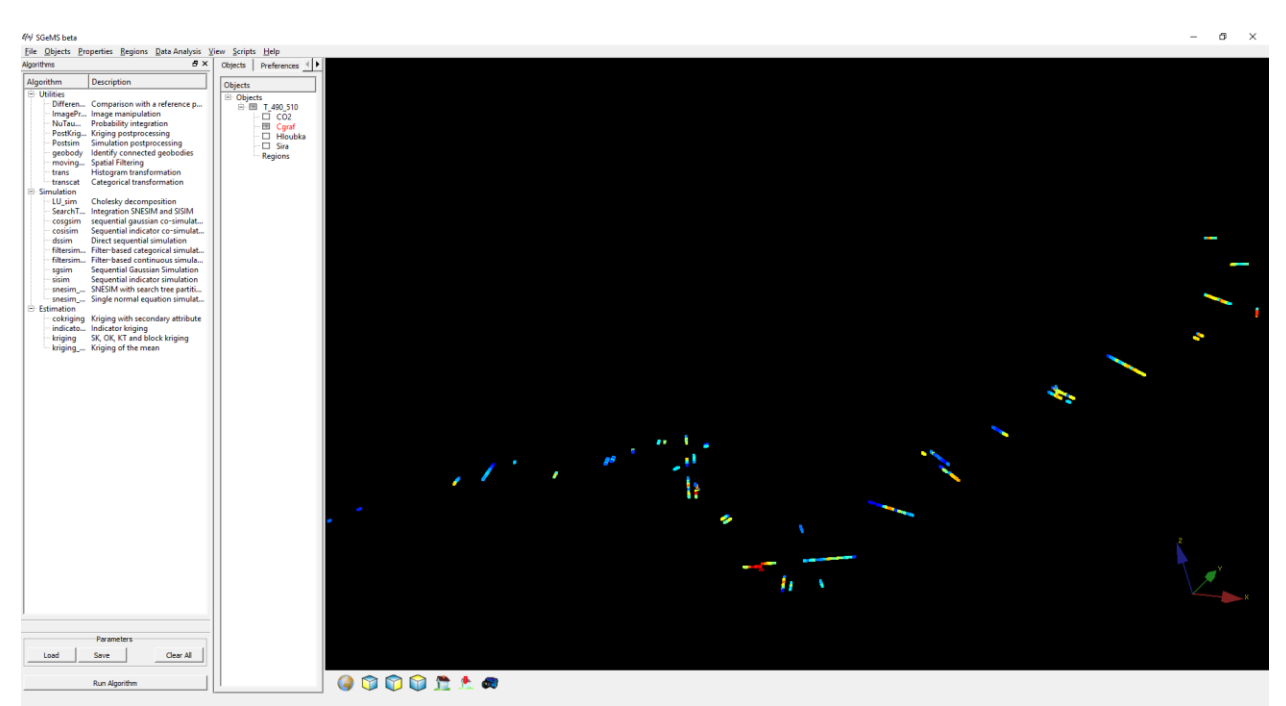

Obr. 24: Zobrazení topologie tělesa grafitu v prostředí Voxler.

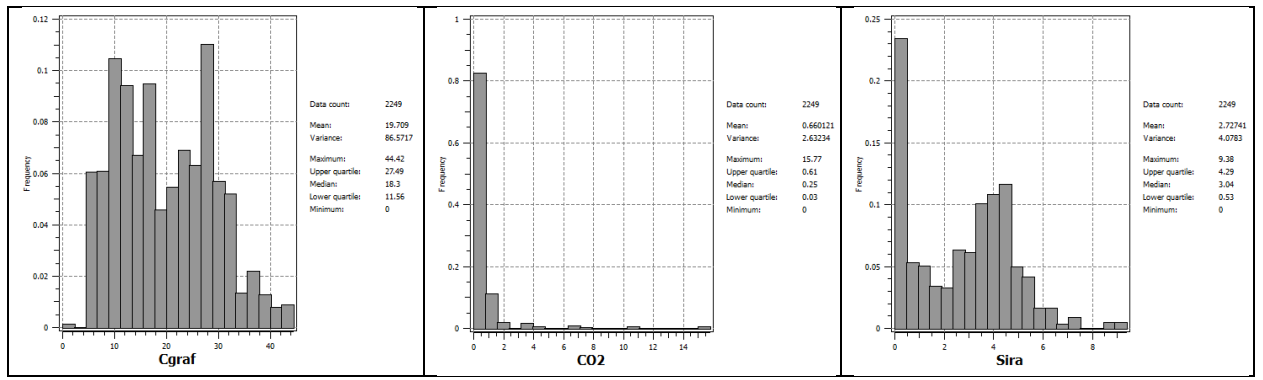

Obr. 25: Ukázka statistického zpracování v prostředí SGeMS - histogramy četností parametrů Cgraf, CO<sub>2</sub> a S (%) a jejich základní statistické charakteristiky.

V další části je prováděna regresní analýza závislosti jednotlivých technologických parametrů na Z (m n.m.). Nejtěsnější lineární závislost na Z vykazuje Cgraf s koeficientem korelace 0.171361 (obr. 26), která je ale přitom slabá. Ostatní parametry (CO<sub>2</sub> a S) vykazují téměř nulovou lineární závislost na Z.

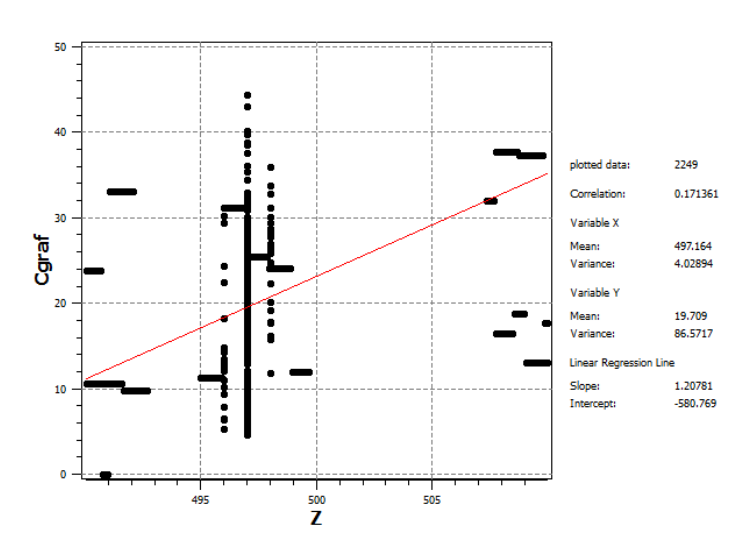

*Obr.* 26: Ukázka statistického zpracování v prostředí SGeMS – lineární závislost Cgraf (%) na Z (m n.m.) a základní statistické charakteristiky.

Slabou lineární závislost (korelační koeficient -0.208256) vykazuje také Cgraf s CO<sub>2</sub> (obr. 27) a CO<sub>2</sub> s S s koeficientem korelace -0.171797 (obr. 28). Cgraf s S vykazuje téměř nulovou lineární závislost.

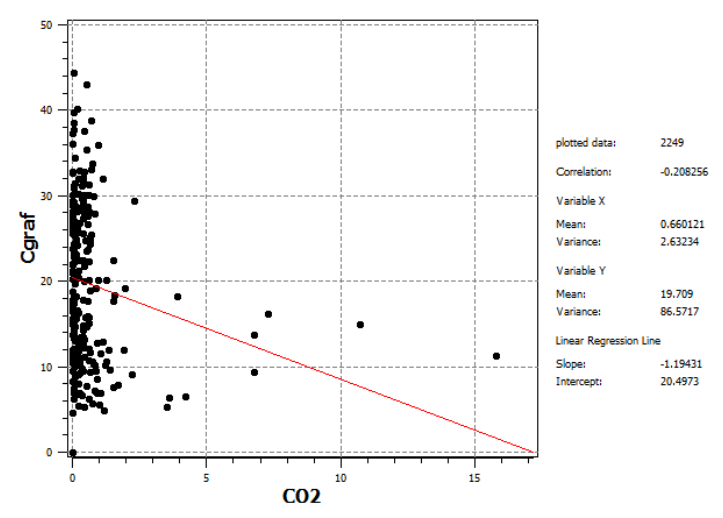

Obr. 27: Ukázka statistického zpracování v prostředí SGeMS – lineární závislost Cgraf (%) na CO2 (%) a základní statistické charakteristiky.

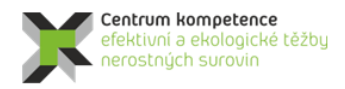

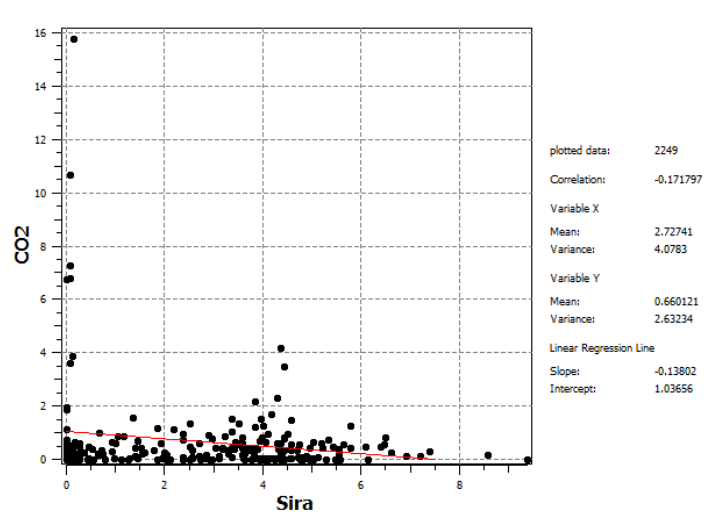

Obr. 28: Ukázka statistického zpracování v prostředí SGeMS – lineární závislost CO2 na S a základní statistické charakteristiky.

### 2.2.6. Zobrazení vstupních dat ložiska grafitu ve 3D v prostředí Voxler, stanovení elipsoidů anizotropie a výběru dat, vytvoření 3D gridů obsahů technologických parametrů a export 2D gridů v jednotlivých horizontech ve formátu Surfer

Další postup závisí na tom, zda se bude technologický model vytvářet pro celé těleso grafitu s jednotným elipsoidem anizotropie a výběru dat nebo se těleso rozdělí na několik částí s různými elipsoidy anizotropie a výběru dat pro každou část zvlášť. Přitom lze také různě nastavit parametry gridování tělesa grafitu. Tyto parametry lze nastavovat variantně a získávat tak různá variantní řešení. V tomto dokumentu jsme zvolili dvě varianty zpracování:

- 1) Technologické parametry jsou gridovány jednotně v celém tělese metodou inverzních vzdáleností s elipsoidem anizotropie a výběru dat s jednotným směrem po tělese grafitu.
- 2) Technologické parametry jsou gridovány ve třech částech zvlášť metodou inverzních vzdáleností se třemi různými elipsoidy anizotropie a výběru dat ve třech směrech po tělese grafitu.

Vstupní data (z částí 2.1, 2.2 a 2.4) lze zobrazit v prostředí *Voxler*. Buď všechna (obr. 6 a 7), nebo jen vstupní data uvnitř tělesa grafitu (obr. 29).

Dále jsou v textu zvlášť popsány obě tyto varianty.

# Varianta 1: Technologické parametry jsou gridovány jednotně v celém tělese metodou inverzních vzdáleností s elipsoidem anizotropie a výběru dat s jednotným směrem po tělese grafitu.

Zobrazení vstupních dat tělesa grafitu a 3D gridování je realizováno v prostředí *Voxler* (soubor *3D\_Gridy.voxb*, obr. 29). Elipsoid anizotropie a výběru dat má nastaveny délky os 100 m (první), 100 m (druhá) a 20 m (třetí) s jednotným směrem (60.11°) a úklonem (30°) stupňů po tělese grafitu. Nastavení parametrů gridovacího objektu *Gridder* je na obr. 30 (parametry elipsoidu anizotropie a parametry IDW), na obr. 31 (parametry geometrie gridu) a na obr. 32 (parametry elipsoidu výběru vzorků pro interpolaci). Tyto parametry jsou použity jednotně pro Cgraf, CO2 i S. Na obr. 33 je zobrazen výsledný 3D grid Cgraf, na obr. 34 výsledný 3D grid CO2 a na obr. 35 výsledný 3D grid S.

Dále se provede export 2D gridů z objektů *Gridder* (příkaz *Save Data*) ve formátu *grd* (*Surfer*) jednotlivých horizontálních vrstev všech technologických parametrů (s názvy postupně *Cgraf\_.grd*, *CO2\_.grd* a *Sira\_.grd*) do adresáře určeném v inicializačním souboru *Grafit\_Teleso\_init.dat* 

(D:\CK\Programy\Grafit\Gridy) pro další zpracování programem Grafit\_Teleso (viz [5]). V tomto adresáři pak budou uloženy soubory všech 41 vrstev Cgraf\_01.grd až Cgraf\_41.grd, CO2\_01.grd až CO2\_41.grd a Sira\_01.grd až Sira\_41.grd.

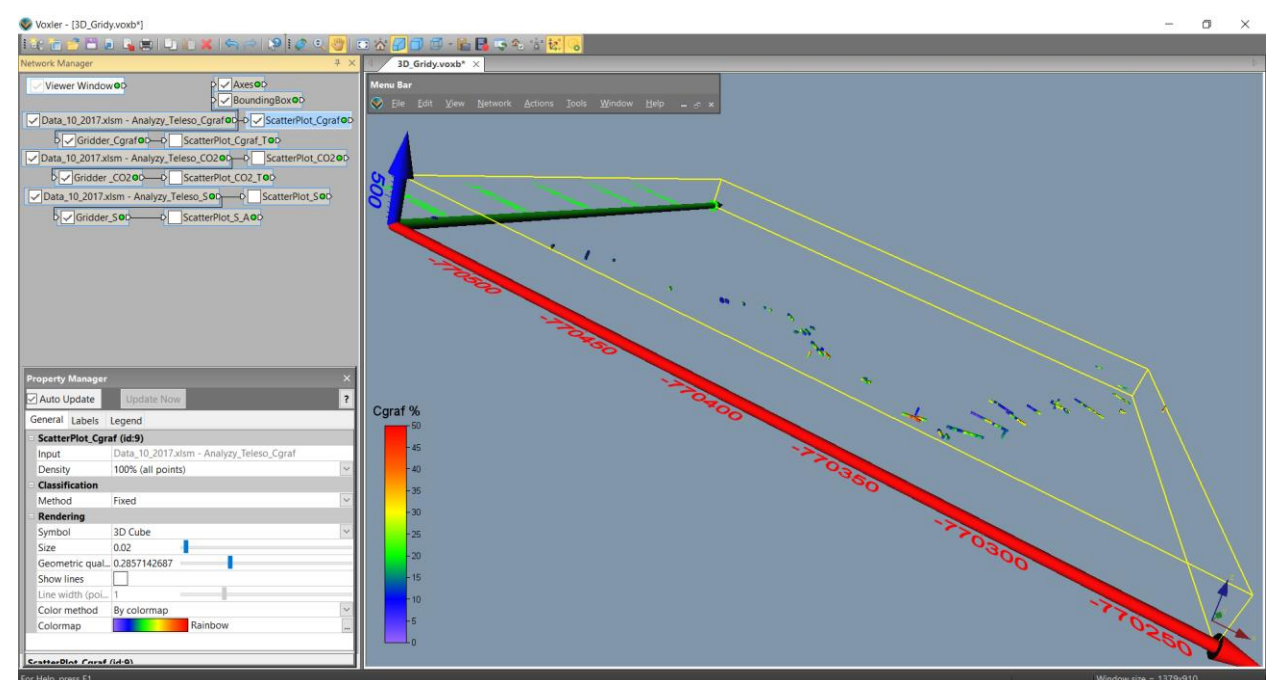

Obr. 29: Zobrazení vstupních dat tělesa grafitu (varianta 1) v prostředí Voxler.

| Pr | Property Manager × |                                                |        |  |  |  |  |  |  |
|----|--------------------|------------------------------------------------|--------|--|--|--|--|--|--|
| ~  | Auto Update        | Update Now                                     | ?      |  |  |  |  |  |  |
| G  | eneral Geometr     | y Search                                       |        |  |  |  |  |  |  |
| -  | Gridder_Cgraf (i   | d:3)                                           |        |  |  |  |  |  |  |
|    | Input              | Data_10_2017.xlsm - Analyzy_Teleso_Cgraf       |        |  |  |  |  |  |  |
|    | Input points       | 2249                                           |        |  |  |  |  |  |  |
|    | Data depende       | Recalculate                                    |        |  |  |  |  |  |  |
|    | Action             | Begin Gridding                                 |        |  |  |  |  |  |  |
|    | Method             |                                                |        |  |  |  |  |  |  |
|    | Method             | Inverse distance                               | $\sim$ |  |  |  |  |  |  |
|    | Anisotropy         | General                                        | $\sim$ |  |  |  |  |  |  |
|    | Ellipse            | Axes for the general anisotropy ellipse.       |        |  |  |  |  |  |  |
|    | 🗉 First Axis       | The first semi-axis of the anisotropy ellipse. |        |  |  |  |  |  |  |
|    | Х                  | 50                                             |        |  |  |  |  |  |  |
|    | Y                  | 87                                             |        |  |  |  |  |  |  |
|    | Z                  | 0                                              |        |  |  |  |  |  |  |
|    | Second A           | The second semi-axis of the anisotropy ellipse |        |  |  |  |  |  |  |
|    | Х                  | 75.124                                         |        |  |  |  |  |  |  |
|    | Y                  | -43.1794                                       |        |  |  |  |  |  |  |
|    | Z                  | 50.1262                                        |        |  |  |  |  |  |  |
|    | Third Axis         | The third semi-axis of the anisotropy ellipse  |        |  |  |  |  |  |  |
|    | Х                  | -8.68                                          |        |  |  |  |  |  |  |
|    | Y                  | 4.989047                                       |        |  |  |  |  |  |  |
|    | Z                  | 17.31                                          |        |  |  |  |  |  |  |
|    | Power              | 2                                              |        |  |  |  |  |  |  |
|    | Smooth             | 2                                              |        |  |  |  |  |  |  |

Obr. 30: Zadané parametry elipsoidu anizotropie a parametrů IDW (varianta 1) pro 3D gridování (objekt Gridder).

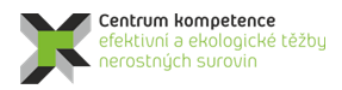

| Property Manager |                      | × |  |  |  |  |  |  |
|------------------|----------------------|---|--|--|--|--|--|--|
| Auto Update      | Update Now           | ? |  |  |  |  |  |  |
| General Geometry | y Search             |   |  |  |  |  |  |  |
| Geometry         |                      |   |  |  |  |  |  |  |
| X Limits         | (-770590, -770209)   |   |  |  |  |  |  |  |
| X min            | -770590              |   |  |  |  |  |  |  |
| X max            | -770209              |   |  |  |  |  |  |  |
| Y Limits         | (-1181669, -1181261) |   |  |  |  |  |  |  |
| Y min            | 1181669              |   |  |  |  |  |  |  |
| Y max            | -1181261             |   |  |  |  |  |  |  |
| Z Limits         | (490, 510)           |   |  |  |  |  |  |  |
| Z min            | 490                  |   |  |  |  |  |  |  |
| Z max            | 510                  |   |  |  |  |  |  |  |
| Resolution       | (763 x 817 x 41)     |   |  |  |  |  |  |  |
| Nx               | 763                  | • |  |  |  |  |  |  |
| Ny               | 817                  | • |  |  |  |  |  |  |
| Nz               | 41                   | • |  |  |  |  |  |  |
| Spacing          | (0.5, 0.5, 0.5)      |   |  |  |  |  |  |  |
| X spacing        | 0.5                  |   |  |  |  |  |  |  |
| Y spacing        | 0.5                  |   |  |  |  |  |  |  |
| Z spacing        | 0.5                  |   |  |  |  |  |  |  |

Obr. 31: Zadané parametry geometrie gridu (varianta 1) pro 3D gridování (objekt Gridder).

| Property Manager | ×                                           |  |  |  |  |  |  |  |
|------------------|---------------------------------------------|--|--|--|--|--|--|--|
| Auto Update      | Update Now ?                                |  |  |  |  |  |  |  |
| General Geometry | / Search                                    |  |  |  |  |  |  |  |
| Search           |                                             |  |  |  |  |  |  |  |
| Search type      | General 🗸                                   |  |  |  |  |  |  |  |
| Search Ellipse   | Axes for the search ellipse                 |  |  |  |  |  |  |  |
| 🗉 First Axis     | The first semi-axis of the search ellipse.  |  |  |  |  |  |  |  |
| X                | 50                                          |  |  |  |  |  |  |  |
| Y                | 87                                          |  |  |  |  |  |  |  |
| Z                | 0                                           |  |  |  |  |  |  |  |
| Second A         | The second semi-axis of the search ellipse. |  |  |  |  |  |  |  |
| X                | 75.124                                      |  |  |  |  |  |  |  |
| Y                | -43.1794                                    |  |  |  |  |  |  |  |
| Z                | 50.1262                                     |  |  |  |  |  |  |  |
| Third Axis       | The third semi-axis of the search ellipse.  |  |  |  |  |  |  |  |
| X                | -8.68                                       |  |  |  |  |  |  |  |
| Y                | 4.989047                                    |  |  |  |  |  |  |  |
| Z                | 17.31                                       |  |  |  |  |  |  |  |
| Min search cou   | 1                                           |  |  |  |  |  |  |  |
| Max search cou   | 100                                         |  |  |  |  |  |  |  |

Obr. 32: Zadané parametry výběru vzorků (varianta 1) pro 3D gridování (objekt Gridder).

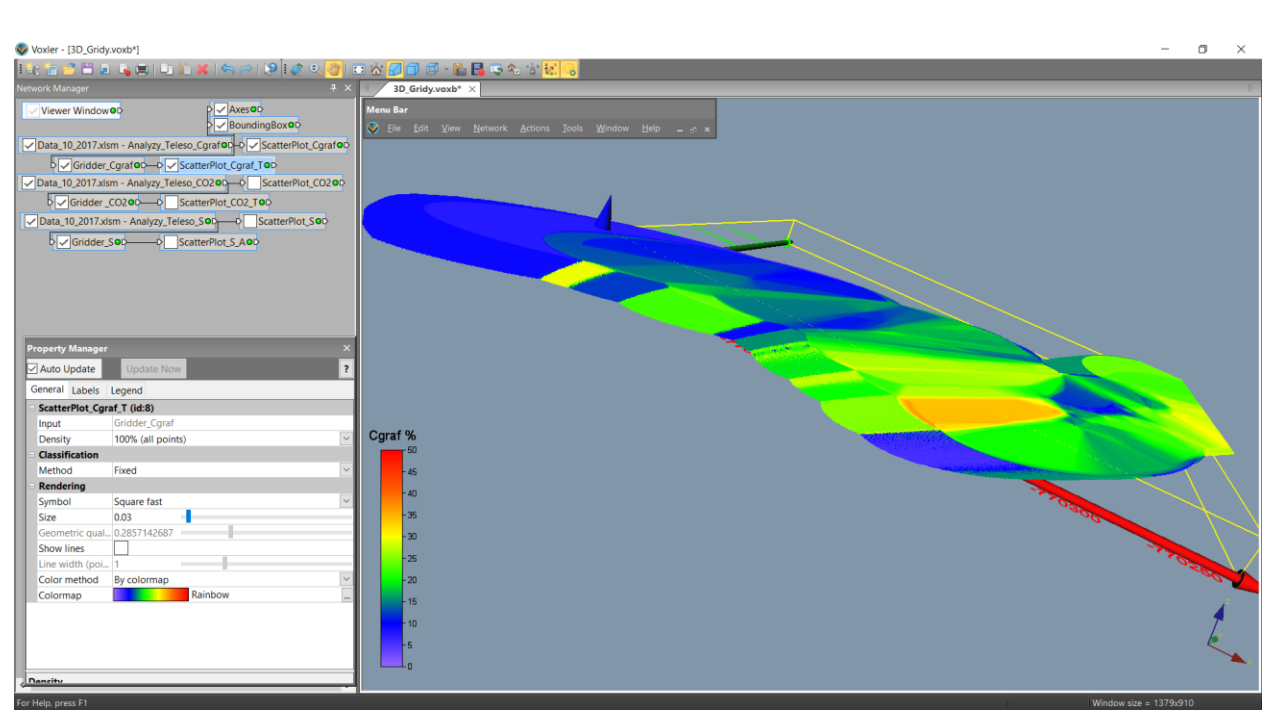

Obr. 33: 3D grid Cgraf (varianta 1).

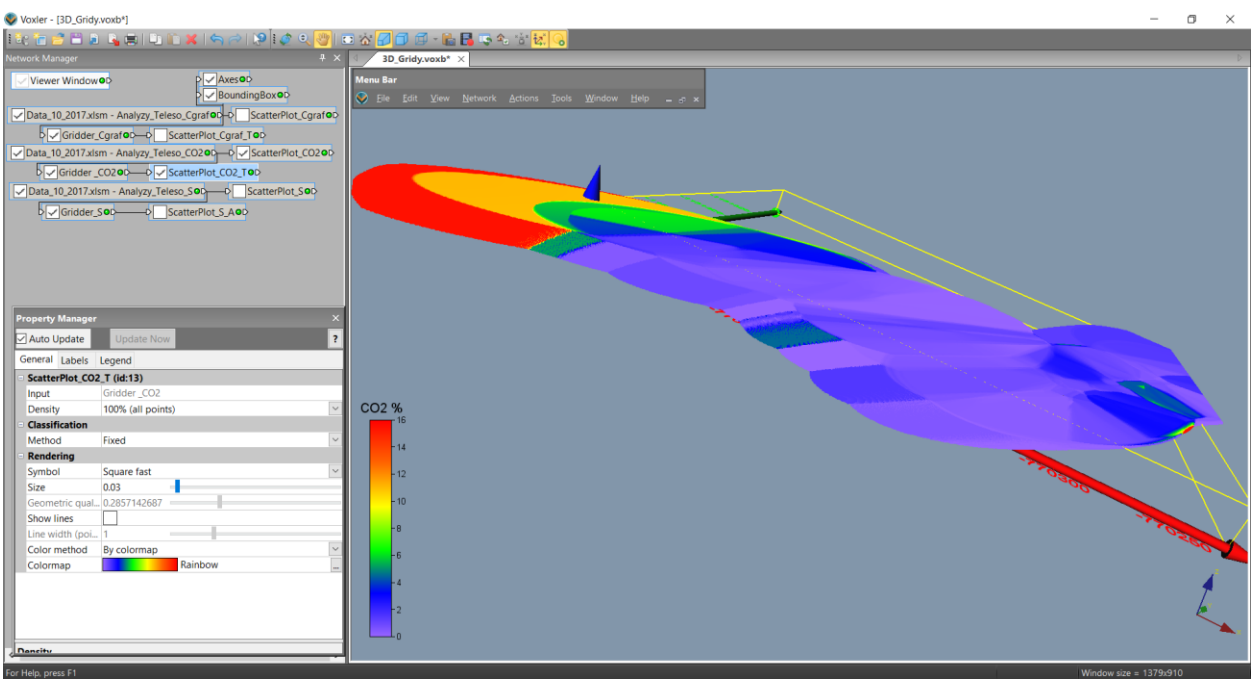

Obr. 34: 3D grid CO2 (varianta 1).

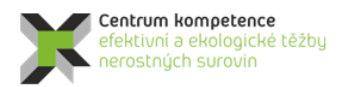

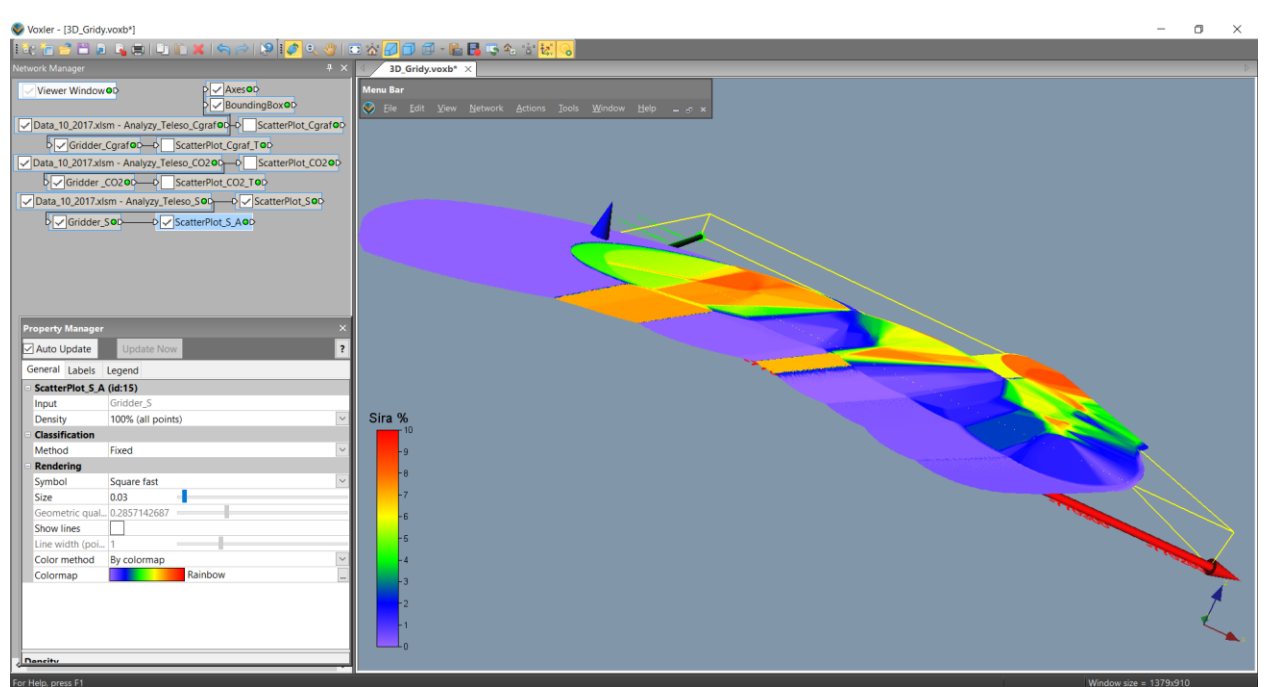

Obr. 35: 3D grid S (varianta 1).

# Varianta 2: Technologické parametry jsou gridovány ve třech částech zvlášť metodou inverzních vzdáleností se třemi různými elipsoidy anizotropie a výběru dat ve třech směrech po tělese grafitu.

Těleso grafitu se nejprve rozdělí na tři části A (vlevo), B (uprostřed) a C (vpravo). K tomu se postupně pro všechny vrstvy (490, 490.5, ..., 500):

- V prostředí *Surfer* se vykreslí obvodový polygon tělesa (*XXXmm.bln*) spolu s čísly vrcholů polygonu (*XXX.dat*) viz obr. 36 pro polygon 490 m n.m., kde *XXX* je postupně 490, 490\_5, ..., 500.
- Odečtou se čísla bodů dělící těleso A od B a čísla bodů dělící těleso B od C. Přitom je třeba zaznamenat, zda číslování jde po směru hodinových ručiček nebo ne. Většina obvodových polygonů má bod č. 1 vpravo nahoře. Pokud tomu tak není, je nutno počáteční bod přesunout vpravo nahoru s pomocí makra *Precisluj* (viz [5]). Spustí se makro *Telesa\_ABC* (viz [5]), které obvodový polygon rozdělí tři polygony obvod tělesa A (soubor XXXA.bln), obvod tělesa B (soubor XXXB.bln) a obvod tělesa C (soubor XXXC.bln), kde XXX je postupně 490, 490\_5, ..., 500.. Ukázka pro vrstvu 497 m n.m. je na obr. 37. Na obr. 38 jsou zobrazeny obvodové polygony těles A,B, C pro všechny vrstvy.

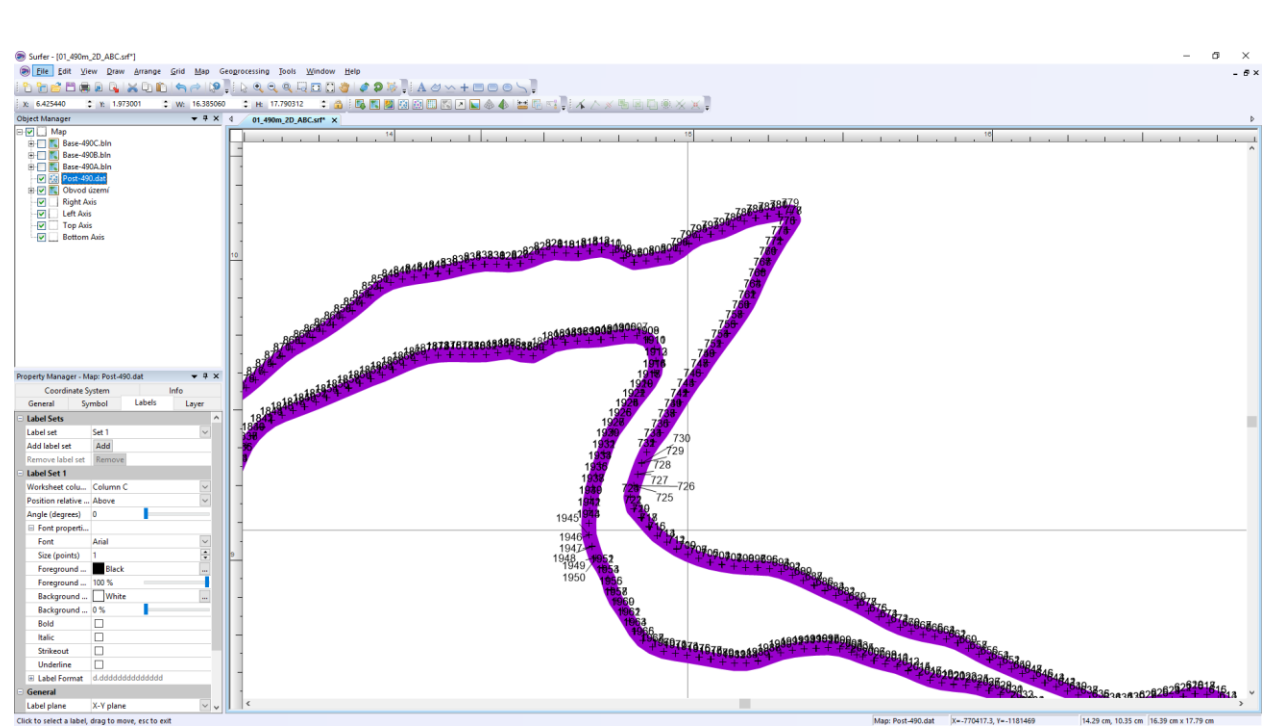

Obr. 36: Obvodový polygon tělesa (490mm.bln) spolu s čísly vrcholů polygonu (490.dat), detail.

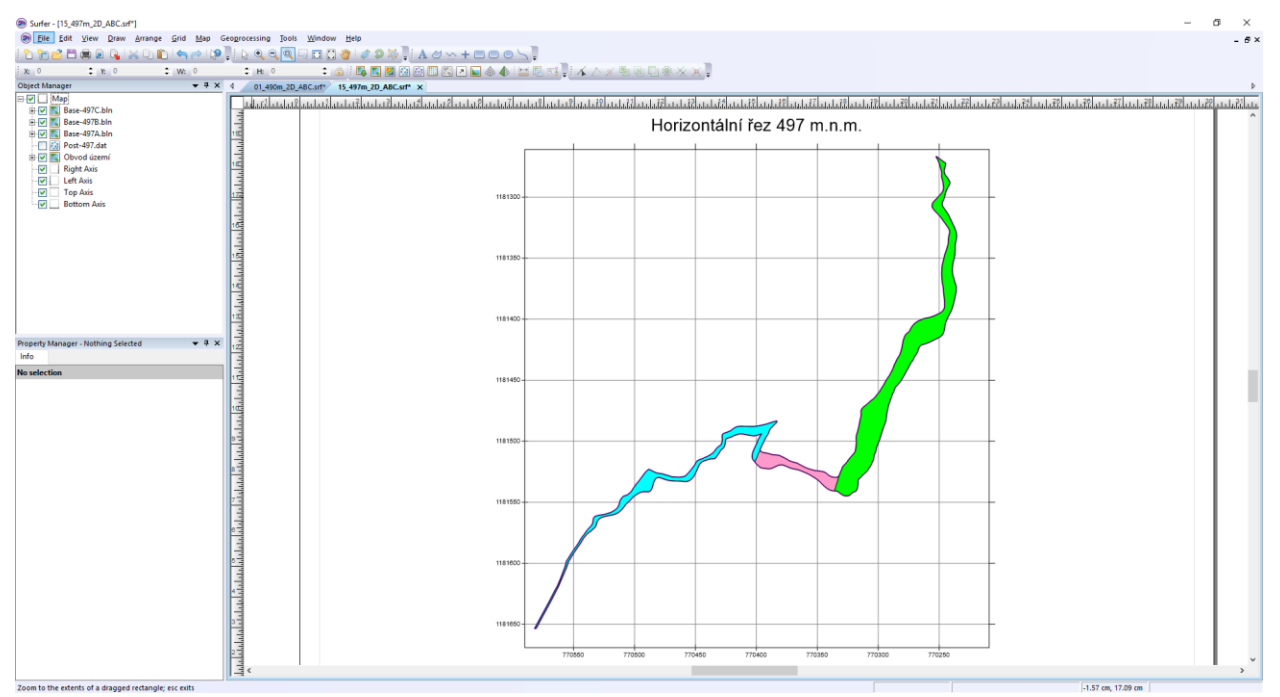

Obr. 37: Zobrazení těles A (modré), B (růžové) a C (zelené) pro vrstvu 497 m n.m.

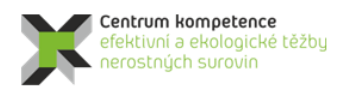

R

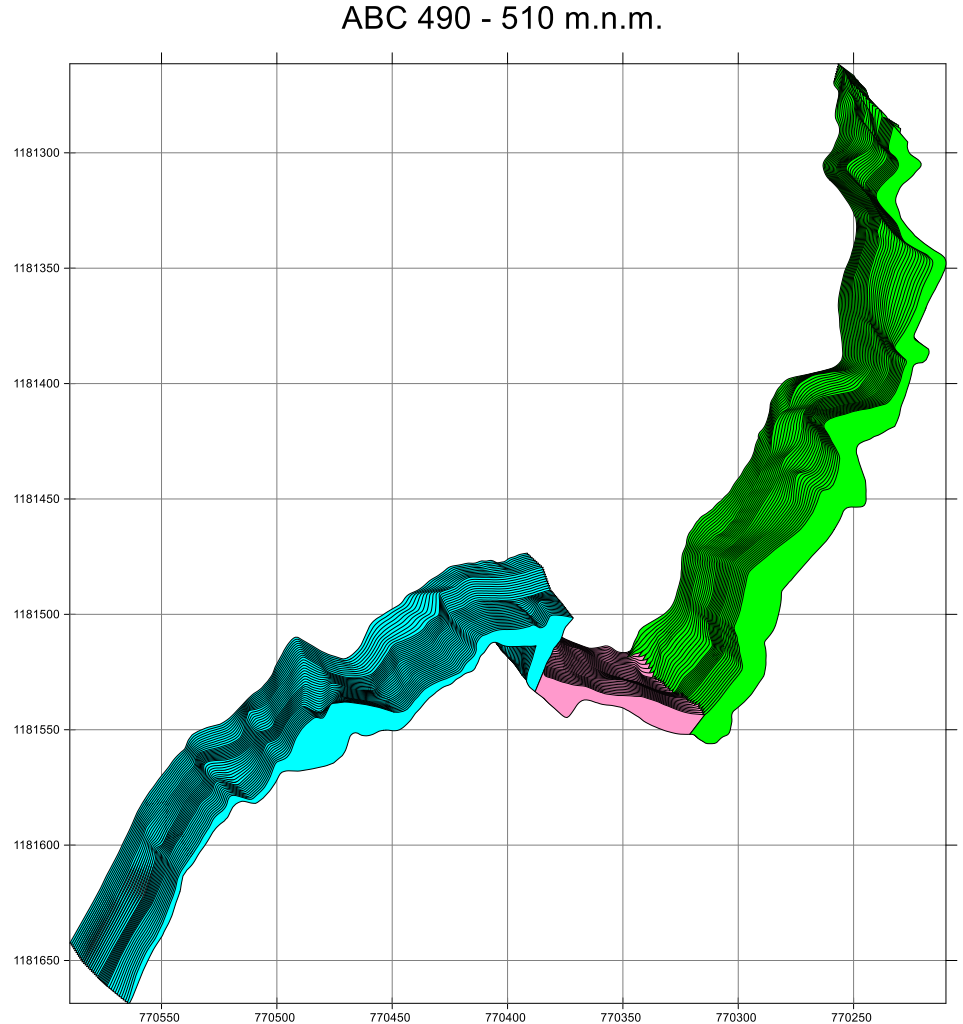

Obr. 38: Zobrazení obvodových polygonů těles A (modré), B (růžové) a C (zelené) pro všechny vrstvy.

Zobrazení vstupních dat tělesa grafitu a 3D gridování těles A, B, C je realizováno v prostředí *Voxler* (soubor *3D\_Gridy\_ABC.voxb*, obr. 39). Elipsoidy anizotropie a výběru dat mají nastaveny délky os 100 m (první), 100 m (druhá) a 20 m (třetí) se směrem 30.26° pro těleso A, 161.79° pro těleso B, 65.8° pro těleso C a jednotným úklonem (30°) stupňů po tělese grafitu. Nastavení parametrů gridovacích objektů *Gridder* pro tělesa A, B a C jsou na obr. 40 (parametry elipsoidů anizotropie a parametrů IDW), na obr. 41 (parametry geometrie gridu) a na obr. 42 (parametry elipsoidů výběru vzorků pro interpolaci). Tyto parametry jsou použity jednotně pro Cgraf, CO2 i S. Na obr. 43 je zobrazen výsledný 3D grid Cgraf, na obr. 44 výsledný 3D grid CO2 a na obr. 45 výsledný 3D grid S.

Dále se provede export 2D gridů z objektů *Gridder* (příkaz *Save Data*) ve formátu *grd* (*Surfer*) jednotlivých horizontálních vrstev všech technologických parametrů (s názvy postupně *Cgraf\_A.grd*, *Cgraf\_B.grd*, *Cgraf\_C.grd*, *CO2\_A.grd*, *CO2\_B.grd*, *CO2\_C.grd*, *Sira\_A.grd*, *Sira\_B.grd* a *Sira\_C.grd*) do adresáře určeném v inicializačním souboru *Grafit\_Teleso\_initABC.dat* (*D:\CK\Programy\Grafit\Gridy\_ABC*) pro další zpracování programem *Grafit\_Teleso* [5]. V tomto adresáři pak budou uloženy soubory všech 41 vrstev *Cgraf\_A01.grd* až *Cgraf\_A41.grd*, *Cgraf\_B01.grd* až *Cgraf\_B41.grd*, *CO2\_C01.grd* až *Cgraf\_C41.grd*, *CO2\_A01.grd* až *CO2\_A41.grd*, *Sira\_B01.grd* až *CO2\_B41.grd*, *CO2\_C01.grd* až *CO2\_C41.grd*, *Sira\_A01.grd* až *Sira\_A41.grd*, *Sira\_B01.grd* až *Sira\_B41.grd* a *Sira\_C01.grd* až *Sira\_C41.grd*.

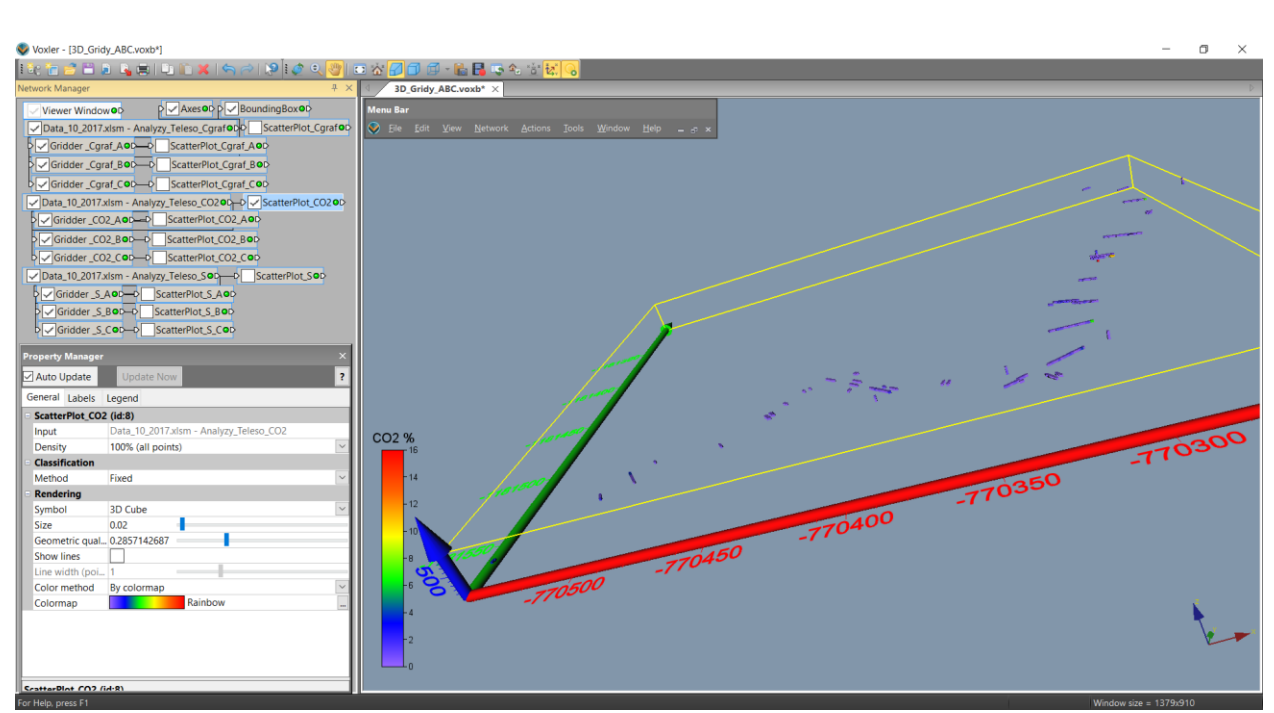

Obr. 39: Zobrazení vstupních dat tělesa grafitu (varianta 2) v prostředí Voxler.

| Property Manager |                                                |        | Property Manager × |                                                |        | Property Manager         |                                                |        |  |  |
|------------------|------------------------------------------------|--------|--------------------|------------------------------------------------|--------|--------------------------|------------------------------------------------|--------|--|--|
| 🗹 Auto Update    | Update Now                                     | ?      | Auto Update        | Update Now                                     | ?      | Auto Update              | Update Now                                     | ?      |  |  |
| General Geometry | y Search                                       |        | General Geometr    | General Geometry Search                        |        |                          | General Geometry Search                        |        |  |  |
| Gridder _Cgraf_  | A (id:3)                                       |        | Gridder _Cgraf_l   | B (id:25)                                      |        | Gridder _Cgraf_C (id:11) |                                                |        |  |  |
| Input            | Data_10_2017.xlsm - Analyzy_Teleso_Cgraf       |        | Input              | Data_10_2017.xlsm - Analyzy_Teleso_Cgraf       |        | Input                    | Data_10_2017.xlsm - Analyzy_Teleso_Cgraf       |        |  |  |
| Input points     | 2249                                           |        | Input points       | 2249                                           |        | Input points             | 2249                                           |        |  |  |
| Data depende     | Recalculate                                    |        | Data depende       | Recalculate                                    |        | Data depende             | Recalculate                                    |        |  |  |
| Action           | Begin Gridding                                 |        | Action             | Begin Gridding                                 |        | Action                   | Begin Gridding                                 |        |  |  |
| Method           |                                                |        | Method             |                                                |        | Method                   |                                                |        |  |  |
| Method           | Inverse distance                               | $\sim$ | Method             | Inverse distance                               | $\sim$ | Method                   | Inverse distance                               | $\sim$ |  |  |
| Anisotropy       | General                                        | $\sim$ | Anisotropy         | General                                        | $\sim$ | Anisotropy               | General                                        | $\sim$ |  |  |
| Ellipse          | Axes for the general anisotropy ellipse.       |        | Ellipse            | Axes for the general anisotropy ellipse.       |        | Ellipse                  | Axes for the general anisotropy ellipse.       |        |  |  |
| First Axis       | The first semi-axis of the anisotropy ellipse. |        | First Axis         | The first semi-axis of the anisotropy ellipse. |        | First Axis               | The first semi-axis of the anisotropy ellipse. |        |  |  |
| X                | 86.4                                           |        | X                  | -95                                            |        | X                        | 41                                             |        |  |  |
| Y                | 50.4                                           |        | Y                  | 31.25                                          |        | Y                        | 91.21                                          |        |  |  |
| Z                | 0                                              |        | Z                  | 0                                              |        | Z                        | 0                                              |        |  |  |
| Second A         | The second semi-axis of the anisotropy ellipse |        | Second A           | The second semi-axis of the anisotropy ellipse |        | Second A                 | The second semi-axis of the anisotropy ellipse |        |  |  |
| X                | 43.6                                           |        | X                  | 27.038                                         |        | X                        | 78.9385                                        |        |  |  |
| Y                | -74.8                                          |        | Y                  | 82.197                                         |        | Y                        | -35.4838                                       |        |  |  |
| Z                | 50.1262                                        |        | Z                  | -50.1262                                       |        | Z                        | 50.1262                                        |        |  |  |
| Third Axis       | The third semi-axis of the anisotropy ellipse  |        | Third Axis         | The third semi-axis of the anisotropy ellipse  |        | Third Axis               | The third semi-axis of the anisotropy ellipse  |        |  |  |
| X -5.043         |                                                |        | X                  | 3.14                                           |        | X                        | -9.133                                         |        |  |  |
| Y 8.65175        |                                                |        | Y                  | 9.5458                                         |        | Y                        | 4.1054                                         |        |  |  |
| Z 17.3           |                                                |        | Z                  | 17.34                                          |        | Z                        | 17.29                                          |        |  |  |
| Power            | 2                                              |        | Power              | 2                                              |        | Power                    | 2                                              |        |  |  |
| Smooth           | 2                                              |        | Smooth             | 2                                              |        | Smooth                   | 2                                              |        |  |  |

*Obr.* 40: Zadané parametry elipsoidů anizotropie a parametrů IDW (varianta 2) pro 3D gridování (objekt Gridder) tělesa A (vlevo), B (uprostřed) a C (vpravo).

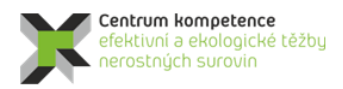

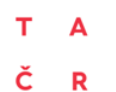

| Property Manager × |                      |   | Property Manager × |                      |   | Property Manager × |                      |  |  |  |
|--------------------|----------------------|---|--------------------|----------------------|---|--------------------|----------------------|--|--|--|
| Auto Update        | Update Now           | ? | Auto Update        | Update Now           | ? | Auto Update        | Update Now ?         |  |  |  |
| General Geometry   | Search               |   | General Geometr    | y Search             |   | General Geomet     | ry Search            |  |  |  |
| Geometry           |                      |   | Geometry           |                      | 0 | Geometry           |                      |  |  |  |
| B X Limits         | (-770590, -770371)   |   | X Limits           | (-770408, -770314)   |   | B X Limits         | (-770355, -770209)   |  |  |  |
| X min              | -770590              |   | X min              | -770408              |   | X min              | -770355              |  |  |  |
| X max -            | -770371              |   | X max              | -770314              |   | X max              | -770209              |  |  |  |
| B Y Limits         | (-1181669, -1181473) |   | Y Limits           | (-1181552, -1181497) |   | Y Limits           | (-1181556, -1181261) |  |  |  |
| Y min ·            | -1181669             |   | Y min              | -1181552             |   | Y min              | -1181556             |  |  |  |
| Y max -            | -1181473             |   | Y max              | -1181497             |   | Y max              | -1181261             |  |  |  |
| B Z Limits         | (490, 510)           |   | Z Limits           | (490, 510)           |   | Z Limits           | (490, 510)           |  |  |  |
| Z min              | 490                  |   | Z min              | 490                  |   | Z min              | 490                  |  |  |  |
| Z max 5            | 510                  |   | Z max              | 510                  |   | Z max              | 510                  |  |  |  |
| Resolution         | (439 x 393 x 41)     |   | Resolution         | (189 x 111 x 41)     |   | Resolution         | (293 x 591 x 41)     |  |  |  |
| Nx                 | 439                  | ÷ | Nx                 | 189                  | ÷ | Nx                 | 293                  |  |  |  |
| Ny                 | 393                  | ÷ | Ny                 | 111                  | ÷ | Ny                 | 591                  |  |  |  |
| Nz                 | 41                   | ÷ | Nz                 | 41                   | ÷ | Nz                 | 41 🗘                 |  |  |  |
| Spacing            | (0.5, 0.5, 0.5)      |   | Spacing            | (0.5, 0.5, 0.5)      |   | Spacing            | (0.5, 0.5, 0.5)      |  |  |  |
| X spacing (        | 0.5                  |   | X spacing          | 0.5                  |   | X spacing          | 0.5                  |  |  |  |
| Y spacing (        | 0.5                  |   | Y spacing          | 0.5                  |   | Y spacing          | 0.5                  |  |  |  |
| Z spacing (        | 0.5                  |   | Z spacing          | 0.5                  |   | Z spacing          | 0.5                  |  |  |  |

Obr. 41: Zadané parametry geometrie gridu (varianta 2) pro 3D gridování (objekt Gridder) tělesa A (vlevo), B (uprostřed) a C (vpravo).

| Property Manager ×      |                                             |        | Property Manager ×      |                                             |        | Property Manager |                         |                                             | ×      |  |
|-------------------------|---------------------------------------------|--------|-------------------------|---------------------------------------------|--------|------------------|-------------------------|---------------------------------------------|--------|--|
| Auto Update             | Update Now                                  | ?      | Auto Update             | Update Now                                  | ?      | $\mathbf{r}$     | Auto Update             | Update Now                                  | ?      |  |
| General Geometry Search |                                             |        | General Geometry Search |                                             |        | G                | General Geometry Search |                                             |        |  |
| Search                  |                                             |        | Search                  |                                             |        | -                | Search                  |                                             |        |  |
| Search type             | General                                     | $\sim$ | Search type             | General                                     | $\sim$ |                  | Search type             | General                                     | $\sim$ |  |
| Search Ellipse          | Axes for the search ellipse                 |        | Search Ellipse          | Axes for the search ellipse                 |        |                  | Search Ellipse          | Axes for the search ellipse                 |        |  |
| First Axis              | The first semi-axis of the search ellipse.  |        | First Axis              | The first semi-axis of the search ellipse.  |        |                  | First Axis              | The first semi-axis of the search ellipse.  |        |  |
| X                       | 86.4                                        |        | X                       | -95                                         |        |                  | х                       | 41                                          |        |  |
| Y                       | 50.4                                        |        | Y                       | 31.25                                       |        |                  | Y                       | 91.21                                       |        |  |
| Z                       | 0                                           |        | Z                       | 0                                           |        |                  | Z                       | 0                                           |        |  |
| Second A                | The second semi-axis of the search ellipse. |        | Second A                | The second semi-axis of the search ellipse. |        |                  | Second A                | The second semi-axis of the search ellipse. |        |  |
| X                       | 43.6                                        |        | X                       | 27.038                                      |        |                  | X                       | 78.9385                                     |        |  |
| Y                       | -74.8                                       |        | Y                       | 82.197                                      |        |                  | Y                       | -35.4838                                    |        |  |
| Z                       | 50.1262                                     |        | Z                       | -50.1262                                    |        |                  | Z                       | 50.1262                                     |        |  |
| Third Axis              | The third semi-axis of the search ellipse.  |        | Third Axis              | The third semi-axis of the search ellipse.  |        |                  | Third Axis              | The third semi-axis of the search ellipse.  |        |  |
| X                       | -5.043                                      |        | X                       | 3.14                                        |        |                  | X                       | -9.133                                      |        |  |
| Y                       | 8.65175                                     |        | Y                       | 9.5458                                      |        |                  | Y                       | 4.1054                                      |        |  |
| Z                       | 17.3                                        |        | Z                       | 17.34                                       |        |                  | Z                       | 17.29                                       |        |  |
| Min search cou          | 1                                           | *      | Min search cou          | 1                                           | \$     |                  | Min search cou          | 1                                           | -      |  |
| Max search cou          | 100                                         | *      | Max search cou          | 100                                         | -      |                  | Max search cou          | 100                                         | -      |  |

Obr. 42: Zadané parametry výběru vzorků (varianta 2) pro 3D gridování (objekt Gridder) tělesa A (vlevo), B (uprostřed) a C (vpravo).

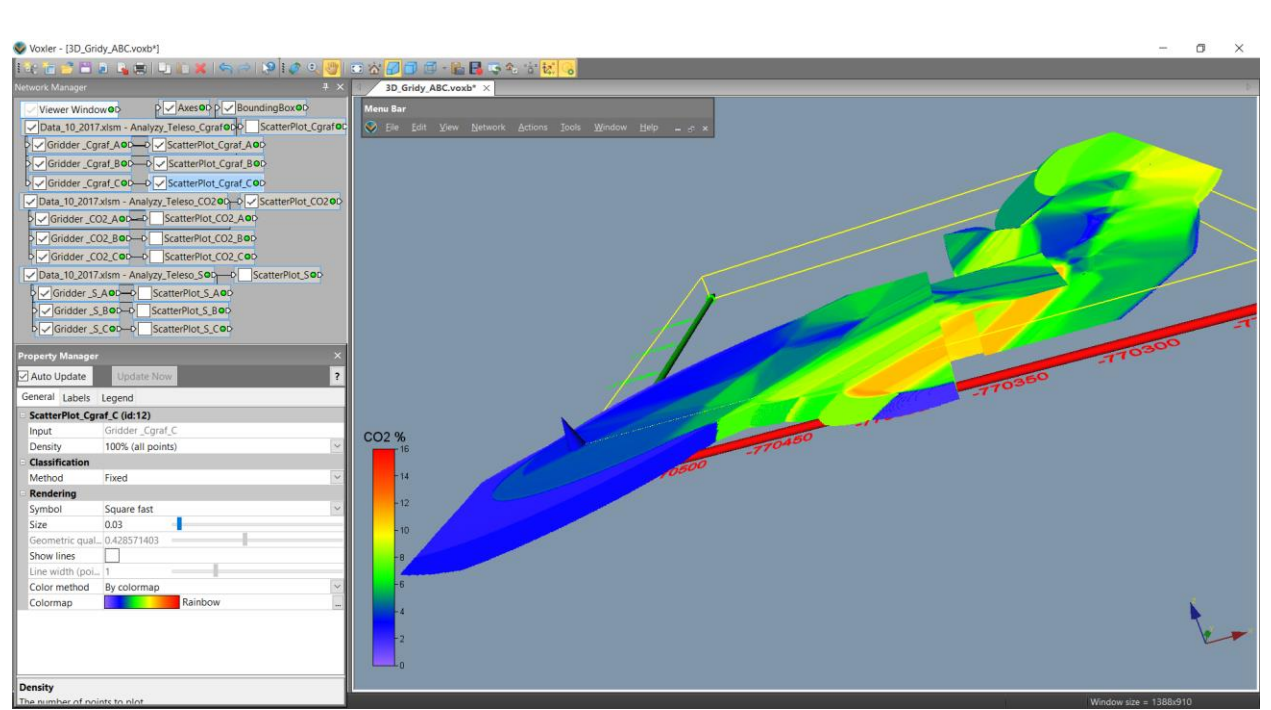

Obr. 43: 3D grid Cgraf (varianta 2).

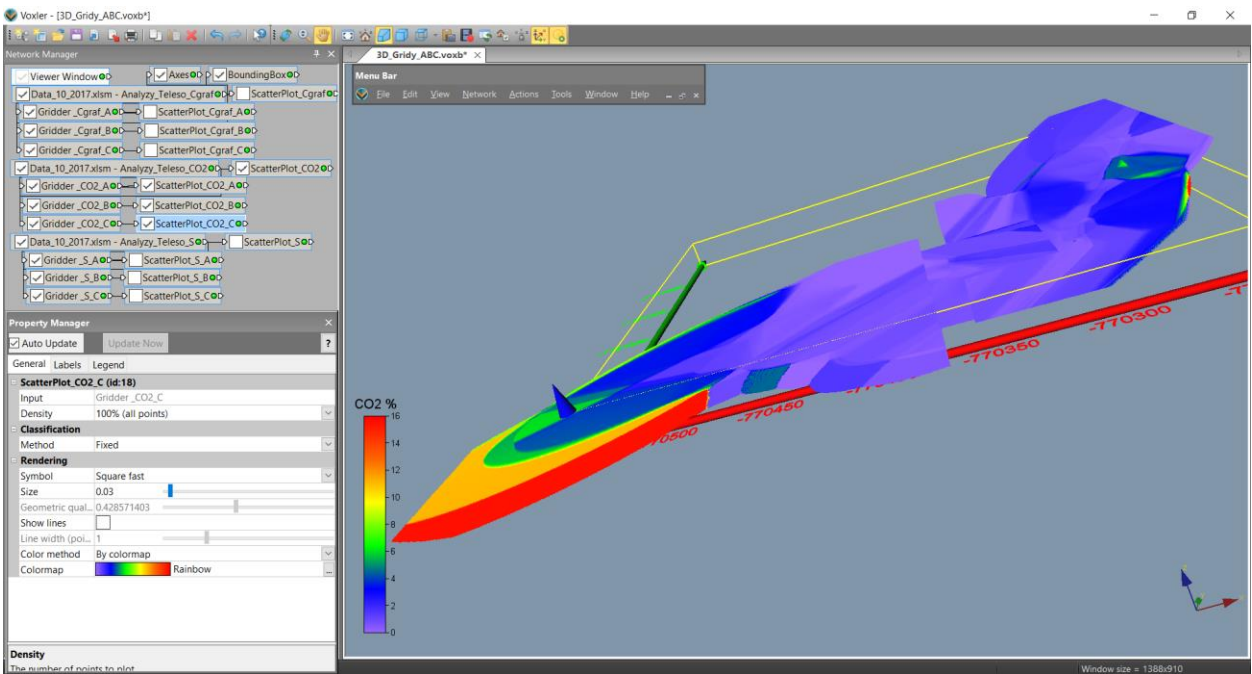

Obr. 44: 3D grid CO2 (varianta 2).

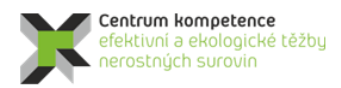

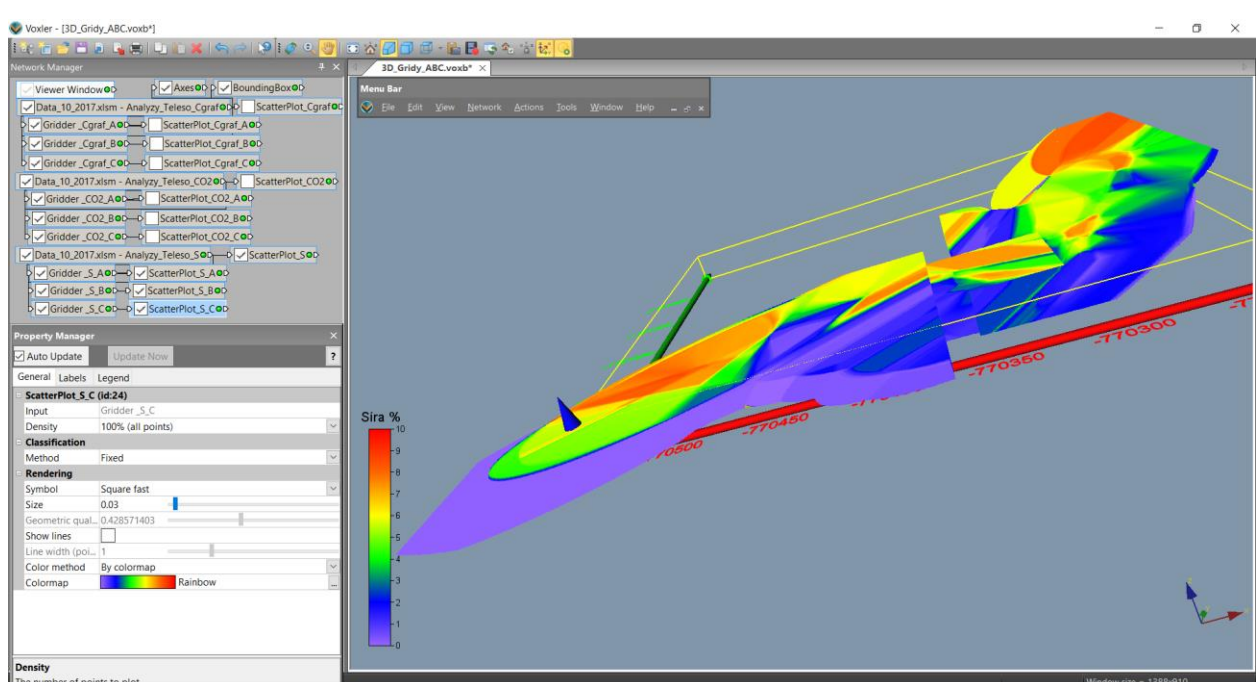

Obr. 45: 3D grid S (varianta 2).

# 2.2.7. Odhad zásob na základě 2D gridů technologických parametrů a jejich převedení do 3D gridu

2D gridy ve formátu *grd* (*Surfer*) jednotlivých horizontálních vrstev všech technologických parametrů (viz 2.6) jsou následně zpracovány programem *Grafit\_Teleso* (popis programu je v Příloze 6). Modul *Výpočet hodnot 3D gridů tělesa a odhad zásob* je určen pro variantu 1 a modul *Výpočet hodnot 3D gridů těles A, B, C a odhad zásob* je určen pro variantu 2.

# Varianta 1: Technologické parametry jsou gridovány jednotně v celém tělese metodou inverzních vzdáleností s elipsoidem anizotropie a výběru dat s jednotným směrem po tělese grafitu.

Po spuštění modulu Výpočet hodnot 3D gridů tělesa a odhad zásob se provádí:

- Omezení (vyblankování) původních gridů Cgraf, CO2 a S exportovaných z *Voxleru* pro prostředí *Surferu* obvodovými polygony jednotlivých vrstev.
- Vytvoření textového souboru *Teleso\_3D\_grid\_hodnoty.dat –* 3D gridu hodnot tělasa grafitu.
- Kromě toho se vytváří výstupní sestava zásob (textový soubor *Zasoby.txt*). Obsah tohoto souboru je v tabulce 13.

Činnost modulu je podrobně popsána v příloze 6 (část 2).

| Tabulka 13: Odhad zásob – varianta 1. |               |             |            |            |                |              |               |  |  |  |
|---------------------------------------|---------------|-------------|------------|------------|----------------|--------------|---------------|--|--|--|
| Vrstva m n.m.                         | Pořadí vrstvy | Pocet bloků | Objem (m3) | Tonáž (kt) | Prum Cgraf (%) | Prum CO2 (%) | Prum Sira (%) |  |  |  |
| 490                                   | 01            | 21540       | 2692.5     | 5.654      | 18.6           | - 0.8        | - 3.06        |  |  |  |
| 490.5                                 | 02            | 21603       | 2700.38    | 5.671      | 18.7           | 0.78         | 3.07          |  |  |  |
| 491                                   | 03            | 21637       | 2704.62    | 5.68       | 18.8           | 0.77         | 3.08          |  |  |  |
| 491.5                                 | 04            | 21695       | 2711.88    | 5.695      | 18.9           | 0.76         | 3.09          |  |  |  |
| 492                                   | 05            | 21755       | 2719.38    | 5.711      | 18.98          | 0.75         | 3.1           |  |  |  |
| 492.5                                 | 06            | 21794       | 2724.25    | 5.721      | 19.07          | 0.74         | 3.12          |  |  |  |
| 493                                   | 07            | 21832       | 2729       | 5.731      | 19.16          | 0.73         | 3.13          |  |  |  |
| 493.5                                 | 08            | 21869       | 2733.62    | 5.741      | 19.25          | 0.72         | 3.15          |  |  |  |
| 494                                   | 09            | 21872       | 2734       | 5.741      | 19.32          | 0.71         | 3.16          |  |  |  |
| 494.5                                 | 10            | 21846       | 2730.75    | 5.735      | 19.38          | 0.7          | 3.17          |  |  |  |
| 495                                   | 11            | 21825       | 2728.12    | 5.729      | 19.45          | 0.69         | 3.18          |  |  |  |
| 495.5                                 | 12            | 21467       | 2683.38    | 5.635      | 19.46          | 0.69         | 3.17          |  |  |  |
| 496                                   | 13            | 21079       | 2634.88    | 5.533      | 19.45          | 0.69         | 3.17          |  |  |  |
| 496.5                                 | 14            | 20712       | 2589       | 5.437      | 19.45          | 0.7          | 3.16          |  |  |  |
| 497                                   | 15            | 20296       | 2537       | 5.328      | 19.45          | 0.7          | 3.15          |  |  |  |
| 497.5                                 | 16            | 19994       | 2499.25    | 5.248      | 19.43          | 0.7          | 3.14          |  |  |  |
| 498                                   | 17            | 19637       | 2454.62    | 5.155      | 19.43          | 0.7          | 3.13          |  |  |  |

| Vrstva m n.m. | Pořadí vrstvy | Pocet bloků | Objem (m3) | Tonáž (kt) | Prum_Cgraf (%) | Prum_CO2 (%) | Prum_Sira (%) |
|---------------|---------------|-------------|------------|------------|----------------|--------------|---------------|
| 498.5         | 18            | 19260       | 2407.5     | 5.056      | - 19.41        | - 0.71       | - 3.12        |
| 499           | 19            | 18952       | 2369       | 4.975      | 19.4           | 0.71         | 3.11          |
| 499.5         | 20            | 18598       | 2324.75    | 4.882      | 19.36          | 0.71         | 3.1           |
| 500           | 21            | 18247       | 2280.88    | 4.79       | 19.35          | 0.71         | 3.08          |
| 500.5         | 22            | 18459       | 2307.38    | 4.845      | 19.34          | 0.73         | 3.07          |
| 501           | 23            | 18669       | 2333.62    | 4.901      | 19.33          | 0.74         | 3.06          |
| 501.5         | 24            | 18814       | 2351.75    | 4.939      | 19.32          | 0.75         | 3.04          |
| 502           | 25            | 19006       | 2375.75    | 4.989      | 19.31          | 0.76         | 3.02          |
| 502.5         | 26            | 19205       | 2400.62    | 5.041      | 19.3           | 0.78         | 3.01          |
| 503           | 27            | 19357       | 2419.62    | 5.081      | 19.27          | 0.79         | 2.99          |
| 503.5         | 28            | 19563       | 2445.38    | 5.135      | 19.26          | 0.8          | 2.97          |
| 504           | 29            | 19693       | 2461.62    | 5.169      | 19.22          | 0.82         | 2.95          |
| 504.5         | 30            | 19883       | 2485.38    | 5.219      | 19.19          | 0.83         | 2.93          |
| 505           | 31            | 20021       | 2502.62    | 5.256      | 19.16          | 0.85         | 2.92          |
| 505.5         | 32            | 20201       | 2525.12    | 5.303      | 19.12          | 0.84         | 2.92          |
| 506           | 33            | 20349       | 2543.62    | 5.342      | 19.09          | 0.84         | 2.93          |
| 506.5         | 34            | 20507       | 2563.38    | 5.383      | 19.07          | 0.83         | 2.93          |
| 507           | 35            | 20673       | 2584.12    | 5.427      | 19.03          | 0.83         | 2.94          |
| 507.5         | 36            | 20852       | 2606.5     | 5.474      | 18.99          | 0.83         | 2.94          |
| 508           | 37            | 20972       | 2621.5     | 5.505      | 18.96          | 0.83         | 2.95          |
| 508.5         | 38            | 21087       | 2635.88    | 5.535      | 18.92          | 0.83         | 2.95          |
| 509           | 39            | 21230       | 2653.75    | 5.573      | 18.89          | 0.83         | 2.96          |
| 509.5         | 40            | 21367       | 2670.88    | 5.609      | 18.85          | 0.82         | 2.96          |
| 510           | 41            | 21481       | 2685.12    | 5.639      | 18.82          | 0.82         | 2.97          |
|               | Celkem        | 838899      | 104862.38  | 220.211    | 19.17          | 0.76         | 3.05          |

# Varianta 2: Technologické parametry jsou gridovány ve třech částech zvlášť metodou inverzních vzdáleností se třemi různými elipsoidy anizotropie a výběru dat ve třech směrech po tělese grafitu.

Po spuštění modulu Výpočet hodnot 3D gridů těles A, B, C a odhad zásob se provádí:

- Omezení (vyblankování) původních gridů Cgraf, CO2 a S těles A, B, C exportovaných z *Voxleru* pro prostředí *Surferu* obvodovými polygony tělesa grafitu jednotlivých vrstev. Při spojování gridů těles A, B a C se překrývající buňky gridů průměrují.
- Vytvoření textového souboru *Teleso\_3D\_grid\_hodnoty.dat –* 3D gridu hodnot spojeného tělasa grafitu.
- Kromě toho se vytváří výstupní sestava zásob (textový soubor *Zasoby.txt*). Obsah tohoto souboru je v tabulce 14.

Činnost modulu je podrobně popsána v příloze 6 (část 3).

| Vrstva m n.m. | Pořadí vrstvy | Pocet bloků | Objem (m3) | Tonáž (kt) | Prum_Cgraf (%) | Prum_CO2 (%) | Prum_Sira (%) |
|---------------|---------------|-------------|------------|------------|----------------|--------------|---------------|
| 490           | 01            | 21471       | 2683.88    | 5.636      | 19             | 0.73         | 3.01          |
| 490.5         | 02            | 21537       | 2692.12    | 5.653      | 19.09          | 0.72         | 3.02          |
| 491           | 03            | 21571       | 2696.38    | 5.662      | 19.18          | 0.71         | 3.03          |
| 491.5         | 04            | 21635       | 2704.38    | 5.679      | 19.26          | 0.7          | 3.04          |
| 492           | 05            | 21696       | 2712       | 5.695      | 19.34          | 0.7          | 3.05          |
| 492.5         | 06            | 21737       | 2717.12    | 5.706      | 19.42          | 0.69         | 3.06          |
| 493           | 07            | 21778       | 2722.25    | 5.717      | 19.51          | 0.68         | 3.07          |
| 493.5         | 08            | 21816       | 2727       | 5.727      | 19.59          | 0.67         | 3.09          |
| 494           | 09            | 21822       | 2727.75    | 5.728      | 19.65          | 0.66         | 3.1           |
| 494.5         | 10            | 21800       | 2725       | 5.722      | 19.71          | 0.66         | 3.11          |
| 495           | 11            | 21780       | 2722.5     | 5.717      | 19.78          | 0.65         | 3.12          |
| 495.5         | 12            | 21419       | 2677.38    | 5.622      | 19.77          | 0.65         | 3.11          |
| 496           | 13            | 21023       | 2627.88    | 5.519      | 19.75          | 0.65         | 3.11          |
| 496.5         | 14            | 20649       | 2581.12    | 5.42       | 19.74          | 0.65         | 3.1           |
| 497           | 15            | 20230       | 2528.75    | 5.31       | 19.71          | 0.65         | 3.1           |
| 497.5         | 16            | 19921       | 2490.12    | 5.229      | 19.68          | 0.65         | 3.09          |
| 498           | 17            | 19557       | 2444.62    | 5.134      | 19.67          | 0.65         | 3.08          |
| 498.5         | 18            | 19174       | 2396.75    | 5.033      | 19.63          | 0.65         | 3.08          |
| 499           | 19            | 18859       | 2357.38    | 4.95       | 19.61          | 0.65         | 3.07          |
| 499.5         | 20            | 18499       | 2312.38    | 4.856      | 19.56          | 0.65         | 3.06          |
| 500           | 21            | 18140       | 2267.5     | 4.762      | 19.53          | 0.65         | 3.06          |
| 500.5         | 22            | 18334       | 2291.75    | 4.813      | 19.5           | 0.66         | 3.05          |
| 501           | 23            | 18526       | 2315.75    | 4.863      | 19.48          | 0.67         | 3.05          |
| 501.5         | 24            | 18651       | 2331.38    | 4.896      | 19.45          | 0.68         | 3.04          |
| 502           | 25            | 18826       | 2353.25    | 4.942      | 19.42          | 0.68         | 3.03          |
| 502.5         | 26            | 19008       | 2376       | 4.99       | 19.39          | 0.69         | 3.03          |
| 503           | 27            | 19150       | 2393.75    | 5.027      | 19.35          | 0.7          | 3.02          |
| 503.5         | 28            | 19341       | 2417.62    | 5.077      | 19.32          | 0.71         | 3.01          |
| 504           | 29            | 19444       | 2430.5     | 5.104      | 19.27          | 0.72         | 3             |
| 504.5         | 30            | 19623       | 2452.88    | 5.151      | 19.23          | 0.73         | 2.99          |
| 505           | 31            | 19752       | 2469       | 5.185      | 19.19          | 0.75         | 2.98          |
| 505.5         | 32            | 19943       | 2492.88    | 5.235      | 19.15          | 0.74         | 2.98          |
| 506           | 33            | 20103       | 2512.88    | 5.277      | 19.11          | 0.74         | 2.99          |
| 506.5         | 34            | 20272       | 2534       | 5.321      | 19.09          | 0.74         | 2.99          |
| 507           | 35            | 20449       | 2556.12    | 5.368      | 19.04          | 0.74         | 3             |
| 507.5         | 36            | 20637       | 2579.62    | 5.417      | 19.01          | 0.74         | 3             |
| 508           | 37            | 20772       | 2596.5     | 5.453      | 18.97          | 0.74         | 3             |

| Centru<br>efektin<br>nerosi | um kompetence<br>vní a ekologické tě:<br>tných surovin | žby         |            | TA<br>ČR   | Prog           | Program <b>Centra kompetence</b> |               |  |  |  |
|-----------------------------|--------------------------------------------------------|-------------|------------|------------|----------------|----------------------------------|---------------|--|--|--|
| Vrstva m n.m.               | Pořadí vrstvy                                          | Pocet bloků | Objem (m3) | Tonáž (kt) | Prum_Cgraf (%) | Prum_CO2 (%)                     | Prum_Sira (%) |  |  |  |
| 508.5                       | 38                                                     | 20897       | 2612.12    | 5.485      | 18.93          | 0.74                             | 3             |  |  |  |
| 509                         | 39                                                     | 21056       | 2632       | 5.527      | 18.89          | 0.74                             | 3             |  |  |  |
| 509.5                       | 40                                                     | 21201       | 2650.12    | 5.565      | 18.85          | 0.74                             | 3.01          |  |  |  |
| 510                         | 41                                                     | 21330       | 2666.25    | 5.599      | 18.82          | 0.74                             | 3.01          |  |  |  |
|                             | Celkem                                                 | 833429      | 104178.62  | 218.775    | 19.35          | 0.69                             | 3.04          |  |  |  |

### 2.2.8. Vizualizace horizontálních řezů ve 2D v prostředí Surfer (program Grafit\_Teleso)

Jak bylo uvedeno v části 2.4, 4. modul programu *Grafit\_Teleso* realizuje vizualizaci horizontálních řezů ve 2D v prostředí *Surfer*. Před jeho spuštěním je možné zadat v rámu *"Horizontální řezy - parametry vizualizace"* (obr. 23) hodnoty Zmin (m n.m.) a Zmax (m n.m.) vrstev, které se mají zpracovat a poté tyto hodnoty potvrdit stlačením tlačítka *"Vstup OK"*.

Upozornění: Po případné aktualizaci vstupních dat se musí provést nejprve zpracování popsané v části 2.6.

Po spuštění 4. modulu tlačítkem "*Vykreslení <u>h</u>orizontálních řezů zadaných vrstev"* (viz obr. 23) se provádí postupná tvorba a zobrazení *srf* souborů horizontálních řezů ve 2D v prostředí *Surfer* (postupně generuje soubory *XXX\_ZZZm\_2D.srf* pro jednotlivé vrstvy *XXX* s nadmořskou výškou *ZZZ*) pro jednotlivé vrstvy zadané v rámu "*Horizontální řezy - parametry vizualizace"* v měřítku zadaném v inicializačním souboru.

Činnost modulu 4 programu Grafit\_Teleso je podrobně popsána v příloze 6 (část 4).

Na obr. 46 je vizualizace jednoho z 41 takto vygenerovaných horizontálních řezů varianty 1 (při zadání dle obr. 23) v prostředí *Surferu*. Na obr. 47 je vizualizace odpovídajícího horizontálního řezu varianty 2 pro stejnou vrstvu. Zapínáním, případně vypínáním objektů v levém okně lze zobrazit:

- Hodnoty údajů o jednotlivých blocích zásob (*Cislo\_bloku Cgraf CO2 Sira*) v řezu zobrazených z textových souborů *Grid\_XXX.dat* (*XXX* je pořadí vrstvy) viz [5] (objekt *Bloky*).
- Hodnoty vstupních dat (*ID Cgraf CO2 Sira*) z listu *Analyzy\_Teleso* souboru vstupních dat *Data\_10\_2017.xlsm* (viz 2.4), které jsou v horizontální vzdálenosti ± 0.25 m od řezu (objekt *Analýzy*).
- Obsahy Cgraf bloků řezu (objekt *Cgraf*).
- Obsahy CO<sub>2</sub> bloků řezu (objekt *CO2*).
- Obsahy S bloků řezu (objekt *Síra*).
- Color Scale Cgraf bloků řezu (objekt Color Scale Cgraf).
- Color Scale obsahu CO<sub>2</sub> bloků řezu (objekt *Color Scale CO2*).
- Color Scale obsahu S bloků řezu (objekt Color Scale Síra).
- Obvod tělesa grafitu v řezu (objekt Obvod území).
- Jednotlivé osy souřadného systému (Objekty Right Axis, Left Axis, Top Axis, Bottom Axis).

Po případné změně měřítka objektu *Map*, nebo po dalších formálních doplněních, lze takový řez přímo tisknout na vhodné výstupní zařízení.

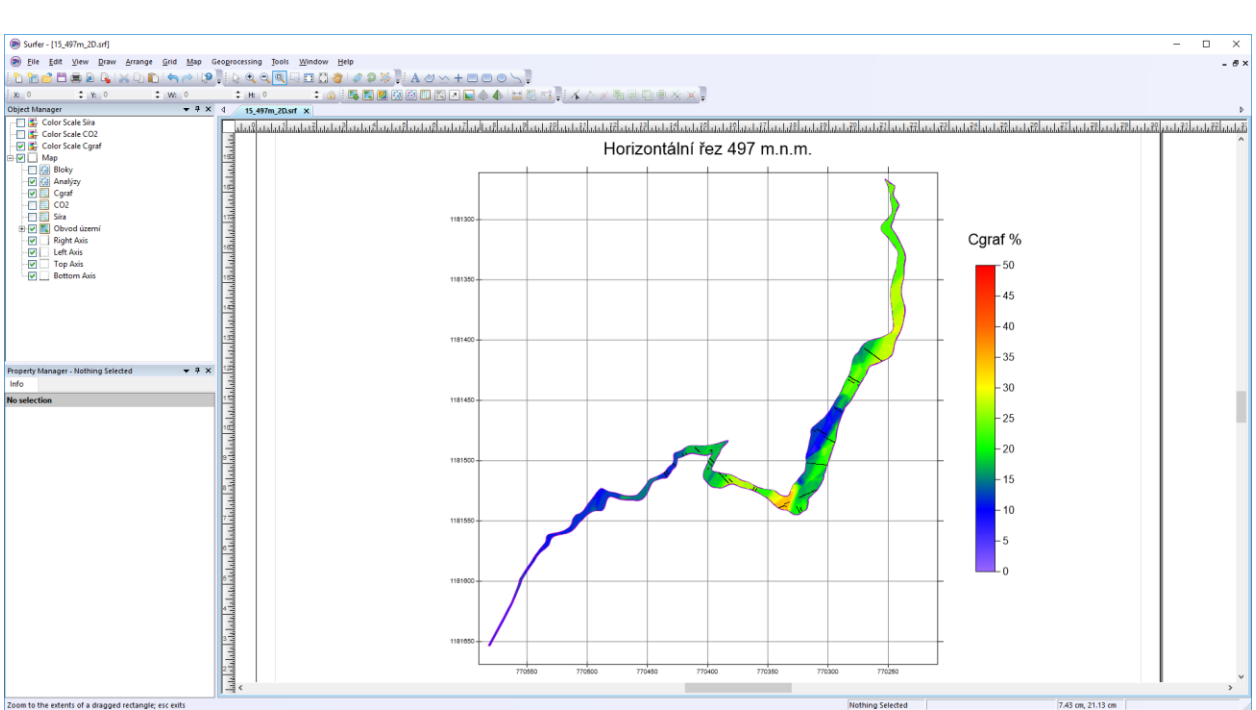

Obr. 46: Vizualizace horizontálního řezu 427 m.n.m. (soubor 15\_497m\_2D.srf), varianta 1 v prostředí Surferu.

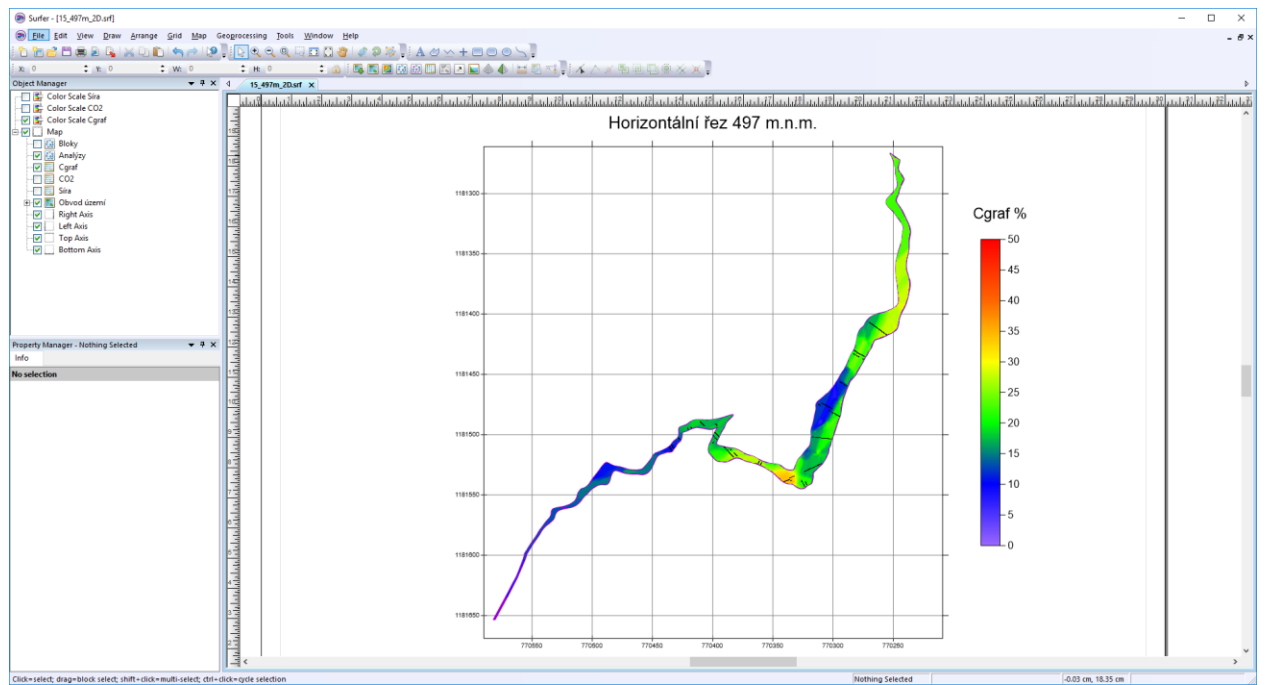

Obr. 47: Vizualizace horizontálního řezu 427 m.n.m. (soubor 15\_497m\_2D.srf), varianta 2 v prostředí Surferu.

### 2.2.9. Vizualizace sítě vertikálních řezů ve 2D v prostředí Surfer (program Grafit\_Teleso)

Jak bylo uvedeno v části 2.4, 5. modul programu *Grafit\_Teleso* realizuje vizualizaci sítě vertikálních řezů ve 2D v prostředí *Surfer*. Před jeho spuštěním je možné zadat v rámu *"Vertikální řezy - parametry vizualizace"* (obr. 23) hodnoty geometrie sítě vertikálních řezů, které se mají zpracovat a poté tyto hodnoty potvrdit stlačením tlačítka *"Vstup OK"*.

Upozornění: Po případné aktualizaci vstupních dat se musí provést nejprve zpracování popsané v části 2.6.

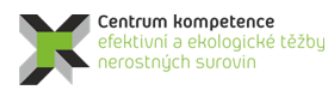

T A Č R

Po spuštění 5. modulu tlačítkem "*Vykreslení zadaných vertikálních řezů XZ a YZ*" (viz obr. 23) se v první fázi vytvoří data a gridy sledovaných technologických parametrů v zadaných vertikálních řezech a ve druhé fázi se tato data a gridy vykreslí v prostředí *Surfer* (podrobněji v [5]).

Ve druhé fázi se provádí postupná tvorba a zobrazení *srf* souborů vertikálních řezů ve 2D v prostředí *Surfer* (nejprve se postupně generují soubory *VertXZ\_YYY\_2D.srf* - *YYY* je souřadnice *Y* řezu v kartézské souřadné soustavě a následně se postupně generují soubory *VertYZ\_XXX\_2D.srf* - *XXX* je souřadnice *X* řezu v kartézské souřadné soustavě) podle zadání v rámu *"Horizontální řezy* - *parametry vizualizace"* (obr. 23) v měřítku zadaném v inicializačním souboru.

Činnost modulu 5 programu Grafit\_Teleso je podrobně popsána v příloze 6 (část 5).

Na obr. 48 je vizualizace jednoho z 37 takto vygenerovaných vertikálních řezů XZ varianty 1 (při zadání dle obr. 23) v prostředí *Surferu*. Na obr. 49 je vizualizace odpovídajícího vertikálního řezu XZ varianty 2. Na obr. 50 je vizualizace jednoho z 36 takto vygenerovaných vertikálních řezů YZ varianty 1 (při zadání dle obr. 23) v prostředí *Surferu*. Na obr. 51 je vizualizace odpovídajícího vertikálního řezu XZ varianty 2. Zapínáním, případně vypínáním objektů v levém okně lze zobrazit:

- Hodnoty údajů o jednotlivých blocích zásob (*Cislo\_bloku Cgraf CO2 Sira*) v řezu zobrazených z textových souborů *Grid\_XXX.dat* (*XXX* je pořadí vrstvy) viz [5] (objekt *Bloky*).
- Hodnoty vstupních dat (*ID\_vzdal Cgraf CO2 Sira*) z listu *Analyzy\_Teleso* souboru vstupních dat *Data\_10\_2017.xlsm* (viz 2.4), které jsou do zadané vzdálenosti od řezu (objekt *Analýzy*). Vzdálenost *vzdal* od řezu analýz vybraných do řezu (u XZ je kladná pro vrty nad řezem a záporná pro vrty pod řezem, u YZ je kladná pro vrty vpravo od řezu a záporná pro vrty vlevo od řezu).
- Obsahy Cgraf bloků řezu (objekt *Cgraf*).
- Obsahy CO<sub>2</sub> bloků řezu (objekt *CO*2).
- Obsahy S bloků řezu (objekt Síra).
- Color Scale Cgraf bloků řezu (objekt Color Scale Cgraf).
- Color Scale obsahu CO<sub>2</sub> bloků řezu (objekt *Color Scale CO2*).
- Color Scale obsahu S bloků řezu (objekt Color Scale Síra).
- Obvod tělesa grafitu v řezu (objekt Obvod území).
- Jednotlivé osy souřadného systému (Objekty Right Axis, Left Axis, Top Axis, Bottom Axis).

Po nastavení měřítka objektu *Map*, případně po dalších formálních doplněních, lze takový řez přímo tisknout na vhodné výstupní zařízení.

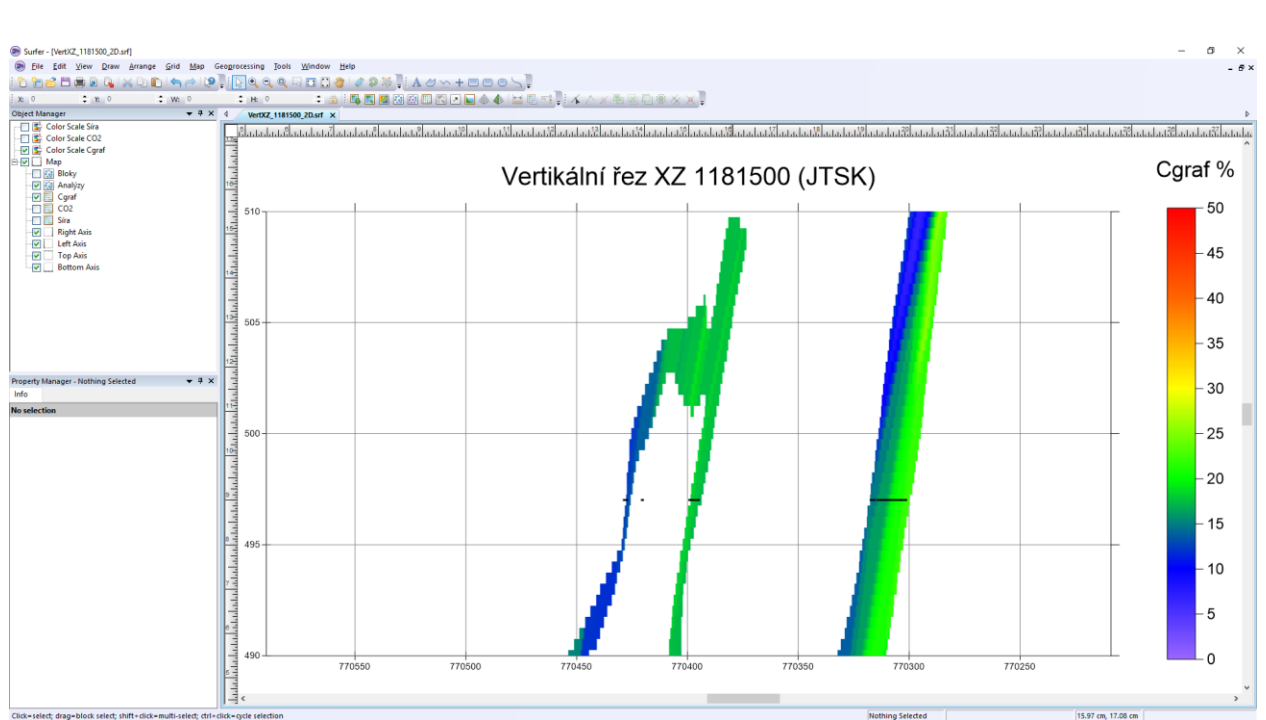

Obr. 48: Vizualizace vertikálního řezu XZ 1181500 (JTSK) (soubor VertXZ\_1181500\_2D.srf), varianta 1 v prostředí Surferu.

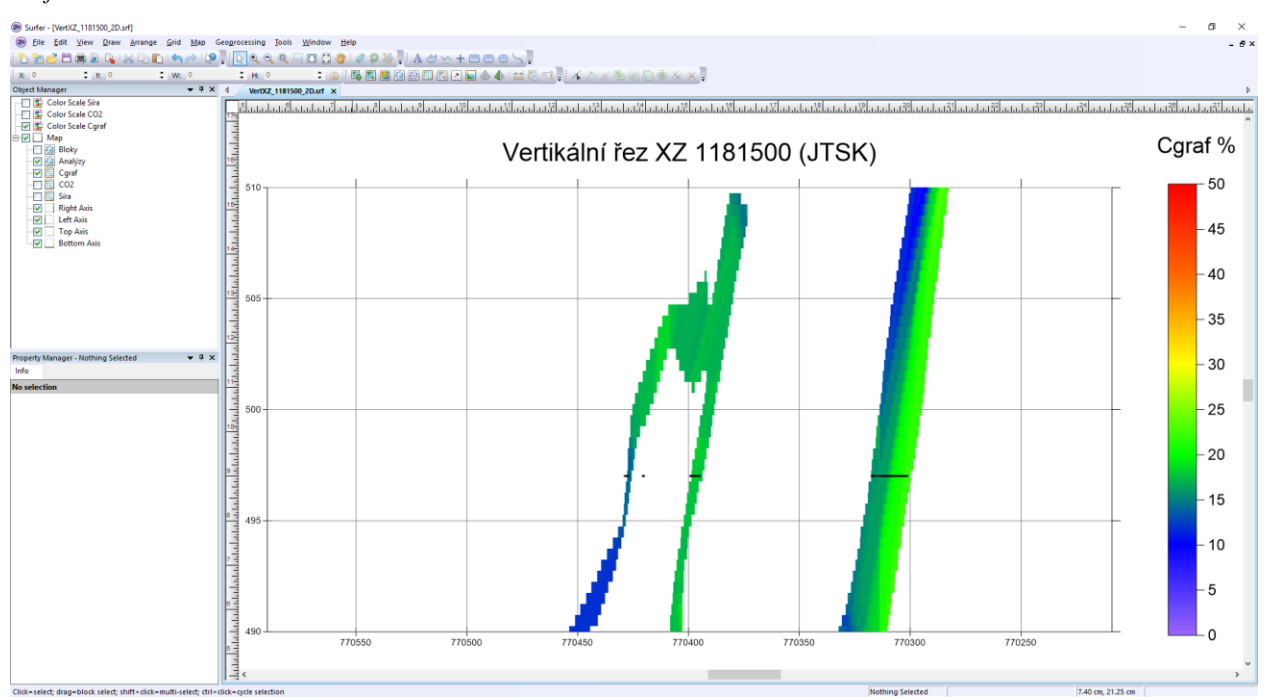

Obr. 49: Vizualizace vertikálního řezu XZ 1181500 (JTSK) (soubor VertXZ\_1181500\_2D.srf), varianta 2 v prostředí Surferu.

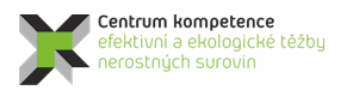

TA ČR

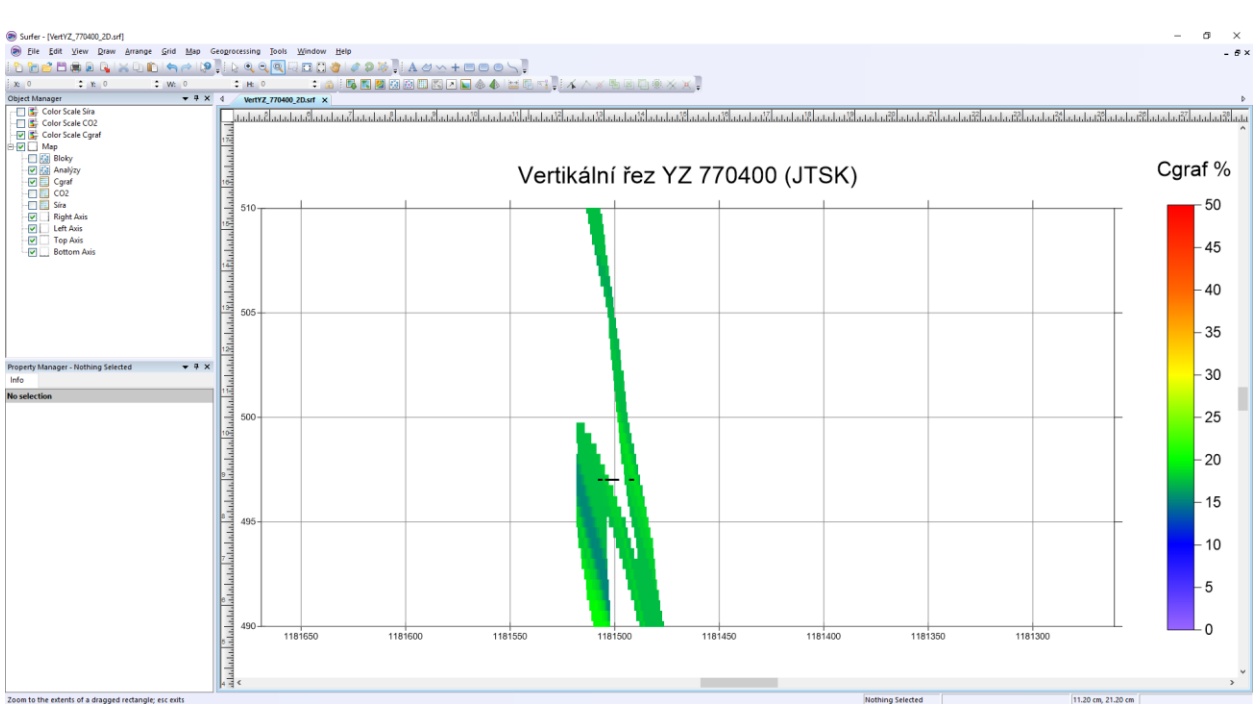

Obr. 50: Vizualizace vertikálního řezu YZ 770400 (JTSK) (soubor VertYZ\_770400\_2D.srf), varianta 1 v prostředí Surferu.

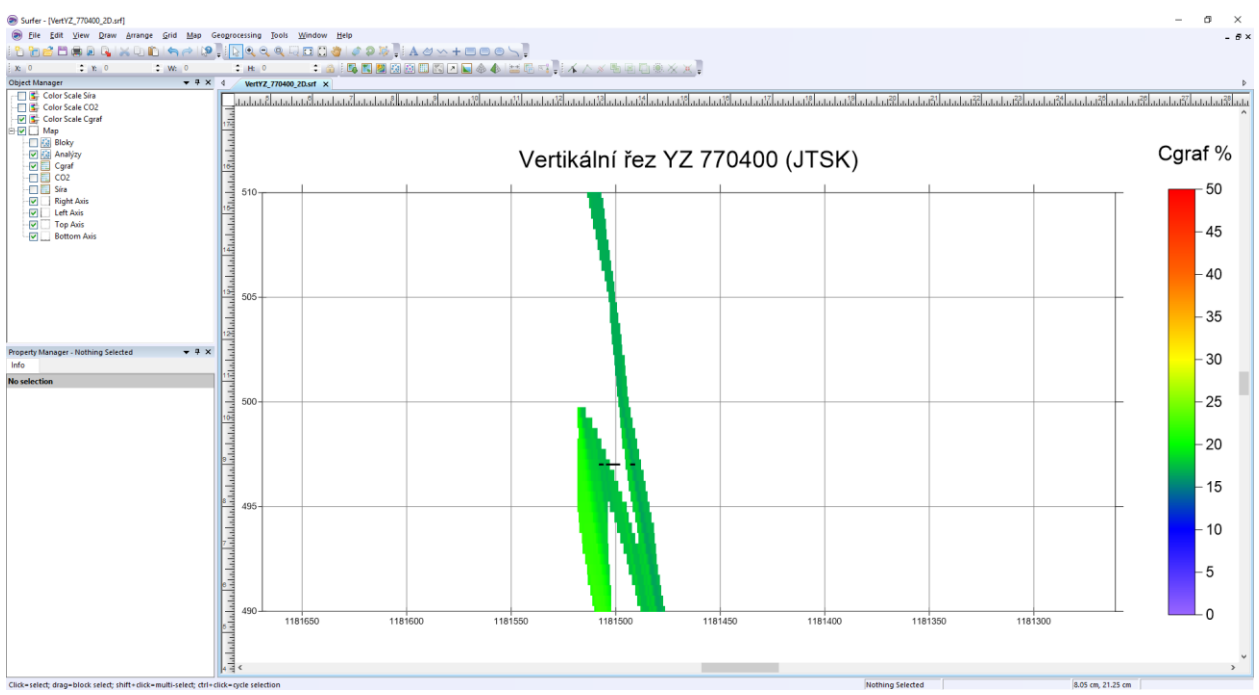

*Obr. 51: Vizualizace vertikálního řezu YZ 770400 (JTSK) (soubor VertYZ\_770400\_2D.srf), varianta 2 v prostředí Surferu.* 

### 2.2.10. Vizualizace technologických parametrů ve 3D v prostředí Voxler

Po importu 3D gridu hodnot technologických parametrů tělasa grafitu (soubor *Teleso\_3D\_grid\_hodnoty.dat* - viz 2.7) do prostředí *Voxler* lze provést 3D vizualizaci jednotlivých

parametrů přímo s pomocí modulu ScatterPlot (pro variantu 1 obr. 53, 54 a 55 a pro variantu 2 obr. 56, 57 a 58).

Po vytvoření 3D gridu (modul Gridder), který má hodnoty totožné s *Teleso\_3D\_grid\_hodnoty.dat* lze pro zobrazení tělasa grafitu využít i další moduly *Voxleru* (obr. 52). Parametry pro vytvoření takového 3D gridu jsou na obr. 52, soubor *Teleso\_3D\_grid\_hodnoty.dat* je vstupním souborem dat.

| Property Manager        |                            | ×      | Property Manager × Property Manager             |                      |   | ×        |       |            |          |
|-------------------------|----------------------------|--------|-------------------------------------------------|----------------------|---|----------|-------|------------|----------|
| Auto Update             | Auto Update Update Now ?   |        |                                                 | Update Now           | ? | 🗹 Auto U | pdate | Update Now | ?        |
| General Geometry Search |                            |        | General Geometry Search General Geometry Search |                      |   |          |       |            |          |
| Gridder (id:8)          | Gridder (id:8)             |        |                                                 |                      |   | 🗆 Search |       |            |          |
| Input                   | Teleso_3D_grid_hodnoty.dat |        | X Limits                                        | (-770590, -770209)   |   | Search   | type  | Simple     | $\sim$   |
| Input points            | 838899                     |        | X min                                           | -770590              |   | Radius   |       | 0.1        |          |
| Data depende            | Recalculate                |        | X max                                           | -770209              |   | Min cou  | unt   | 1          | <b>÷</b> |
| Action                  | Begin Gridding             |        | Y Limits                                        | (-1181669, -1181261) |   | Max co   | unt   | 1          | <b>÷</b> |
| Method                  |                            |        | Y min                                           | -1181669             |   |          |       |            |          |
| Method                  | Inverse distance           | $\sim$ | Y max                                           | -1181261             |   |          |       |            |          |
| Anisotropy              | Isotropic                  | $\sim$ | Z Limits                                        | (490, 510)           |   |          |       |            |          |
| Power                   | 2                          |        | Z min                                           | 490                  |   |          |       |            |          |
| Smooth                  | 2                          |        | Z max                                           | 510                  |   |          |       |            |          |
| Gridder (id:8)          | Gridder (id:8)             |        | Resolution                                      | (763 x 817 x 41)     |   |          |       |            |          |
|                         |                            |        | Spacing                                         | (0.5, 0.5, 0.5)      |   |          |       |            |          |
|                         |                            |        |                                                 |                      |   |          |       |            |          |

Obr. 52: Parametry gridování pro vytvoření 3D gridu, který umožňuje další typy vizualizace.

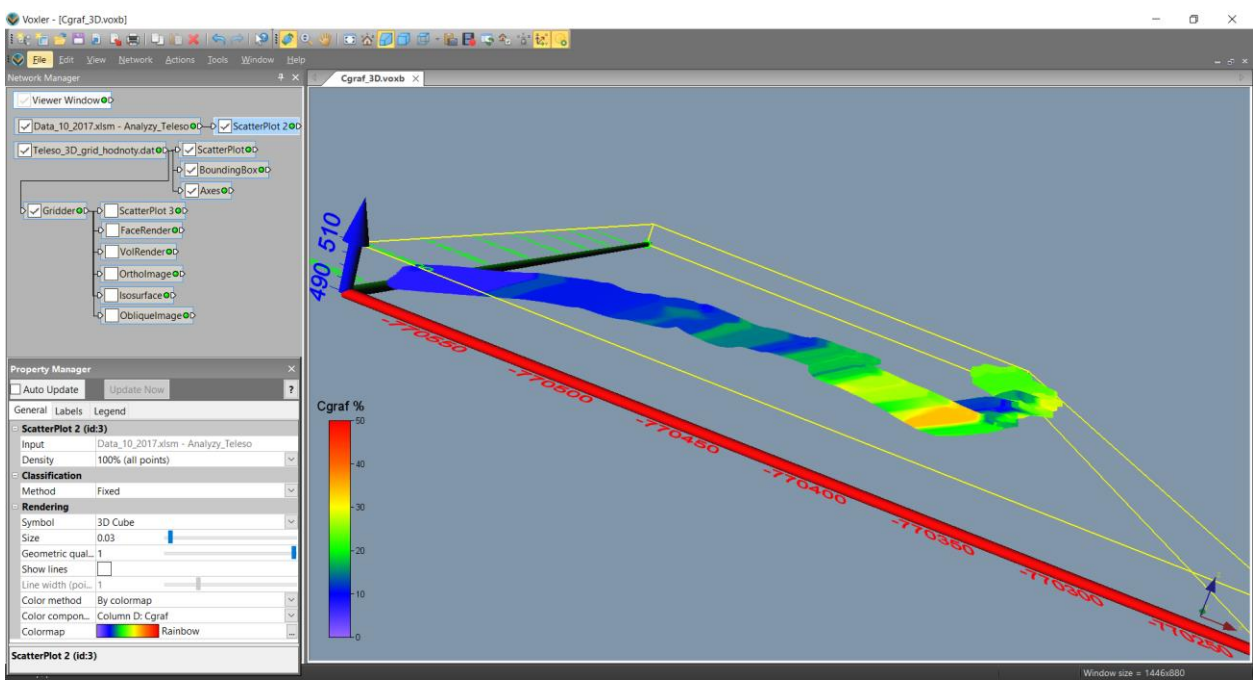

*Obr. 53: Vizualizace Cgraf ze souboru Teleso\_3D\_grid\_hodnoty.dat (ScatterPlot), varianta 1.* 

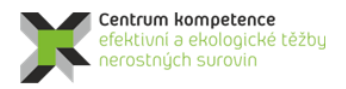

### Program Centra kompetence

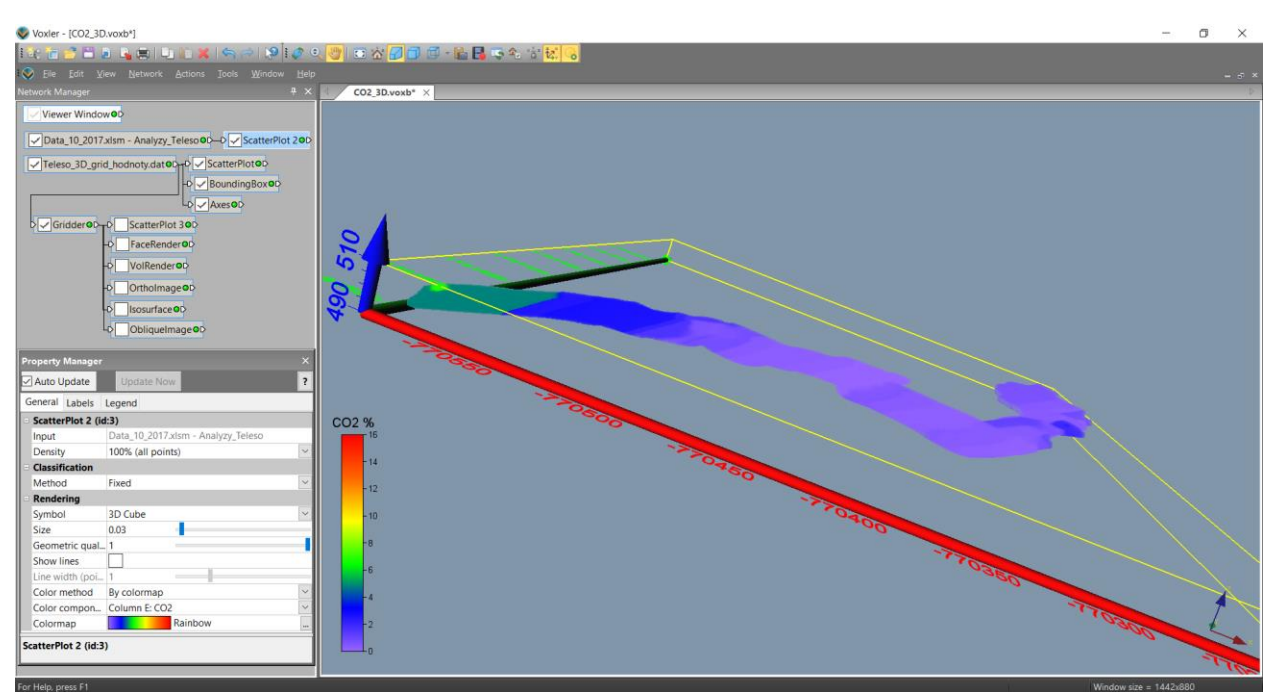

*Obr.* 54: *Vizualizace CO2 ze souboru Teleso\_3D\_grid\_hodnoty.dat (ScatterPlot), varianta 1.* 

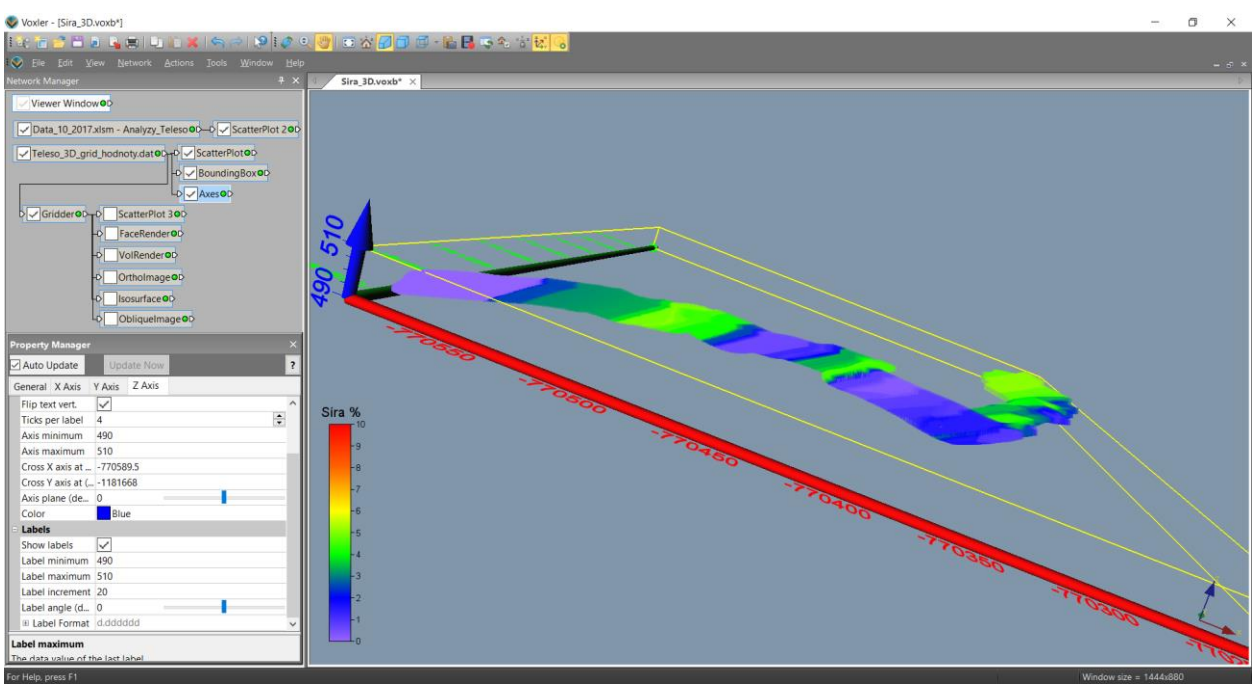

*Obr.* 55: *Vizualizace S ze souboru Teleso\_3D\_grid\_hodnoty.dat (ScatterPlot), varianta 1.* 

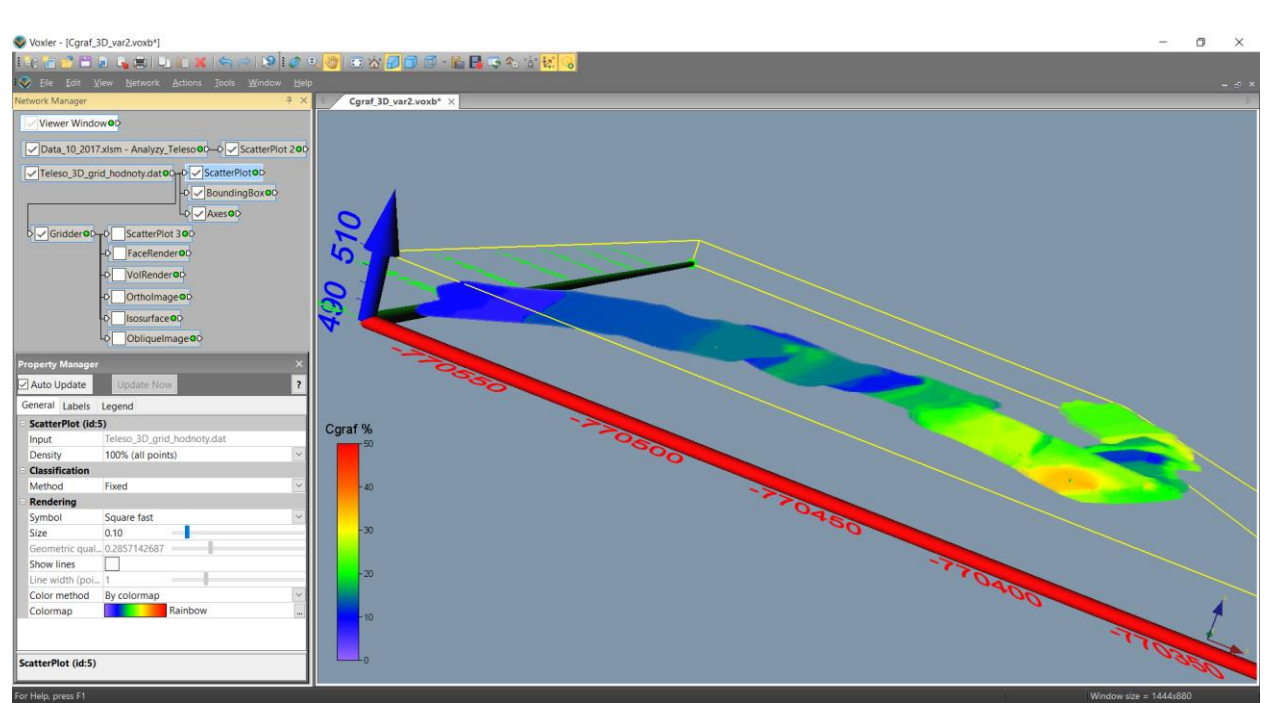

*Obr.* 56: Vizualizace Cgraf ze souboru Teleso\_3D\_grid\_hodnoty.dat (ScatterPlot), varianta 2.

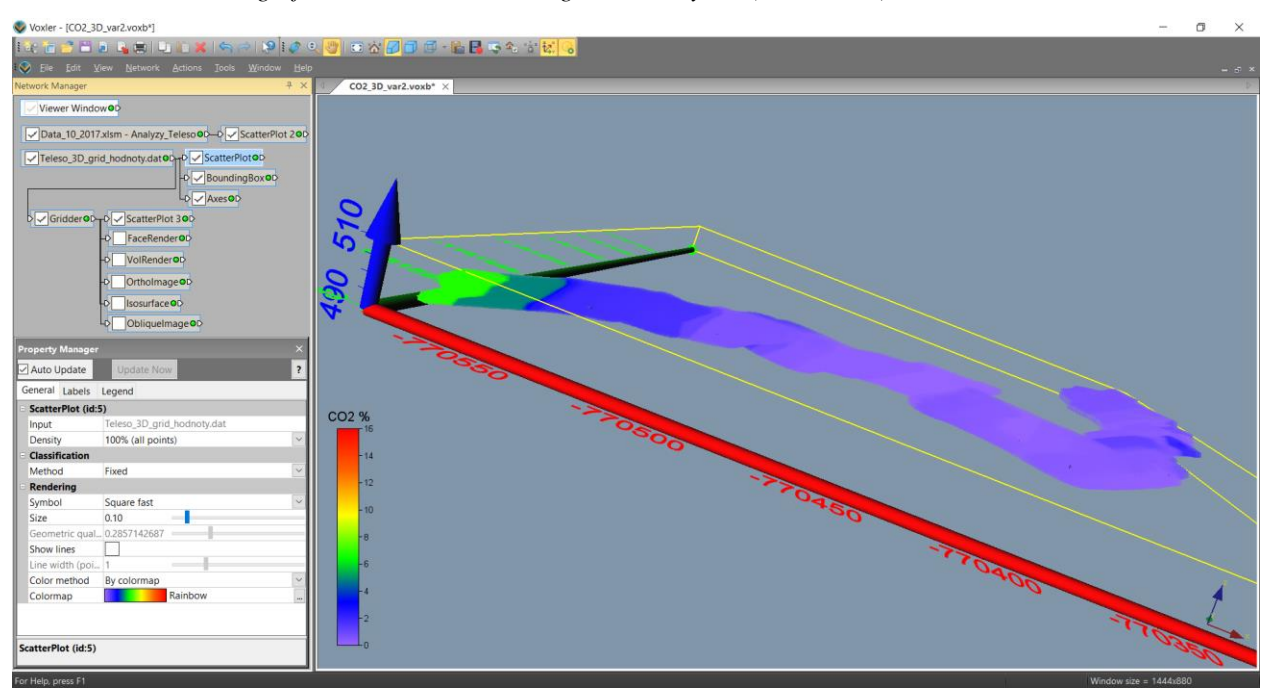

*Obr.* 57: *Vizualizace CO2 ze souboru Teleso\_3D\_grid\_hodnoty.dat (ScatterPlot), varianta 2.* 

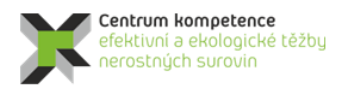

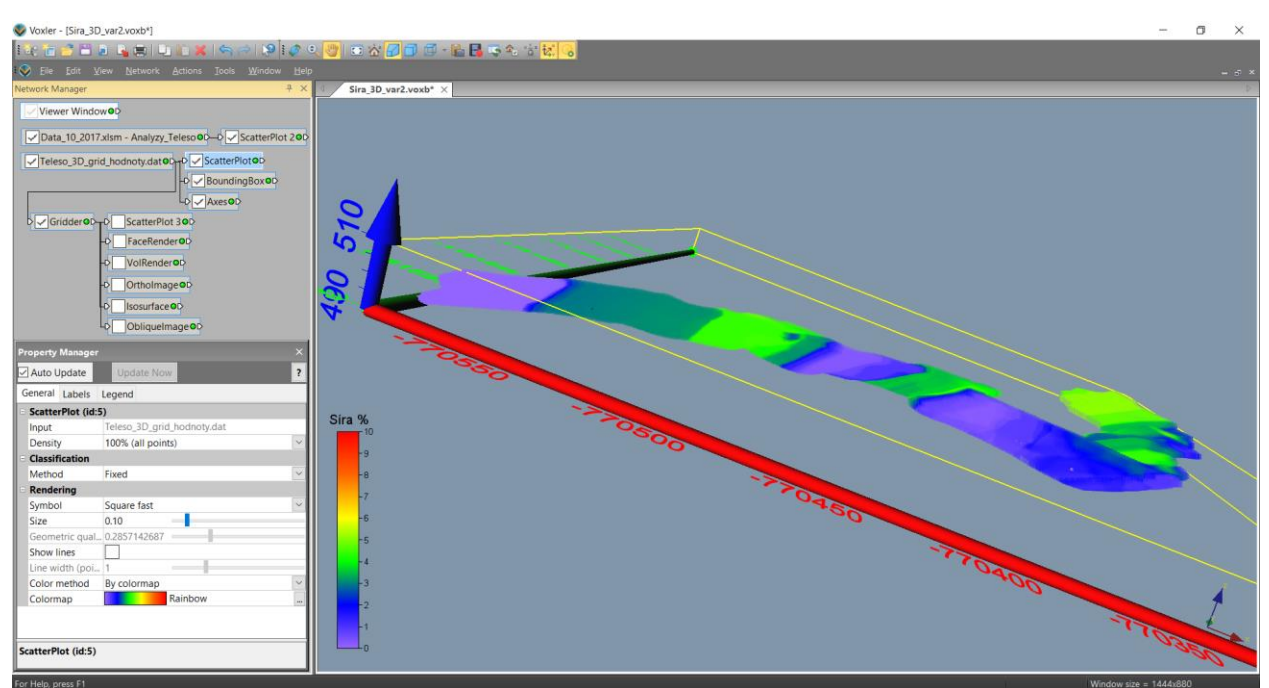

*Obr.* 58: *Vizualizace S ze souboru Teleso\_3D\_grid\_hodnoty.dat (ScatterPlot), varianta 2.* 

Následují ukázky některých z mnoha dalších možných způsobů 3D vizualizace technologických parametrů tělesa grafitu. Na obr. 59 je vizualizace Cgraf, varianta 1, pomocí modulu VolRender, totéž pro variantu 2 je na obr. 60. Na obr. 61 je vizualizace řezu tělesa - Cgraf, varianta 1, pomocí modulu OrthoImage, totéž pro variantu 2 je na obr. 62. Na obr. 63 je vizualizace obálky tělesa s obsahem Cgraf nad 15%, varianta 1, pomocí modulu Isosurface, totéž pro variantu 2 je na obr. 64.

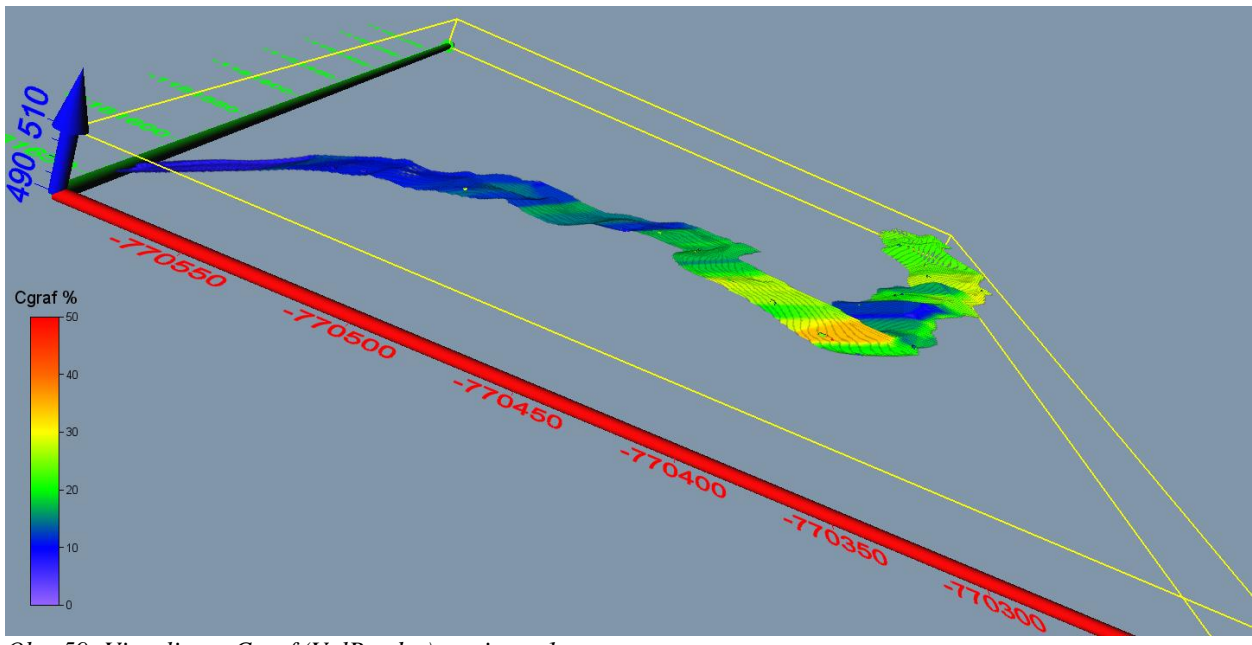

Obr. 59: Vizualizace Cgraf (VolRender), varianta 1.

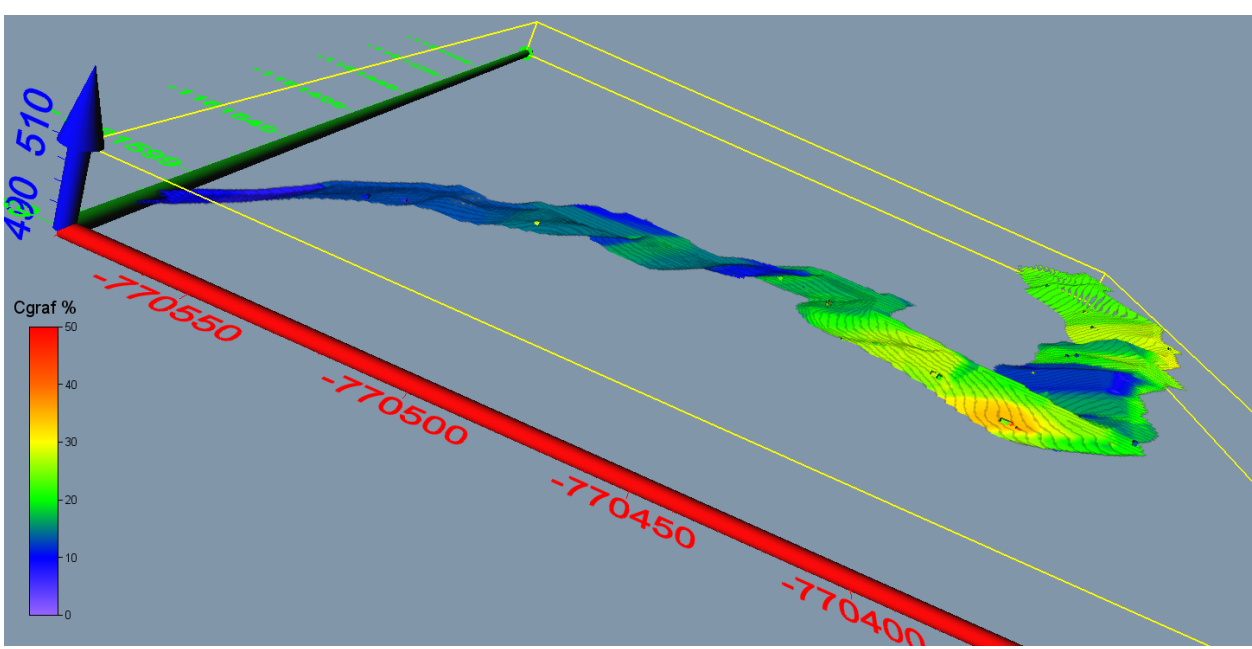

Obr. 60: Vizualizace Cgraf (VolRender), varianta 2.

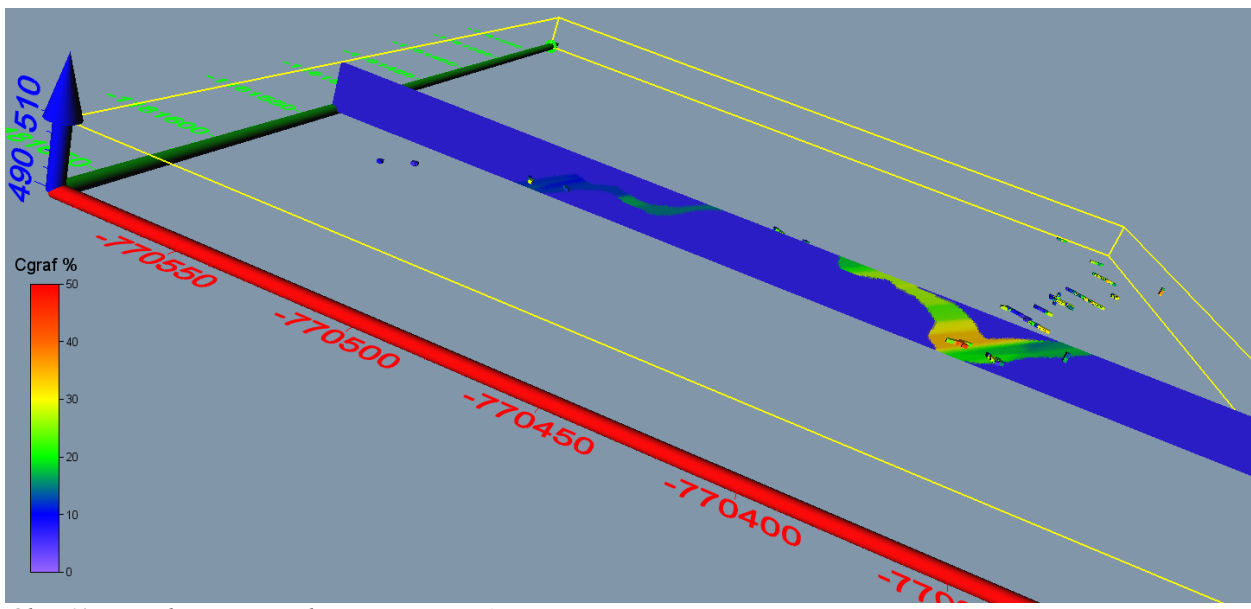

Obr. 61: Vizualizace řezu tělesa - Cgraf (OrthoImage), varianta 1.

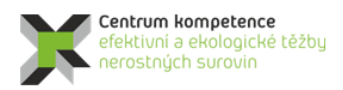

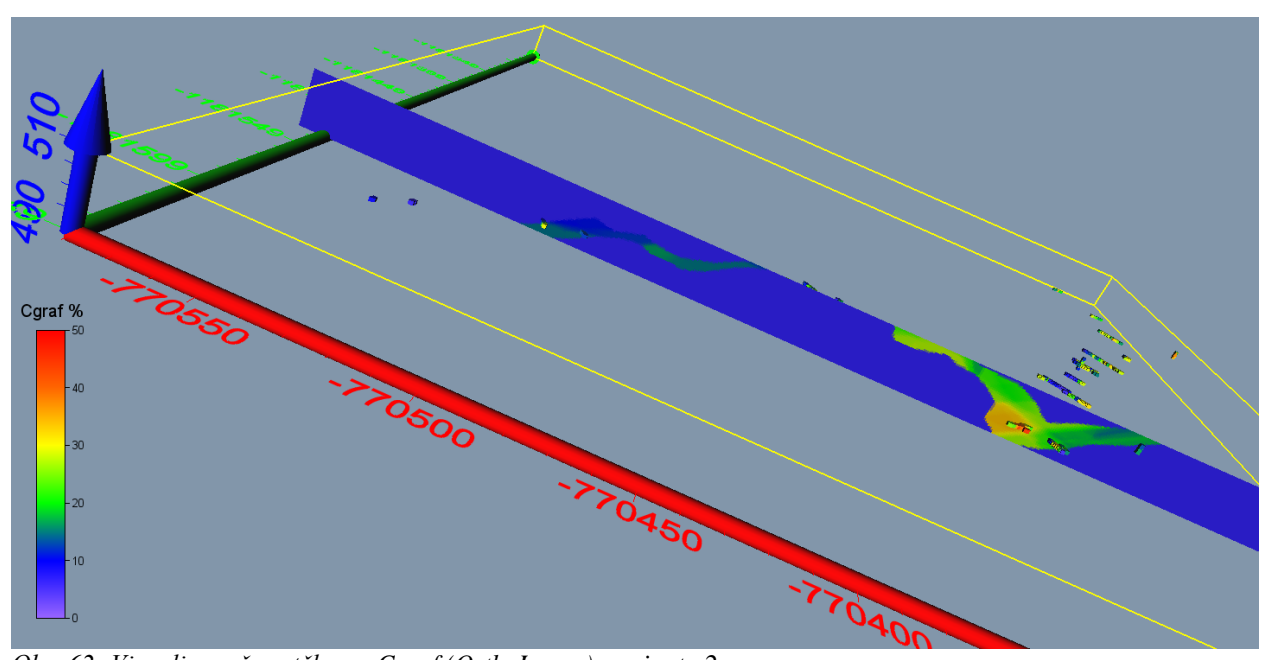

Obr. 62: Vizualizace řezu tělesa - Cgraf (OrthoImage), varianta 2.

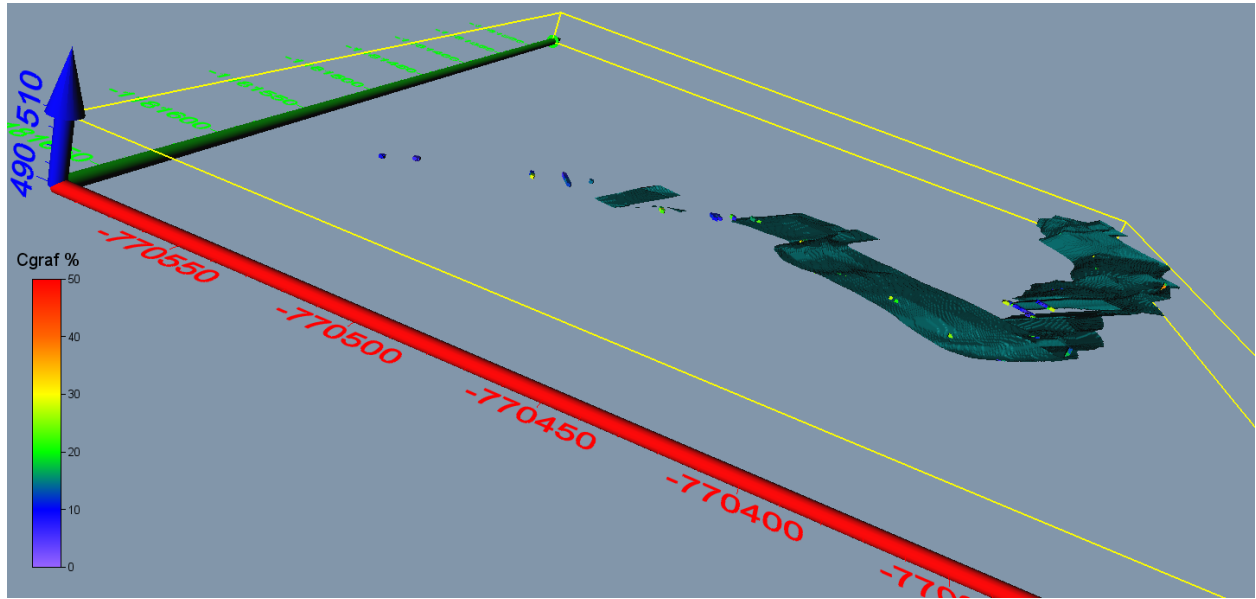

Obr. 63: Vizualizace obálky tělesa s obsahem Cgraf nad 15% (Isosurface), varianta 1.

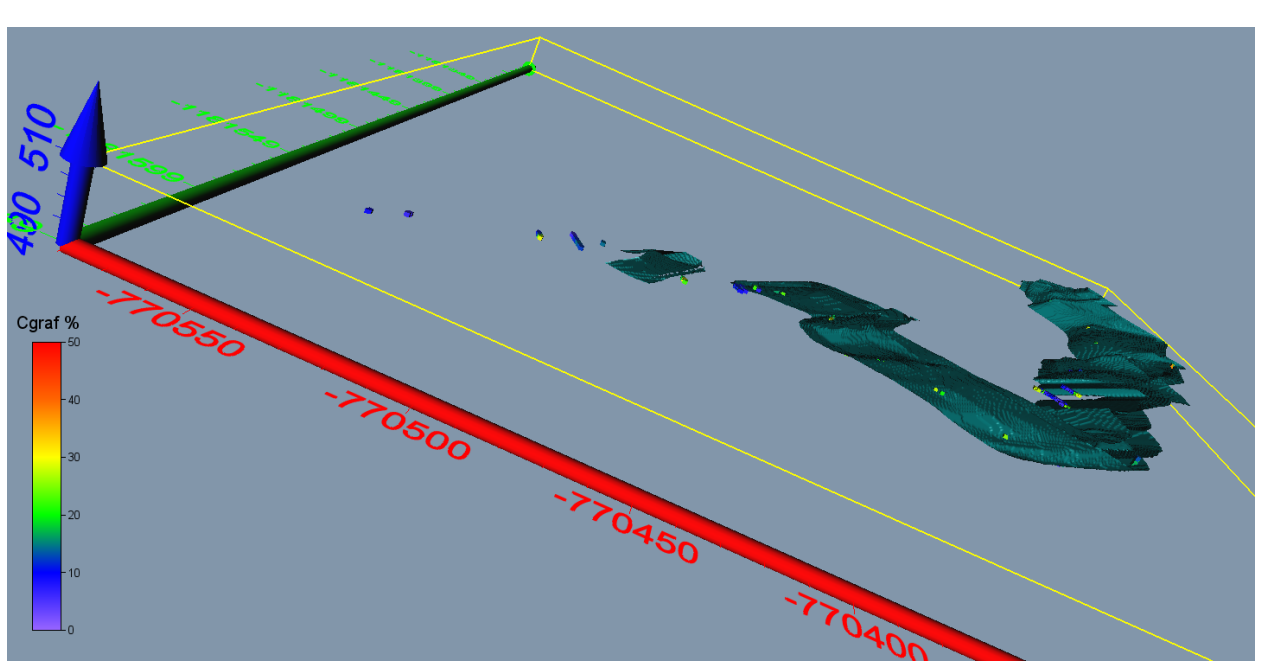

Obr. 64: Vizualizace obálky tělesa s obsahem Cgraf nad 15% (Isosurface), varianta 2.

## 3. Závěr

Předkládaná metodika modelování ložiska grafitu Městský Vrch je unikátní v tom, že specifikuje jednotlivé kroky metodického postupu od pořízení potřebných vstupních údajů z archivní dokumentace, přes vytvoření strukturního modelu, uplatnění moderních algoritmů tvorby variantních 3D technologických modelů ložiska, až po odhady zásob a vizualizaci modelů. Pomocí speciálně vytvořeného programového vybavení je zajištěna kontrola vstupních dat, kompatibilita použitých programů (*MS Excel, Surfer, Voxler, SGeMS*) a je také realizováno automatické generování výstupů – různých typů vizualizace ložiska ve 2D a ve 3D.

Tato metodika spolu s nově vyvinutým programovým vybavením umožňuje vytvářet variantní modely ložiska tohoto a obdobných typů, umožňuje také rychlé aktualizace těchto modelů při doplnění nebo změně vstupních dat (případně i parametrů modelování - například použití více variant parametrů interpolace).

Omezujícím faktorem v procesu modelování distribuce technologických paramrtrů je malá hustota a nerovnoměrnost průzkumných děl, kdy většina analýz pochází v daném případě pouze ze štolového patra. Proto logicky věrohodnost výsledků modelování klesá se zvyšující se vzdáleností od štolového patra.

## 4. Srovnání "novosti postupů"

Nová metodika tvorby a vizualizace 3D modelu ložisek geneticky obdobných s vzorovým modelovým ložiskem grafitu Český Krumlov – Městský vrch přináší nový komplexní přístup k vyhodnocení potenciálních zásob u ložisek tohoto a obdobných genetických typů. Průzkumné práce jsou i několik desetiletí staré, jsou, z dnešního pohledu, nedostatečného rozsahu a navíc ne vždy informace geochemického průzkumu splňují požadavky kladené a na aktuálně používané analytické metody.

Současně navržená, a výše popsaná metodika, řeší ekonomický aspect nasazených softwarových postupů. Ve srovnání s dnes již běžně ve světě užívanými komplexními softwarovými řešeními, jejichž investiční náklady se pohybují v řádech vyšších 100 tisíců, včasto až prvních milionů korun, dosahují náklady na nákup komerčního, zde navrženého a použitého softwaru, prvních desítek tisíc korun. Tyto náklady jsou

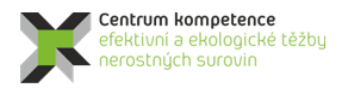

tedy adekvátní malému rozsahu potenciálních ložisek kritických surovin, které jsou předmětem řešení v rámci projektu CEEMIR TAČR.

## 5. Popis uplatnění Certifikované metodiky

Potenciální uplatnění navržené metodiky vyplývá v zásadě z toho, co bylo řečeno v 1. odstavci předchozí 4. kapitoly. Je tedy určena pro ty eventuální ekonomické subjekty, které potřebují, i přes absenci optimálního a současným analytickým metodám odpovídajícího průzkumu, vyhodnotit potenciál již opuštěných, dříve např. i pro jinou komoditu těžených ložiskových objektů. Na základě takto připraveného 3D modelu ložiska, včetně distribuce zrudnění, rozhodnout o dalším postupu a to s minimalizovanými investiceni do softwarového vybavení.

## 6. Ekonomické aspekty

Jak již bylo uvedeno výše, celkové náklady na zavedení předloženého metodického postupu nepřesáhnou 100 tisíc korun. Pro realizaci je nezbytné zakoupit software od firmy Golden software *Surfer* a *Voxler*. Aktuální ceny těchto dvou software jsou 850 \$ za *Surfer* verze 15 a 480 \$ za *Voxler* verze 4.

Ekonomický přínos nelze přesně vyčíslit, protože je závislý na množství a aktuální ceně zpracovávané komodity. Srovnání lze provest pouze vůči jiným dnes komerčně používaným postupům výpočtu zásob. Mnoho společností využívá software, které požadují výkonný hardware a mnoho vstupních údajů. Ceny těchto softwarů přesahují první miliony korun. Mnohem vyšší náklady v desítek až sotvkách miliónů korun jsou u těchto komerčních postupů vynakládány na pořízení nových dat. Bez dostatečného množství některých dat nejsou tyto softwary schopny výpočet zásob provést.

Další ekonomický přínos předkládané metodiky spočívá v možnosti provést výpočet zásob i bez možnosti pořízení nových dat. V některých případech získaní nových dat není z různých důvodů možné.

### Literatura

- [1] Deutsch, C., V., Journel, A., G.: GSLIB Geostatistical Software Library and User's Guide. Second Edition. New York, Oxford University Press, Oxford, 1998, 369 s.
- [2] Faryad, S.W., Perraki, M. & Vrána, S. (2006). P-T evolution and reaction textures in retrogressed eclogites from Svetlik, the Moldanubian Zone (Czech Republic). Mineralogy and Petrology, 88, 297–319.
- [3] Franěk, J. Schulmann, K. Lexa, O. (2006): Kinematic and rheological model of exhumation of high pressure granulites in the Variscan orogenic root:example of the Blanský les granulite, Bohemian Massif, Czech Republic. – Mineralogy and Petrology 86, 3-4, 253-276. ISSN 0930-0708. DOI 10.1007/s00710-005-0114-4
- [4] Franěk, J. Schulmann, K. Lexa, O. Tomek, Č. Edel, J. (2011): Model of syn-convergent extrusion of orogenic lower crust in the core of the Variscan belt: implications for exhumation of high-pressure rocks in large hot orogens. – Journal of Metamorphic Geology 29, January, 53-78. ISSN 0263-4929. DOI 10.1111/j.1525-1314.2010.00903.x
- [5] Grygar, R., Staněk, F., Jelínek, J., Franěk, J., Jarošová, M.: ZPRÁVA O SPLNĚNÍ MILNÍKU WP4/3, část 2. *MS, CEEMIR VŠB-TU Ostrava, 2017, 104 s*
- [6] Janoušek, V., Finger, F., Roberts, M., Frýda, J., Pin, C. & Dolejs, D. (2004). Deciphering the petrogenesis of deeply buried granites: whole-rock geochemical constraints on the origin of largely undepleted felsic granulites from the Moldanubian Zone of the Bohemian Massif. Transactions of the Royal Society of Edinburgh-Earth Sciences, 95, 141–159.
- [7] Košler J., Konopásek J., Sláma J., Vrána S. (2014): U–Pb zircon provenance of Moldanubian metasediments in the Bohemian Massif Journal of the Geological Society, 171, 83–95.
- [8] Kröner, A., O'Brien, P.J., Nemchin, A.A. & Pidgeon, R.T. (2000). Zircon ages for high pressure granulites from South Bohemia, Czech Republic, and their connection to Carboniferous high temperature processes. Contributions to Mineralogy and Petrology, 138, 127–142.
- [9] O'Brien, P.J. & Vrána, S. (1995). Eclogites with a short-lived granulite facies overprint in the Moldanubian Zone, Czech Republic: petrology, geochemistry and diffusion modelling of garnet zoning. Geologische Rundschau, 84, 473–488.
- [10] Petri, B. Štípská, P. Skrzypek, E. Schulmann, K. Corsini, M. Franěk, J. (2014): Thermal and mechanical behaviour of the orogenic middle crust during the syn- to late-orogenic evolution of the Variscan root zone, Bohemian Massif. – Journal of Metamorphic Geology 32, 6, 599-626. ISSN 0263-4929. DOI 10.1111/jmg.12081
- [11] Tichý, L. et al. (1976): Závěrečná zpráva úkolu Mokrá Městský vrch č.ú. 512 031811.- MS Geofond Praha (FZ005542).
- [12] Tichý, L. et al. (1984): Závěrečná zpráva úkolu Český Krumlov Městský vrch hloubka č.ú. 01
   80 2302 a Český Krumlov štola č.ú. 01 80 1136. MS Geofond Praha (FZ006071).
- [13] Tichý, L. et al. (1988): Závěrečná zpráva úkolu Mokrá a okolí 01 78 2325.- MS Geofond Praha (P 61904).
- [14] Trubač, J. Janoušek, V. Vrána, S. Wiegand, B. (2012): Nature, tectonic setting and likely origin of the Palaeoproterozoic (~2.1 Ga) Světlík orthogneisses (southern Bohemia). In Németh Z: Mineralia Slovaca, svazek 44. s. 110. – Štátny geologický ústav Dionýza Štúra. Bratislava
- [15] REMY, N., BOUCHER, A., WU, J.: Applied geostatistics with SGeMS: a user's guide. New York: Cambridge University Press, 2009, xix, 264 p.

Program Centra kompetence

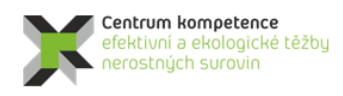

### T A Č R

## Seznam obrázků

| Obr. 1: Strukturní mapa širšího regionu s vyobrazením trendů planárních a lineárních duktilních struktur.4 |
|----------------------------------------------------------------------------------------------------|
| Obr. 2: Geologická mapa 1 : 50.000 českokrumlovské pestré skupiny v širším okolí ložiska Městský           |
| Vrch, s vyobrazením rozsahu 3D geologického modelu (modrý polygon). Grafitové polohy                       |
| ložiska Městský Vrch zvýrazněny fialově5                                                                   |
| Obr. 3: Archivní povrchová geologická mapa z ložiska Městský Vrch s vyobrazením rozsahu 3D                 |
| geologického modelu (modrý polygon). Grafitové polohy zvýrazněny fialově                                   |
| Obr. 4: Póly ploch 329 archivních měření foliací (body) a 14 lineací (hvězdy) ze zájmového území           |
| ložiska Městský vrch, projekce na spodní polokouli                                                         |
| Obr. 5: Póly ploch 54 archivních měření zlomů ze zájmového území ložiska Městský vrch, projekce na         |
| spodní polokouli                                                                                           |
| Obr. 6: Zobrazení průzkumných děl s proporcionálním zobrazením Cgraf (%) ve vzorcích vstupujících do       |
| výpočtu (včetně štolového patra a povrchu) v prostředí Voxler                                              |
| Obr. 7: Lokalizované údaje obsahu Cgraf v prostředí Voxler (včetně zobrazení štolového patra a             |
| povrchu)                                                                                                   |
| Obr. 8: 3D náhled na prostorově usazené naskenované archivní geologické řezy, průběhy vrtů, pozice         |
| důlních děl a průběh grafitové polohy na povrchu (fialový nepravidelný polygon)                            |
| Obr. 9: První veze modelu zájmové grafitové polohy vymodelované od povrchu po štolové patro.               |
| Zobrazena je i vymodelovaná střižná zóna (červené plochy), důlní díla, vrty a ostatní grafitové            |
| polohy tak, jak byly nadigitalizovány z povrchové geologické mapy                                          |
| Obr. 10: Sekce v nadmořské výšce 480 m n. m. zobrazuje průsečíky prostorových linií jednotlivých           |
| rozhraní grafitové polohy získaných digitalizací geologických řezů (fialové body) a průběh                 |
| vytvořeného rozhraní svrchní (červená linie) a spodní (zelená linie) plochy                                |
| Obr. 11: Prostorově usazená síť vytvořených linií v jednotlivých sekcí vstupující do výpočtu druhé verze   |
| modelu. Fialové linie zastupují průběh svrchní plochy grafitu v jednotlivých sekcích, zelené linie         |
| reprezentují spodní plochu                                                                                 |
| Obr. 12: Druhá verze modelu grafitové polohy s chybou, kde spodní plocha (růžové plochy) vystupuje         |
| nad svrchní fialovou plochu                                                                                |
| Obr. 13: Prostorově usazená detailnější síť linií omezujících grafitovou polohu v jednotlivých sekcí.      |
| vstupující do výpočtu třetí verze modelu                                                                   |
| Obr. 15: Finální čtvrtá verze modelu grafitové polohy zobrazené s DMR a profily vrtů                       |
| Obr. 16: Finální čtvrtá verze modelu grafitové polohy zobrazené s profily vrtů                             |
| Obr. 17: Obvodové polygony tělesa grafitu vyexportované ze strukturního modelu ve výškových                |
| úrovních 490 až 510 m n.m. s krokem 0.5 m - od 490 do 499.5 m n.m. modře (od světlého po                   |
| tmavý odstín), 500 m n.m. černě, od 500.5 do 510 m n.m. zeleně (od tmavého po světlý odstín).              |
|                                                                                                    |
| Obr. 18: Zobrazení topologie tělesa grafitu v prostředí Voxler                                             |
| Obr. 19: Úvodní okno programu Grafit Teleso po spuštění                                                    |
| Obr. 20: Okno programu Grafit Teleso pro zadání vstupních parametrů                                        |
| Obr. 21: Kontrola vstupních parametrů adresářů a souborů                                                   |
| Obr. 22: Kontrola vstupních parametrů pro odhad zásob a vizualizaci                                        |
| Obr. 23: Okno programu Grafit Teleso po potvrzení vstupních parametrů                                      |
| Obr. 24: Zobrazení topologie tělesa grafitu v prostředí Voxler                                             |
| Obr. 25: Ukázka statistického zpracování v prostředí SGeMS - histogramy četností parametrů Cgraf, CO2      |
| a S (%) a jejich základní statistické charakteristiky                                                      |
| Obr. 26: Ukázka statistického zpracování v prostředí SGeMS – lineární závislost Cgraf (%) na Z (m n.m.)    |
| a základní statistické charakteristiky                                                                     |
|                                                                                                    |

| Dbr. 27: Ukázka statistického zpracování v prostředí SGeMS – lineární závislost Cgraf (%) na CO2 (% základní statistické charakteristiky. | ) a<br>28      |
|----------------------------------------------------------------------------------------------------|----------------|
| Dbr. 28: Ukázka statistického zpracování v prostředí SGeMS – lineární závislost CO2 na S a základní statistické charakteristiky           | 29             |
| Obr. 29: Zobrazení vstupních dat tělesa grafitu (varianta 1) v prostředí Voxler                                                           | $\frac{2}{30}$ |
| Obr. 30: Zadané parametry elipsoidu anizotronie a parametrů IDW (varianta 1) pro 3D gridování (obiel                                      | 20<br>Zt       |
| Gridder)                                                                                                    | 30             |
| Ohr 31: Zadané parametry geometrie gridu (varianta 1) pro 3D gridování (objekt Gridder)                                                   | 31             |
| Obr. 32: Zadané parametry výběru vzorků (varianta 1) pro 3D gridování (objekt Gridder).                                                   | 31             |
| Obr. 32: 3D grid Caref (veriente 1)                                                                                                    | 37             |
| Obr. 34: 3D grid CO2 (varianta 1).                                                                                                    | 32             |
| Obr. 35: 3D grid S (varianta 1).                                                                                                    | 32             |
| Obr. 36: Obvodový polygon tělese (490mm bln) spolu s čísly vrcholů polygonu (490 det), deteil                                             | 3/             |
| Obr. 37: Zobrazení těles A (modré) B (růžové) a C (zelené) pro vrstvu 497 m n m                                                           | 34             |
| Obr. 38: Zobrazení obvodových polygonů těles A (modré) B (růžové) a C (zelené) pro všechny vrstvy                                         | 35             |
| Obr. 30: Zobrazení vstupních dat tělesa grafitu (varianta 2) v prostředí Vovlar                                                           | 36             |
| Obr. 40: Zadané parametry elipsoidů anizotropie a parametrů IDW (varianta 2) pro 3D gridování (obiel                                      | 50<br>zt       |
| Gridder) tělesa A (vlevo) B (uprostřed) a C (vpravo)                                                                                      | 36             |
| Ohr 41: Zadané parametry geometrie gridu (varianta 2) pro 3D gridování (objekt Gridder) tělesa A                                          | 50             |
| (vlevo) B (uprostřed) a C (vpravo)                                                                                                    | 37             |
| Obr. 42: Zadané parametry výběru vzorků (varianta 2) pro 3D gridování (objekt Gridder) tělesa A                                           | 57             |
| (vlevo) B (uprostřed) a C (vpravo)                                                                                                    | 37             |
| (VICVO), D (uplosticu) a C (vplavo).                                                                                                    | 38             |
| Obr. 44: 3D grid CO2 (varianta 2).                                                                                                    | 38             |
| Obr. 45: 3D grid $S(varianta 2)$ .                                                                                                    | 30             |
| Obr. 46: Vizualizace horizontálního řezu 427 m n m. (souhor 15, 497m, 2D srf), varianta 1 v prostředí                                     | 57             |
| Surferu                                                                                                    | 12             |
| Obr. 47: Vizualizace horizontálního řezu 427 m n m. (souhor 15, 497m, 2D srf), varianta 2 v prostředí                                     | 72             |
| Surfern                                                                                                    | 42             |
| Obr. 48: Vizualizace vertikálního řezu XZ 1181500 (ITSK) (soubor VertXZ 1181500 2D srf) variant                                           | ⊐∠<br>а1       |
| v prostředí Surferu                                                                                                    | <u>4</u> 1     |
| Obr. 49: Vizualizace vertikálního řezu XZ 1181500 (ITSK) (soubor VertXZ 1181500 2D srf) variant                                           | а-т<br>а 2     |
| v prostředí Surferu                                                                                                    | 12<br>11       |
| Obr. 50: Vizualizace vertikálního řezu VZ 770400 (ITSK) (soubor VertVZ 770400 2D srf) varianta 1                                          |                |
| v prostředí Surferu                                                                                                    | 45             |
| Obr. 51: Vizualizace vertikálního řezu VZ 770400 (ITSK) (soubor VertVZ 770400 2D srf) varianta 2                                          | , 45           |
| v prostředí Surferu                                                                                                    | 45             |
| Obr. 52: Parametry gridování pro vytvoření 3D gridu, který umožňuje další typy vizualizace                                                | 46             |
| Obr. 53: Vizualizace Coraf ze souboru Teleso 3D orid hodnoty dat (ScatterPlot) varianta 1                                                 | 46             |
| Obr. 54: Vizualizace CO2 ze souboru Teleso 3D grid hodnoty dat (ScatterPlot) varianta 1                                                   | 47             |
| Obr. 55: Vizualizace S ze souboru Teleso 3D grid hodnoty dat (ScatterPlot) varianta 1                                                     | 47             |
| Obr. 56: Vizualizace Coraf ze souboru Teleso 3D orid hodnoty dat (ScatterPlot) varianta ?                                                 | 48             |
| Obr. 57: Vizualizace CO2 ze souboru Teleso 3D grid hodnoty dat (ScatterPlot), varianta 2                                                  | 18             |
| Obr. 58: Vizualizace S ze souboru Teleso 3D grid hodnoty dat (ScatterPlot) varianta 2                                                     | 40<br>49       |
| Obr. 59: Vizualizace Coraf (VolRender) varianta 1                                                                                         | <u>4</u> 9     |
| Obr. 60: Vizualizace Coraf (VolRender), varianta 1.                                                                                       | 50             |
| Obr. 61: Vizualizace řezu tělesa – Caraf (OrthoImage), varianta 1                                                                         | 50             |
| Ohr 62: Vizualizace řezu tělesa - Caraf (Ortholmage), varianta 1                                                                          | 50             |
| Obr. 63: Vizualizace obálky tělesa s obsahem Caraf nad 15% (Isosurface), varianta 1                                                       | 51             |
| Obr. 64: Vizualizace obálky tělesa s obsahem Caraf nad 15% (Isosurface), varianta ?                                                       | 51             |
| Jul. 04. vizualizate obalky telesa s obsallelli Ografilati ilati 1370 (ISOSUFIACE), varialita 2                                           | 52             |

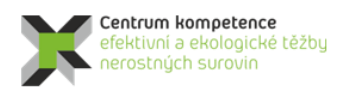

| т | Α |
|---|---|
| Č | R |

## Seznam tabulek

| Tabulka 1: Část údajů tabulky VRTY                                                          | 9  |
|---------------------------------------------------------------------------------------------|----|
| Tabulka 2: Tabulka RÝHY.                                                                    | 9  |
| Tabulka 3: Část údajů tabulky ZÁSEKOVÉ VZORKY.                                              | 9  |
| Tabulka 4: Část údajů tabulky ŠACHTICE.                                                     | 10 |
| Tabulka 5: Část údajů tabulky INKLINOMETRIE.                                                | 10 |
| Tabulka 6: Část údajů tabulky Collars.                                                      | 11 |
| Tabulka 7: Část údajů tabulky Trajectories                                                  | 11 |
| Tabulka 8: Část údajů tabulky Samples.                                                      | 11 |
| Tabulka 9: Část údajů tabulky Analyzy Ink.                                                  | 13 |
| Tabulka 10: Ukázka části souboru 500mm.bln.                                                 | 21 |
| Tabulka 11: Ukázka části souboru 500.dat                                                    | 21 |
| Tabulka 12: Ukázka části souboru T490 510 GSLIB.dat ve formátu GSLIB pro vstup do prostředí |    |
| SGeMS                                                                                       | 26 |
| Tabulka 13: Odhad zásob – varianta 1.                                                       | 39 |
| Tabulka 14: Odhad zásob – varianta 2.                                                       | 40 |
|                                                                                             |    |

## Obsah

| 1.  | Ob     | sah a závazná struktura certifikované metodiky1                                                                                                    |
|-----|--------|----------------------------------------------------------------------------------------------------|
| 1   | .1. (  | Cíl metodiky                                                                                                    |
| 2.  | Pop    | is vlastní metodiky                                                                                                    |
| 2   | 2.1. ( | Dbecná část – popis ložiska1                                                                                                    |
| 2   | 2.2. l | Metodické postupy a algoritmy tvorby a vizualizace 3D modelu ložiska grafitu Český Krumlov –<br>Městský vrch7                                                                                                    |
|     | 2.2.   | 1. Revize všech dostupných archivních materiálů, verifikace a korekce vstupních dat                                                                                                    |
|     | 2.2.   | 2. Výpočet a vizualizace prostorové lokalizace vstupních dat12                                                                                                    |
|     | 2.2.   | 3. Konstrukce 3D strukturního modelu13                                                                                                    |
|     | 2.2.   | 4. Výpočet topologie 3D gridu tělesa grafitu podle 3D strukturního modelu                                                                                                    |
|     | 2.2.   | 5. Základní statistické zpracování obsahů grafitického uhlíku Cgraf, CO2 a síry 26                                                                                                    |
|     | 2.2.   | <ol> <li>Zobrazení vstupních dat ložiska grafitu ve 3D v prostředí Voxler, stanovení elipsoidů<br/>anizotropie a výběru dat, vytvoření 3D gridů obsahů technologických parametrů a export 2D<br/>gridů v jednotlivých horizontech ve formátu Surfer</li></ol> |
|     | 2.2.   | <ol> <li>Odhad zásob na základě 2D gridů technologických parametrů a jejich převedení do 3D gridu</li> <li>39</li> </ol>                                                                                                    |
|     | 2.2.   | 8. Vizualizace horizontálních řezů ve 2D v prostředí Surfer (program Grafit_Teleso)41                                                                                                    |
|     | 2.2.   | 9. Vizualizace sítě vertikálních řezů ve 2D v prostředí Surfer (program Grafit_Teleso)                                                                                                    |
|     | 2.2.   | 10. Vizualizace technologických parametrů ve 3D v prostředí Voxler                                                                                                    |
| 3.  | Záv    | ěr                                                                                                    |
| 4.  | Sro    | vnání "novosti postupů"                                                                                                    |
| 5.  | Рор    | is uplatnění Certifikované metodiky53                                                                                                    |
| 6.  | Eko    | nomické aspekty                                                                                                    |
| Lit | eratu  | <b>ra</b>                                                                                                    |
| Sez | znam   | obrázků                                                                                                    |
| Sez | znam   | tabulek                                                                                                    |